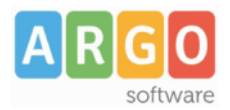

# Indice generale

| ARGO – XML per AVCP v. 1.13.1 |  |
|-------------------------------|--|
| ARGO – XML per AVCP v. 1.13.0 |  |
| ARGO – XML per AVCP v. 1.12.0 |  |
| ARGO – XML per AVCP v. 1.11.5 |  |
| ARGO – XML per AVCP v. 1.11.4 |  |
| ARGO – XML per AVCP v. 1.11.3 |  |
| ARGO – XML per AVCP v. 1.11.2 |  |
| ARGO – XML per AVCP v. 1.11.1 |  |
| ARGO – XML per AVCP v. 1.11.0 |  |
| ARGO – XML per AVCP v. 1.10.0 |  |
| ARGO – XML per AVCP v. 1.9.3  |  |
| ARGO – XML per AVCP v. 1.9.2  |  |
| ARGO – XML per AVCP v. 1.9.1  |  |
| ARGO – XML per AVCP v. 1.9.0  |  |
| ARGO – XML per AVCP v. 1.8.0  |  |
| ARGO – XML per AVCP v. 1.7.0  |  |
| ARGO – XML per AVCP v. 1.6.0  |  |
| ARGO – XML per AVCP v. 1.5.0  |  |
| ARGO – XML per AVCP v. 1.4.2  |  |
| ARGO – XML per AVCP v. 1.4.1  |  |
| ARGO – XML per AVCP v. 1.4.0  |  |
| ARGO – XML per AVCP v. 1.3.0  |  |
| ARGO – XML per AVCP v. 1.2.0  |  |
| ARGO – XML per AVCP v. 1.1.0  |  |
| ARGO – XML per AVCP v. 1.0.0  |  |

# ARGO – XML per AVCP v. 1.13.1

Con questa release abbiamo apportato modifiche solo a livello sistemistico senza modificare l'interfaccia utente del programma.

## ARGO – XML per AVCP v. 1.13.0

Inserimento/modifica gara

Con questa versione è stata modificata la finestra di inserimento/modifica gara con l'inserimento dei seguenti campi che rendono più complete le informazioni relative alle singole gare:

- Data generazione CIG: riporta la data della generazione del CIG, da default viene impostato uguale alla data di inizio lavori;
- Scadenza presentazione gara: riporta la data di scadenza per la presentazione delle gare, da default viene impostato uguale alla data di inizio lavori;
- Visualizza in AMT: premette la pubblicazione o meno di una gara su Amministrazione Trasparente
- Gara chiusa: indica se la gara è chiusa, viene automaticamente flaggato se in fase d'importazione dati l'importo aggiudicato è uguale alle somme liquidate;
- Scostamento: in caso di gara chiusa, riporta la differenza fra l'importo aggiudicato e le somme liquidate;
- Note scostamento: campo testo in cui inserire la motivazione di un eventuale scostamento tra importo aggiudicato è somme liquidate;

| Dettaglio Gara                                                                          |                 | ×              |
|-----------------------------------------------------------------------------------------|-----------------|----------------|
| Al 🖂 & & & ↓ ▶                                                                          |                 |                |
| CIG: Anno di riferimento: 2023 Anno di pubblicazione: 2023 ¥                            |                 |                |
| Data generazione CIG: 08/01/2023                                                        | Visualizza in / | AMT: 🕡         |
| Scuola di competenza: Scuola Principale                                                 |                 |                |
| Scelta del contraente: 04-PROCEDURA NEGOZIATA SENZA PREVIA PUBBLICAZIONE                | ¥               |                |
| Oggetto: Pagamento Fattura n                                                            |                 |                |
| Imp. aggiudicato: 1800,00 Data inizio lavori: 08/01/2023 🖸 Data ultimazione: 19/06/2023 | Somme liquid    | date: 1800,00  |
| Gara chiusa: 🕡 Scostamento: 0,00                                                        |                 |                |
| Note scostamento:                                                                       |                 |                |
| Partecipanti                                                                            |                 |                |
| Denominazione                                                                           | Ruolo           | Aggiudicatario |
| Operatori che partecipano singolarmente                                                 |                 |                |
|                                                                                         | No-ruolo        |                |
|                                                                                         |                 |                |
|                                                                                         |                 |                |

### COMUNICAZIONE DATI ANAC

L'oggetto della pubblicazione è l'anno 2023 pertanto nel file dovranno confluire le gare del 2023 e quelle indette in anni precedenti ma modificate o liquidate nel 2023. Nella fase di importazione l'applicativo **imposta come anno di pubblicazione l'esercizio corrente**, quindi verificare, dal menù Altro – Cambio Esercizio Corrente, che **l'esercizio corrente impostato sia 2023**.

Per importare anche i dati delle scuole che si sono estinte per operazioni di dimensionamento è necessario inserire i dati anagrafici della stesse (Codice fiscale e denominazione) nella tabella che si raggiunge dal menù "Altro \ Scuole Estinte". Dopodiché si possono importare le gare selezionando di volta in volta la Scuola alla quale si riferiscono.

| Importazione file     |                   | ×       |
|-----------------------|-------------------|---------|
| File:                 | Seleziona il file |         |
| Scuola di competenza: | Scuola Principale |         |
|                       |                   | Importa |

Se non si seleziona la Scuola, il sistema assume che siano riferite alla Scuola principale (intestataria della licenza d'uso dell'applicativo web).

Le gare importate, prima della generazione dei file, **dovranno essere validate dall'utente** tramite la procedura di modifica che consente anche l'integrazione di eventuali dati mancanti e la modifica di quelli importati.

Selezionando dal menù "Gare" la sottovoce "Modifica Gara", o cliccando sull'icona i sistema visualizzerà la pagina di ricerca delle gare con in primo piano le gare con anno di pubblicazione 2023 ancora da validare (evidenziate dal simbolo grafico ).

**Per validare una gara** è necessario accedere ad essa (doppio click sulla riga che la individua), integrare eventuali dati mancanti e salvarla. Se non sono segnalate anomalie dal sistema la gara è automaticamente considerata valida e come tale potrà confluire, a tempo debito, nel file XML da pubblicare sul sito istituzionale della Scuola. Le gare inserite dall'utente direttamente al sistema, quindi non importate, sono considerate sempre valide.

| Gar | e                                                         |          |                      |          |               |           |            |      |         |          | (          |
|-----|-----------------------------------------------------------|----------|----------------------|----------|---------------|-----------|------------|------|---------|----------|------------|
| 5   | Solo gare da validare: CIG: Anno di pubblicazione: 2023 💙 |          |                      |          |               |           |            |      |         |          |            |
| S   | Scuola di competenza: < Tutte >                           |          |                      |          |               |           |            |      |         |          |            |
|     |                                                           |          |                      |          |               |           |            |      |         | Cerca    | Annulla    |
|     | Anno Rif.                                                 | CIG      | Scuola               | A        | ggiudicato    | Liquidato | Inizio     | Fine | Oggetto |          |            |
|     | 2022                                                      |          |                      |          | 321,32        | 196,00    | 01/07/2022 |      |         |          |            |
|     | 2023                                                      |          |                      |          | 827,87        | 0,00      | 20/03/2023 |      |         |          |            |
|     | 2023                                                      |          |                      |          | 364,75        | 445,00    | 30/10/2023 |      |         |          |            |
|     | 2023                                                      |          |                      |          | 69,67         | 85,00     | 12/07/2023 |      |         |          |            |
|     | 2017                                                      |          |                      |          | 127,38        | 85,40     | 23/01/2017 |      |         |          |            |
|     | 2021                                                      |          |                      |          | 1.475,41      | 1.800,00  | 08/01/2021 |      |         |          |            |
|     | 2022                                                      |          |                      |          | 1.104,69      | 325,72    | 13/04/2022 |      |         |          |            |
|     |                                                           |          |                      |          |               |           |            |      |         |          |            |
| tte | nzione: al                                                | cambio p | oagina si perde la s | selezior | ne effettuata | 1         |            |      |         |          |            |
|     |                                                           |          |                      |          |               |           |            |      |         | Elimina  | Modifica   |
| 14  | 🖣   Pag                                                   | jina 1   | di 1   🕨 🕨           |          |               |           |            |      |         | Mostrati | 1 - 7 di 7 |

Le due icone di navigazione, , sono particolarmente utili in questa fase, difatti agendo su di esse non è necessario ritornare alla lista quindi si velocizzano le operazioni.

Gara Precedente", per accedere alla gara precedente.

le "Gara Successiva", per accedere alla gara successiva.

Prima di generare il file da pubblicare è consigliabile verificare da "Altro \ Partecipanti con codice fiscale non valido" la presenza di partecipanti con codice fiscale errato e nel caso apportare le necessarie correzioni.

### Generazione dei File

Il sistema consente il prelievo dei file da pubblicare sul sito della Scuola e, solo per gli utilizzatori di Argo Amministrazione trasparente, la possibilità di trasferirli sul sito Argo dedicato a tale adempimento. I file prodotti contengono solamente le gare **validate** per le quali **"Anno di pubblicazione" è "2023"** (gare del 2023 e quelle indette negli anni precedenti che sono state modificate o liquidate nel corso del 2023).

| Dettaglio Gara           |                                                                      |                 | ×              |
|--------------------------|----------------------------------------------------------------------|-----------------|----------------|
| 회 🖹 & 쇼 🋷 &              | 4 F                                                                  |                 |                |
|                          | CIG: Anno di riferimento: 2023 Anno di pubblicazione: 2023 ¥         |                 |                |
| Data generazione CIG:    | 30/10/2023 🖪 Scadenza presentazione gara: 30/10/2023                 | Visualizza in A | MT: 💌          |
| Scuola di competenza:    | Scuola Principale                                                    |                 |                |
| Scelta del contraente:   | 04-PROCEDURA NEGOZIATA SENZA PREVIA PUBBLICAZIONE                    | ~               |                |
| Oggetto:                 |                                                                      |                 |                |
| Imp. aggiudicato:        | 445,00 Data inizio lavori: 30/10/2023 🖸 Data ultimazione: 30/10/2023 | Somme liquid    | ate: 445,00    |
| Gara chiusa:             | Scostamento: 0,00                                                    |                 |                |
| Note scostamento:        |                                                                      |                 |                |
| - Partecipanti           |                                                                      |                 |                |
| Denominazione            |                                                                      | Ruolo           | Aggiudicatario |
| 🗉 Operatori che partecip | ano singolarmente                                                    |                 |                |
|                          |                                                                      | No-ruolo        | <b>V</b>       |
|                          |                                                                      |                 |                |
|                          |                                                                      |                 |                |

Se non sono presenti gare di scuole cessate sarà prodotto un unico file denominato gare2023.xml

| Dati relativi alla pubblicazione              |                     |              |                    | ×               |
|-----------------------------------------------|---------------------|--------------|--------------------|-----------------|
| Codice fiscale scuola:                        |                     |              |                    |                 |
| Titolo:                                       | Pubblicazione Legge | 190 del 2012 |                    |                 |
| Descrizione: Pubblicazione Legge 190 del 2012 |                     |              |                    |                 |
| Licenza:                                      | IODL 2.0            |              |                    |                 |
| File                                          |                     | Scuola       | Data pubblicazione | Dt. ultimo agg. |
| gare2023.xml                                  |                     |              | 21/12/2023         | 21/12/2023      |
|                                               |                     |              |                    |                 |
|                                               |                     |              |                    |                 |
|                                               |                     |              |                    |                 |
| Annulla                                       |                     |              |                    | Salva           |

Se invece sono presenti gare di scuole cessate sarà prodotto un file per la scuola principale, gare2023.xml, e tanti file quante sono le scuole cessate gare2023codice\_fiscale\_scuola.xml ed un file indice indicegare2023.xml.

| Dati relativi alla pubblicazione |                                                               |              |                    |                | ×  |
|----------------------------------|---------------------------------------------------------------|--------------|--------------------|----------------|----|
| Codice fiscale scuola:           |                                                               |              |                    |                |    |
| Titolo:                          | Pubblicazione Legge                                           | 190 del 2012 |                    |                |    |
| Descrizione:                     | rizione: Pubblicazione Legge 190 del 2012<br>icenza: IODL 2.0 |              |                    |                |    |
| Licenza:                         |                                                               |              |                    |                |    |
|                                  |                                                               | Cauala       | Data aubblications | Dt. ultimo and |    |
| nie<br>asso2022 vml              |                                                               | Scuola       | 21/12/2022         | 21/12/2022     |    |
| gare2023.xml                     |                                                               |              | 02/01/2024         | 02/01/2024     |    |
| indicegare2023.xml               |                                                               |              | 02/01/2024         | 02/01/2024     | _  |
|                                  |                                                               |              |                    |                |    |
| Annulla                          |                                                               |              |                    | Sal            | va |

Ad esempio nella figura precedente il file che fa riferimento alla scuola principale è quello nel riquadro blu mentre quello relativo alla scuola cessata è nel riquadro rosso.

L'indirizzo di pubblicazione (URL) del file indice (quando presenti scuole cessate) o dell'unico file gare2023.xml (se non sono presenti scuole cessate) dovrà essere comunicato all'ANAC tramite PEC utilizzando il modello reperibile al seguente indirizzo internet:

https://www.anticorruzione.it/-/dichiarazione-adempimento-legge-190/2012-1? redirect=%2Fservizi-offline

Ogni anno dovranno essere comunicati indirizzi di pubblicazione differenti da quelli utilizzati negli anni precedenti e ciò vale sia per il file indice che per tutti gli altri file che costituiscono le varie pubblicazioni annuali.

Nei paragrafi seguenti si illustrerà nel dettaglio come opera il sistema nel caso in cui gli utenti dispongano di Argo Amministrazione Trasparente oppure no.

## Utenti che non dispongono di Argo Amministrazione Trasparente

In questa fase si rende necessario il coinvolgimento del Responsabile del sito della Scuola per acquisire l'indirizzo di pubblicazione (URL) per i file che il sistema genererà .

Selezionando dal menù "Gare" la sottovoce "Generazione dei file" si accede alla procedura di generazione dei file XML che la Scuola deve pubblicare sul proprio sito istituzionale.

Il sistema richiede alcuni dati che saranno riportati nei file:

| Codice fiscale Scuola           | E' visualizzato il codice fiscale della<br>Scuola che confluirà nel file. Essendo<br>l'unico dato non modificabile dall'utente<br>in caso di correzione è necessario<br>comunicare ad Argo (via fax, email,<br>etc.) quello da impostare. |
|---------------------------------|----------------------------------------------------------------------------------------------------|
| Titolo                          | Breve descrizione del contenuto del file.                                                                                                    |
| Descrizione                     | Si può replicare ciò che si è indicato nel<br>Titolo oppure si può ampliare la<br>descrizione.                                                                                                    |
| Percorso di pubblicazione (URL) | Indirizzo ove reperire i file xml sul sito<br>istituzionale della Scuola (ad esempio<br><u>https://www.nomescuola.edu.it</u> ).<br>L'indirizzo deve essere differente da<br>quello comunicato all'Autorità negli anni<br>precedenti.      |
| Licenza                         | Tipo licenza applicata (IODL 1.0, IODL 2.0, etc.), per ulteriori informazioni si può consultare il seguente indirizzo internet:<br>http://www.dati.gov.it/content/italian-open-data-license-domande-e-risposte                            |

| Dati relativi alla pubblicazione              |                     |              |                    | ×               |
|-----------------------------------------------|---------------------|--------------|--------------------|-----------------|
| Codice fiscale scuola:                        |                     |              |                    |                 |
| Titolo:                                       | Pubblicazione Legge | 190 del 2012 |                    |                 |
| Descrizione: Pubblicazione Legge 190 del 2012 |                     |              |                    |                 |
| Licenza:                                      | IODL 2.0            |              |                    |                 |
| File                                          |                     | Scuola       | Data pubblicazione | Dt. ultimo agg. |
| gare2023.xml                                  |                     |              | 21/12/2023         | 21/12/2023      |
|                                               |                     |              |                    |                 |
|                                               |                     |              |                    |                 |
|                                               |                     |              |                    |                 |
| Annulla                                       |                     |              |                    | Salva           |

L'Utente, una volta indicati i dati, clicca sul pulsante "Salva" in modo che siano acquisiti dal sistema. Di seguito sarà visualizzata la seguente finestra:

| Dati da comunicare ad ANAC                                                                                                    |        |                    | ×               |  |  |  |
|----------------------------------------------------------------------------------------------------|--------|--------------------|-----------------|--|--|--|
| <b>a</b>                                                                                                    |        |                    |                 |  |  |  |
| Tramite i pulsanti presenti sulle righe è possibile prelevare i files da pubblicare.<br>Riportiamo le informazioni da comunicare ad AVCP utilizzando il modello pdf MOD-LG1902012-1.4 disponibile sul<br>sito dell'Autorità.<br>Per verificare la correttezza dell'url, si consiglia di copiarla e riportarla sulla barra degli indirizzi di un qualsiasi<br>browser, assicurandosi che la procedura di download del file avvenga correttamente. |        |                    |                 |  |  |  |
| Codice fiscale scuola:                                                                                                    |        |                    |                 |  |  |  |
| URL: https://www.nomescuola.edu.it/gare2023.xm                                                                                                    | 1      |                    | Соріа           |  |  |  |
| File                                                                                                    | Scuola | Data pubblicazione | Dt. ultimo agg. |  |  |  |
| gare2023.xml                                                                                                    |        | 02/01/2024         | 02/01/2024      |  |  |  |
|                                                                                                    |        |                    |                 |  |  |  |
|                                                                                                    |        |                    |                 |  |  |  |
|                                                                                                    |        |                    |                 |  |  |  |

Agendo sull'icona is sarà prelevato il file xml da pubblicare sul sito della Scuola all'indirizzo (URL) indicato. La presenza dal simbolo grafico accanto all'icona di download indica che per il file in questione non è stata superata la verifica xml, avvicinando il puntatore del mouse a verrà visualizzata una tooltip con l'indicazione dell'elemento del file xml che genera l'errore es: "Verifica xml non superata: Codice Fiscale. La pubblicazione del file senza le dovute modifiche comporterà lo scarto della comunicazione da parte dell'ANAC". In questo caso sarà necessario:

- accedere dal menù Altro alla voce Partecipanti con CF non valido e correggere i codici fiscali delle anagrafiche elencate;
- riprodurre il file assicurandosi che il messaggio di errore non venga più generato.

Il codice fiscale e URL visualizzati nel riquadro blu sono i dati che devono essere inviati all'Autorità, utilizzando i tasti "Copia" posti accanto ai due campi sarà possibile copiare il contenuto dei singoli campi per poi incollarlo negli appositi riquadri del modello pdf da inoltrare tramite PEC all'ANAC.

Così come riportato nella finestra "Dati da comunicare all'ANAC" è consigliabile, prima di inviare il modello pdf, verificare che l'url da comunicare sia corretta, basterà quindi copiare il contenuto del campo url e incollarlo in un qualsiasi browser, se cliccando invio viene avviata la procedura di download del file gare2023.xml (o viene visualizzato il contenuto del file) allora l'url è corretta, in qualsiasi altro caso (home page del sito istituzionale della scuola, sezione "Bandi di gare e contratti del sito di Amministrazione Trasparente, ecc) l'url comunicata sarà considerata errata perché non permetterà alla procedura automatica dell'ANAC di prelevare il file gare2023.xml

In caso di presenza di scuole estinte sono generati il file della scuola principale, quelli delle scuole estinte (in questo caso solo uno) e l'indice.

| Dati relativi alla pubblicazione         |                                  |        |                    | ×               |  |
|------------------------------------------|----------------------------------|--------|--------------------|-----------------|--|
| Codice fiscale scuola:                   |                                  |        |                    |                 |  |
| Titolo: Pubblicazione Legge 190 del 2012 |                                  |        |                    |                 |  |
| Descrizione:                             | Pubblicazione Legge 190 del 2012 |        |                    |                 |  |
| Percorso di pubblicazione (URL):         | ): https://www.nomescuola.edu.it |        |                    |                 |  |
| Licenza:                                 | a: IODL 2.0                      |        |                    |                 |  |
|                                          |                                  |        |                    |                 |  |
| File                                     |                                  | Scuola | Data pubblicazione | Dt. ultimo agg. |  |
| gare2023.xml                             |                                  |        | 21/12/2023         | 21/12/2023      |  |
| gare2023 .xml                            |                                  |        | 02/01/2024         | 02/01/2024      |  |
| indicegare2023.xml                       |                                  |        | 02/01/2024         | 02/01/2024      |  |
|                                          |                                  |        |                    |                 |  |
| Annulla                                  |                                  |        |                    | Salva           |  |

E cliccando su Salva sarà visualizzata la finestra da cui prelevare i file xml da pubblicare:

Come si nota in questo caso andranno comunicati all'ANAC il codice fiscale e l'URL del file indice.

| Dati da comunicare ad ANAC                                                                                                    |             |                    |                 | ×   |  |  |
|----------------------------------------------------------------------------------------------------|-------------|--------------------|-----------------|-----|--|--|
| ā                                                                                                    |             |                    |                 |     |  |  |
| Tramite i pulsanti presenti sulle righe è possibile prelevare i files da pubblicare.<br>Riportiamo le informazioni da comunicare ad AVCP utilizzando il modello pdf MOD-LG1902012-1.4 disponibile sul<br>sito dell'Autorità.<br>Per verificare la correttezza dell'url, si consiglia di copiarla e riportarla sulla barra degli indirizzi di un qualsiasi<br>browser, assicurandosi che la procedura di download del file avvenga correttamente. |             |                    |                 |     |  |  |
| Codice fiscale scuola:                                                                                                    |             |                    |                 |     |  |  |
| OKL: https://www.nomescuoia.edu.it/indiceg                                                                                                    | are2023.xmi |                    | Copia           |     |  |  |
| File                                                                                                    | Scuola      | Data pubblicazione | Dt. ultimo agg. |     |  |  |
| gare2023.xml                                                                                                    |             | 21/12/2023         | 21/12/2023      | ₫\$ |  |  |
| gare2023 ml                                                                                                    |             | 02/01/2024         | 02/01/2024      | d   |  |  |
| indicegare2023.xml                                                                                                    |             | 02/01/2024         | 02/01/2024      | da  |  |  |
|                                                                                                    |             |                    |                 |     |  |  |
|                                                                                                    |             |                    |                 |     |  |  |

Per utenti che dispongono di Argo Amministrazione Trasparente

Il sistema, quando si accede al menù Gare \ Generazione dei File, non visualizzerà il percorso di pubblicazione perché preimpostato dal programma, se anche possedendo la licenza d'uso del programma Amministrazione Trasparente si desidera pubblicare il file in una url diversa, attivare la visualizzazione del percorso di pubblicazione dal menù Altro – Opzioni.

| Dati relativi alla pubblicazione         |                                    |        |                    |                | ×     |  |  |
|------------------------------------------|------------------------------------|--------|--------------------|----------------|-------|--|--|
| Codice fiscale scuola:                   |                                    |        |                    |                |       |  |  |
| Titolo: Pubblicazione Legge 190 del 2012 |                                    |        |                    |                |       |  |  |
| Descrizione:                             | : Pubblicazione Legge 190 del 2012 |        |                    |                |       |  |  |
| Licenza:                                 | : IODL 2.0                         |        |                    |                |       |  |  |
| File                                     |                                    | Scuola | Data pubblicazione | Dt. ultimo ago | g.    |  |  |
| gare2023.xml                             |                                    |        | 21/12/2023         | 21/12/2023     |       |  |  |
|                                          |                                    |        |                    |                |       |  |  |
| Annulla                                  |                                    |        |                    |                | Salva |  |  |

Cliccando sul pulsante Salva sarà visualizzata la seguente finestra:

| Dati da comunicare ad ANAC                                                                                                    | ×              |
|----------------------------------------------------------------------------------------------------|----------------|
|                                                                                                    |                |
| Il sistema ha provveduto a trasferire i files su Argo Amministrazione Trasparente nella sezione 'Bandi di gara<br>contratti'.<br>Riportiamo le informazioni da comunicare ad AVCP utilizzando il modello pdf MOD-LG1902012-1.4 disponibili<br>sito dell'Autorità.<br>Per verificare la correttezza dell'url, si consiglia di copiarla e riportarla sulla barra degli indirizzi di un qualsia<br>browser, assicurandosi che la procedura di download del file avvenga correttamente. | e<br>sul<br>si |
| Codice fiscale scuola: Copia   URL: https://avcp.trasparenza-pa.net/xml/2023/gare2023.xml Copia                                                                                                    |                |

In fase di produzione file il programma effettua una verifica sulla congruità dei file xml prodotti, qualora fossero presenti delle anomalie il programma visualizza in questa finestra messaggi del tipo:

"Verifica xml non superata per i seguenti file:

gare 2023.xml: Codice Fiscale.

La pubblicazione del file senza le dovute modifiche comporterà lo scarto della

comunicazione da parte dell'ANAC"

In questo caso sarà necessario:

- accedere dal menù Altro alla voce Partecipanti con CF non valido e correggere i codici fiscali delle anagrafiche elencate;
- riprodurre il file assicurandosi che il messaggio di errore non venga più generato.

Il codice fiscale e URL visualizzati nel riquadro blu sono i dati che devono essere inviati all'Autorità, utilizzando i tasti "Copia" posti accanto ai due campi sarà possibile copiare il contenuto dei singoli campi per poi incollarlo negli appositi riquadri del modello pdf da inoltrare tramite PEC all'ANAC.

Così come riportato nella finestra "Dati da comunicare all'ANAC" è consigliabile, prima di inviare il modello pdf, verificare che l'url da comunicare sia corretta, basterà quindi copiare il contenuto del campo url e incollarlo in un qualsiasi browser, se cliccando invio viene avviata la procedura di download del file gare2023.xml (o viene visualizzato il contenuto del file) allora l'url è corretta, in qualsiasi altro caso (es: sezione "Bandi di gare e contratti del sito di Amministrazione Trasparente) l'url comunicata sarà considerata errata perché non permetterà alla procedura automatica dell'ANAC di prelevare il file gare2023.xml Una volta prodotti il file è possibile prelevarli da "Argo XML per AVCP" in quanto il sistema lo rende disponibile al pubblico nella sezione Amministrazione Trasparente, sotto-sezione "Bandi di gara e contratti".

Quando presenti anche le gare delle scuole estinte la finestra di gestione assumerà il seguente aspetto:

| Dati relativi alla pubblicazione              |                     |              |                    | ×               |
|-----------------------------------------------|---------------------|--------------|--------------------|-----------------|
| Codice fiscale scuola:                        |                     |              |                    |                 |
| Titolo:                                       | Pubblicazione Legge | 190 del 2012 |                    |                 |
| Descrizione: Pubblicazione Legge 190 del 2012 |                     |              |                    |                 |
| Licenza:                                      | IODL 2.0            |              |                    |                 |
|                                               |                     |              |                    |                 |
| File                                          |                     | Scuola       | Data pubblicazione | Dt. ultimo agg. |
| gare2023.xml                                  |                     |              | 21/12/2023         | 21/12/2023      |
| gare2023 xml                                  |                     |              | 02/01/2024         | 02/01/2024      |
| indicegare2023.xml                            |                     |              | 02/01/2024         | 02/01/2024      |
|                                               |                     |              |                    |                 |
| Annulla                                       |                     |              |                    | Salva           |

E cliccando su Salva:

| Dati da comunicare ad ANAC                                                                                                    |
|----------------------------------------------------------------------------------------------------|
|                                                                                                    |
| Il sistema ha provveduto a trasferire i files su Argo Amministrazione Trasparente nella sezione 'Bandi di gara e<br>contratti'.<br>Riportiamo le informazioni da comunicare ad AVCP utilizzando il modello pdf MOD-LG1902012-1.4 disponibile sul<br>sito dell'Autorità.<br>Per verificare la correttezza dell'url, si consiglia di copiarla e riportarla sulla barra degli indirizzi di un qualsiasi<br>browser, assicurandosi che la procedura di download del file avvenga correttamente. |
| Codice fiscale scuola:   Copia     URL:   https://avcp.trasparenza-pa.net/xml/   2023/gare2023.xml                                                                                                    |

In questo caso si devono comunicare all'ANAC il codice fiscale e l'URL del file indice (dati visualizzati nel riquadro blu).

## ARGO – XML per AVCP v. 1.12.0

### IMPORTAZIONE DA ALTRE FONTI

Con questa versione è stata modificata la finestra d'importazione da altri software attivabile dal menù Altro – Importa Dati – Da altre fonti, in pratica, in fase d'importazione, l'utente potrà scegliere se importare le gare e validarle automaticamente, perché magari dal software di provenienza la verifica dei dati è stata già effettuata, oppure limitarsi alla semplice importazione gare che verranno successivamente validate.

| Importazione file da altre fonti |                          | × |
|----------------------------------|--------------------------|---|
| File:                            | Seleziona il file        |   |
| Scuola di competenza:            | Scuola Principale        |   |
|                                  |                          |   |
|                                  | Importa e valida Importa |   |

### COMUNICAZIONE DATI ANAC

L'oggetto della pubblicazione è l'anno 2022 pertanto nel file dovranno confluire le gare del 2022 e quelle indette in anni precedenti ma modificate o liquidate nel 2022. Nella fase di importazione l'applicativo **imposta come anno di pubblicazione l'esercizio corrente**, quindi verificare, dal menù Altro – Cambio Esercizio Corrente, che **l'esercizio corrente impostato sia 2022**.

Per importare anche i dati delle scuole che si sono estinte per operazioni di dimensionamento è necessario inserire i dati anagrafici della stesse (Codice fiscale e denominazione) nella tabella che si raggiunge dal menù "Altro \ Scuole Estinte". Dopodiché si possono importare le gare selezionando di volta in volta la Scuola alla quale si riferiscono.

| Importazione file     |                   | ×       |
|-----------------------|-------------------|---------|
| File:                 | Seleziona il file |         |
| Scuola di competenza: | Scuola Principale |         |
|                       |                   | Importa |

Se non si seleziona la Scuola, il sistema assume che siano riferite alla Scuola principale (intestataria della licenza d'uso dell'applicativo web).

Le gare importate, prima della generazione dei file, **dovranno essere validate dall'utente** tramite la procedura di modifica che consente anche l'integrazione di eventuali dati mancanti e la modifica di quelli importati.

Selezionando dal menù "Gare" la sottovoce "Modifica Gara", o cliccando sull'icona i sistema visualizzerà la pagina di ricerca delle gare con in primo piano le gare con anno di pubblicazione 2022 ancora da validare (evidenziate dal simbolo grafico 0).

**Per validare una gara** è necessario accedere ad essa (doppio click sulla riga che la individua), integrare eventuali dati mancanti e salvarla. Se non sono segnalate anomalie dal sistema la gara è automaticamente considerata valida e come tale

| Gai  | e                             |                          |                |    |             |           |            |                   |         |                     | ×                      |
|------|-------------------------------|--------------------------|----------------|----|-------------|-----------|------------|-------------------|---------|---------------------|------------------------|
| 9    | Solo gare da<br>Scuola di cor | a validare:<br>npetenza: | < Tutte >      | CI | G:          |           | Anno di pu | bblicazione: 2022 | ~       |                     |                        |
|      |                               |                          |                |    |             |           |            |                   |         | Cerca               | Annulla                |
|      | Anno Rif.                     | CIG                      | Scuola         |    | Aggiudicato | Liquidato | Inizio     | Fine              | Oggetto |                     |                        |
|      | 2021                          |                          |                |    | 250,00      | 91,33     | 08/01/2021 |                   |         |                     |                        |
|      | 2022                          |                          |                |    | 100,00      | 100,00    | 08/02/2022 | 08/02/2022        |         |                     |                        |
|      | 2022                          |                          |                |    | 600,00      | 600,00    | 05/12/2022 | 05/12/2022        |         |                     |                        |
|      | 2022                          |                          |                |    | 425,72      | 100,00    | 13/04/2022 |                   |         |                     |                        |
|      | 2022                          |                          |                |    | 375,00      | 375,00    | 11/03/2022 | 11/03/2022        |         |                     |                        |
|      | 2022                          |                          |                |    | 196,00      | 196,00    | 01/07/2022 | 01/07/2022        |         |                     | 0                      |
| A++  |                               | combio r                 | agina ci nordi |    |             |           |            |                   |         |                     |                        |
| Atte | Pag                           | jina 1                   | di 1   🕨 🙌     |    |             | 1         |            |                   |         | Elimina<br>Mostrati | Modifica<br>1 - 6 di 6 |

potrà confluire, a tempo debito, nel file XML da pubblicare sul sito istituzionale della Scuola.

Le gare inserite dall'utente direttamente al sistema, quindi non importate, sono considerate sempre valide.

Le due icone di navigazione,  $\checkmark$ , sono particolarmente utili in questa fase, difatti agendo su di esse non è necessario ritornare alla lista quindi si velocizzano le operazioni.

If ara Precedente", per accedere alla gara precedente.

le "Gara Successiva", per accedere alla gara successiva.

Prima di generare il file da pubblicare è consigliabile verificare da "Altro \ Partecipanti con codice fiscale non valido" la presenza di partecipanti con codice fiscale errato e nel caso apportare le necessarie correzioni.

### Generazione dei File

Il sistema consente il prelievo dei file da pubblicare sul sito della Scuola e, solo per gli utilizzatori di Argo Amministrazione trasparente, la possibilità di trasferirli sul sito Argo dedicato a tale adempimento.

I file prodotti contengono solamente le gare **validate** per le quali **"Anno di pubblicazione" è "2022"** (gare del 2022 e quelle indette negli anni precedenti che sono state modificate o liquidate nel corso del 2022).

| Dettaglio Gara           |                                                           |           | ×              |
|--------------------------|-----------------------------------------------------------|-----------|----------------|
| 회 🖹 & 💩 🛷 &              |                                                           |           |                |
| CIG                      | Anno di riferimento: 2021 Anno di pubblicazione: 2022 Y   |           |                |
| Scuola di competenza:    | Scuola Principale 👻                                       |           |                |
| Scelta del contraente:   | 04-PROCEDURA NEGOZIATA SENZA PREVIA PUBBLICAZIONE         |           | ~              |
| Oggetto:                 |                                                           |           |                |
| Imp. aggiudicato:        | 250,00 Data inizio lavori: 08/01/2021 🖸 Data ultimazione: | Somme liq | juidate: 91,33 |
| - Partecipanti           |                                                           |           |                |
| Denominazione            |                                                           | Ruolo     | Aggiudicatario |
| 🗉 Operatori che partecip | ano singolarmente                                         |           |                |
|                          |                                                           | No-ruolo  |                |

Se non sono presenti gare di scuole cessate sarà prodotto un unico file denominato gare2022.xml

Se invece sono presenti gare di scuole cessate sarà prodotto un file per la scuola principale, gare2022.xml, e tanti file quante sono le scuole cessate gare2022codice\_fiscale\_scuola.xml ed un file indice indicegare2022.xml.

| Dati relativi alla pubblicazione |                                     |              |                    | ×               |  |
|----------------------------------|-------------------------------------|--------------|--------------------|-----------------|--|
| Codice fiscale scuola:           |                                     |              |                    |                 |  |
| Titolo:                          | Pubblicazione Legge                 | 190 del 2012 |                    |                 |  |
| Descrizione:                     | e: Pubblicazione Legge 190 del 2012 |              |                    |                 |  |
| Licenza:                         | IODL 2.0                            |              |                    |                 |  |
| File                             |                                     | Scuola       | Data pubblicazione | Dt. ultimo agg. |  |
| gare2022.xml                     |                                     |              | 16/12/2022         | 16/12/2022      |  |
|                                  |                                     |              |                    |                 |  |
| Annulla                          |                                     |              |                    | Salva           |  |

| Dati relativi alla pubblicazione |                         |        |                    | ×             |  |
|----------------------------------|-------------------------|--------|--------------------|---------------|--|
| Codice fiscale scuola:           |                         |        |                    |               |  |
| Titolo:                          | Pubblicazione Test      |        |                    |               |  |
| Descrizione:                     | : Test di pubblicazione |        |                    |               |  |
| Licenza:                         | IODL 2.0                |        |                    |               |  |
| File                             |                         | Scuola | Data nubblicazione | Dt ultime age |  |
| rile                             |                         | Scuola | 16/12/2022         | 16/12/2022    |  |
| gare2022i xml                    |                         |        | 16/12/2022         | 16/12/2022    |  |
| indicegare2022.xml               |                         |        | 16/12/2022         | 16/12/2022    |  |
|                                  |                         |        |                    |               |  |
|                                  |                         |        |                    |               |  |
|                                  |                         |        |                    |               |  |
|                                  |                         |        |                    |               |  |
|                                  |                         |        |                    |               |  |
| Annulla                          |                         |        |                    | Salva         |  |

Ad esempio nella figura precedente il file che fa riferimento alla scuola principale è quello nel riquadro blu mentre quello relativo alla scuola cessata è nel riquadro rosso.

L'indirizzo di pubblicazione (URL) del file indice (quando presenti scuole cessate) o dell'unico file gare2022.xml (se non sono presenti scuole cessate) dovrà essere comunicato all'ANAC tramite PEC utilizzando il modello reperibile al seguente indirizzo internet:

https://www.anticorruzione.it/-/dichiarazione-adempimento-legge-190/2012-1? redirect=%2Fservizi-offline

Ogni anno dovranno essere comunicati indirizzi di pubblicazione differenti da quelli utilizzati negli anni precedenti e ciò vale sia per il file indice che per tutti gli altri file che costituiscono le varie pubblicazioni annuali.

Nei paragrafi seguenti si illustrerà nel dettaglio come opera il sistema nel caso in cui gli utenti dispongano di Argo Amministrazione Trasparente oppure no.

## Utenti che non dispongono di Argo Amministrazione Trasparente

In questa fase si rende necessario il coinvolgimento del Responsabile del sito della Scuola per acquisire l'indirizzo di pubblicazione (URL) per i file che il sistema genererà .

Selezionando dal menù "Gare" la sottovoce "Generazione dei file" si accede alla procedura di generazione dei file XML che la Scuola deve pubblicare sul proprio sito istituzionale.

Il sistema richiede alcuni dati che saranno riportati nei file:

| Codice fiscale Scuola           | E' visualizzato il codice fiscale della<br>Scuola che confluirà nel file. Essendo<br>l'unico dato non modificabile dall'utente<br>in caso di correzione è necessario<br>comunicare ad Argo (via fax, email,<br>etc.) quello da impostare. |
|---------------------------------|----------------------------------------------------------------------------------------------------|
| Titolo                          | Breve descrizione del contenuto del file.                                                                                                    |
| Descrizione                     | Si può replicare ciò che si è indicato nel<br>Titolo oppure si può ampliare la<br>descrizione.                                                                                                    |
| Percorso di pubblicazione (URL) | Indirizzo ove reperire i file xml sul sito<br>istituzionale della Scuola (ad esempio<br><u>https://nomescuola.edu.it</u> ).<br>L'indirizzo deve essere differente da<br>quello comunicato all'Autorità negli anni<br>precedenti.          |
| Licenza                         | Tipo licenza applicata (IODL 1.0, IODL 2.0, etc.), per ulteriori informazioni si può consultare il seguente indirizzo internet:<br>http://www.dati.gov.it/content/italian-<br>open-data-license-domande-e-risposte                        |

| Dati relativi alla pubblicazione |                               |              |                    | ×               |  |
|----------------------------------|-------------------------------|--------------|--------------------|-----------------|--|
| Codice fiscale scuola:           |                               |              |                    |                 |  |
| Titolo:                          | Pubblicazione Legge           | 190 del 2012 |                    |                 |  |
| Descrizione:                     | Pubblicazione Legge           | 190 del 2012 |                    |                 |  |
| Percorso di pubblicazione (URL): | .): https://nomescuola.edu.it |              |                    |                 |  |
| Licenza:                         | za: IODL 2.0                  |              |                    |                 |  |
| File                             |                               | Scuola       | Data pubblicazione | Dt. ultimo agg. |  |
| gare2022.xml                     |                               |              | 16/12/2022         | 16/12/2022      |  |
|                                  |                               |              |                    |                 |  |
|                                  |                               |              |                    |                 |  |
|                                  |                               |              |                    |                 |  |
|                                  |                               |              |                    |                 |  |
|                                  |                               |              |                    |                 |  |
|                                  |                               |              |                    |                 |  |
| Annulla                          |                               |              |                    | Salva           |  |

L'Utente, una volta indicati i dati, clicca sul pulsante "Salva" in modo che siano acquisiti dal sistema. Di seguito sarà visualizzata la seguente finestra:

| Dati da comunicare ad ANAC                                                                                                    |        |                    |                 | × |  |  |  |  |
|----------------------------------------------------------------------------------------------------|--------|--------------------|-----------------|---|--|--|--|--|
| ā                                                                                                    |        |                    |                 |   |  |  |  |  |
| Tramite i pulsanti presenti sulle righe è possibile prelevare i files da pubblicare.<br>Riportiamo le informazioni da comunicare ad AVCP utilizzando il modello pdf MOD-LG1902012-1.4 disponibile sul<br>sito dell'Autorità.<br>Per verificare la correttezza dell'url, si consiglia di copiarla e riportarla sulla barra degli indirizzi di un qualsiasi<br>browser, assicurandosi che la procedura di download del file avvenga correttamente. |        |                    |                 |   |  |  |  |  |
| Codice fiscale scuola:                                                                                                    |        |                    |                 |   |  |  |  |  |
| URL: https://nomescuola.edu.it/gare2022.xml                                                                                                    |        |                    | Copia           |   |  |  |  |  |
| File                                                                                                    | Scuola | Data pubblicazione | Dt. ultimo agg. |   |  |  |  |  |
| gare2022.xml                                                                                                    |        | 16/12/2022         | 16/12/2022      | ₫ |  |  |  |  |
|                                                                                                    |        |                    |                 |   |  |  |  |  |

Agendo sull'icona is sarà prelevato il file xml da pubblicare sul sito della Scuola all'indirizzo (URL) indicato. La presenza dal simbolo grafico e accanto all'icona di download indica che per il file in questione non è stata superata la verifica xml,

avvicinando il puntatore del mouse a <sup>(IIII</sup>) verrà visualizzata una tooltip con l'indicazione dell'elemento del file xml che genera l'errore es: "Verifica xml non superata: Codice Fiscale. La pubblicazione del file senza le dovute modifiche comporterà lo scarto della comunicazione da parte dell'ANAC". In questo caso sarà necessario:

- accedere dal menù Altro alla voce Partecipanti con CF non valido e correggere i codici fiscali delle anagrafiche elencate;
- riprodurre il file assicurandosi che il messaggio di errore non venga più generato.

Il codice fiscale e URL visualizzati nel riquadro blu sono i dati che devono essere inviati all'Autorità, utilizzando i tasti "Copia" posti accanto ai due campi sarà possibile copiare il contenuto dei singoli campi per poi incollarlo negli appositi riquadri del modello pdf da inoltrare tramite PEC all'ANAC.

Così come riportato nella finestra "Dati da comunicare all'ANAC" è consigliabile, prima di inviare il modello pdf, verificare che l'url da comunicare sia corretta, basterà quindi copiare il contenuto del campo url e incollarlo in un qualsiasi browser, se cliccando invio viene avviata la procedura di download del file gare2022.xml (o viene visualizzato il contenuto del file) allora l'url è corretta, in qualsiasi altro caso (home page del sito istituzionale della scuola, sezione "Bandi di gare e contratti del sito di Amministrazione Trasparente, ecc) l'url comunicata sarà considerata errata perché non permetterà alla procedura automatica dell'ANAC di prelevare il file gare2022.xml

In caso di presenza di scuole estinte sono generati il file della scuola principale, quelli delle scuole estinte (in questo caso solo uno) e l'indice.

| Dati relativi alla pubblicazione |                             |        |                    | ×               |  |  |  |
|----------------------------------|-----------------------------|--------|--------------------|-----------------|--|--|--|
| Codice fiscale scuola:           | cuola:                      |        |                    |                 |  |  |  |
| Titolo:                          | Pubblicazione Test          |        |                    |                 |  |  |  |
| Descrizione:                     | Test di pubblicazione       |        |                    |                 |  |  |  |
| Percorso di pubblicazione (URL): | : https://nomescuola.edu.it |        |                    |                 |  |  |  |
| Licenza:                         | : IODL 2.0                  |        |                    |                 |  |  |  |
|                                  |                             |        |                    |                 |  |  |  |
| File                             |                             | Scuola | Data pubblicazione | Dt. ultimo agg. |  |  |  |
| gare2022.xml                     |                             |        | 16/12/2022         | 16/12/2022      |  |  |  |
| gare2022 .xml                    |                             |        | 16/12/2022         | 16/12/2022      |  |  |  |
| indicegare2022.xml               |                             |        | 16/12/2022         | 16/12/2022      |  |  |  |
|                                  |                             |        |                    |                 |  |  |  |
|                                  |                             |        |                    |                 |  |  |  |
|                                  |                             |        |                    |                 |  |  |  |
|                                  |                             |        |                    |                 |  |  |  |
|                                  |                             |        |                    |                 |  |  |  |
| Annulla                          |                             |        |                    | Salva           |  |  |  |

E cliccando su Salva sarà visualizzata la finestra da cui prelevare i file xml da pubblicare:

Come si nota in questo caso andranno comunicati all'ANAC il codice fiscale e l'URL del file indice.

| Dati da comunicare ad ANAC 🛛 🛛 🗙                                                                                                    |                                         |        |                    |                 |      |  |  |
|----------------------------------------------------------------------------------------------------|-----------------------------------------|--------|--------------------|-----------------|------|--|--|
| 5                                                                                                    |                                         |        |                    |                 |      |  |  |
| Tramite i pulsanti presenti sulle righe è possibile prelevare i files da pubblicare.<br>Riportiamo le informazioni da comunicare ad AVCP utilizzando il modello pdf MOD-LG1902012-1.4 disponibile sul<br>sito dell'Autorità.<br>Per verificare la correttezza dell'url, si consiglia di copiarla e riportarla sulla barra degli indirizzi di un qualsiasi<br>browser, assicurandosi che la procedura di download del file avvenga correttamente. |                                         |        |                    |                 |      |  |  |
| Codice fiscale scuola:                                                                                                    | Copia                                   |        |                    |                 |      |  |  |
| URL:                                                                                                    | https://nomescuola.edu.it/indicegare202 | 2.xml  |                    | Copia           |      |  |  |
| File                                                                                                    |                                         | Scuola | Data pubblicazione | Dt. ultimo agg. |      |  |  |
| gare2022.xml                                                                                                    |                                         |        | 16/12/2022         | 16/12/2022      | للله |  |  |
| gare2022.xml                                                                                                    |                                         |        | 16/12/2022         | 16/12/2022      |      |  |  |
| indicegare2022.xml                                                                                                    |                                         |        | 16/12/2022         | 16/12/2022      |      |  |  |
|                                                                                                    |                                         |        |                    |                 |      |  |  |

#### Per utenti che dispongono di Argo Amministrazione Trasparente

Il sistema, quando si accede al menù Gare \ Generazione dei File, non visualizzerà il percorso di pubblicazione perché preimpostato dal programma, se anche possedendo la licenza d'uso del programma Amministrazione Trasparente si desidera pubblicare il file in una url diversa, attivare la visualizzazione del percorso di pubblicazione dal menù Altro – Opzioni.

| Dati relativi alla pubblicazione |                                  |              |                    |                 |    |  |
|----------------------------------|----------------------------------|--------------|--------------------|-----------------|----|--|
| Codice fiscale scuola:           |                                  |              |                    |                 |    |  |
| Titolo:                          | Pubblicazione Legge              | 190 del 2012 |                    |                 |    |  |
| Descrizione:                     | Pubblicazione Legge 190 del 2012 |              |                    |                 |    |  |
| Licenza:                         | a: IODL 2.0                      |              |                    |                 |    |  |
|                                  |                                  |              |                    |                 | _  |  |
| File                             |                                  | Scuola       | Data pubblicazione | Dt. ultimo agg. |    |  |
| gare2022.xml                     |                                  |              | 16/12/2022         | 16/12/2022      |    |  |
|                                  |                                  |              |                    |                 |    |  |
|                                  |                                  |              |                    |                 |    |  |
|                                  |                                  |              |                    |                 |    |  |
|                                  |                                  |              |                    |                 |    |  |
|                                  |                                  |              |                    |                 |    |  |
|                                  |                                  |              |                    |                 |    |  |
| Annulla                          |                                  |              |                    | Salv            | /a |  |

Cliccando sul pulsante Salva sarà visualizzata la seguente finestra:

| Dati da comunicare ad AN                                                                                                    | AC                                                                                                    |                                                    | ×                                      |
|----------------------------------------------------------------------------------------------------|----------------------------------------------------------------------------------------------------|----------------------------------------------------|----------------------------------------|
| Il sistema ha provv<br>contratti'.<br>Riportiamo le infor<br>sito dell'Autorità.<br>Per verificare la con<br>browser, assicuran | eduto a trasferire i files su Argo Amministrazione Trasparente nella se<br>mazioni da comunicare ad AVCP utilizzando il modello pdf MOD-LG1902<br>rrettezza dell'url, si consiglia di copiarla e riportarla sulla barra degli in<br>dosi che la procedura di download del file avvenga correttamente. | zione 'Bandi (<br>2012-1.4 disp<br>dirizzi di un ( | di gara e<br>conibile sul<br>qualsiasi |
| Codice fiscale scuola:<br>URL:                                                                                                  | Copia<br>https://avcp.trasparenza-pa.net/xml/2022/gare2022.xml                                                                                                    | Соріа                                              |                                        |

In fase di produzione file il programma effettua una verifica sulla congruità dei file xml prodotti, qualora fossero presenti delle anomalie il programma visualizza in questa finestra messaggi del tipo:

"Verifica xml non superata per i seguenti file:

gare 2022.xml: Codice Fiscale.

La pubblicazione del file senza le dovute modifiche comporterà lo scarto della comunicazione da parte dell'ANAC"

In questo caso sarà necessario:

- accedere dal menù Altro alla voce Partecipanti con CF non valido e correggere i codici fiscali delle anagrafiche elencate;
- riprodurre il file assicurandosi che il messaggio di errore non venga più generato.

Il codice fiscale e URL visualizzati nel riquadro blu sono i dati che devono essere inviati all'Autorità, utilizzando i tasti "Copia" posti accanto ai due campi sarà possibile copiare il contenuto dei singoli campi per poi incollarlo negli appositi riquadri del modello pdf da inoltrare tramite PEC all'ANAC.

Così come riportato nella finestra "Dati da comunicare all'ANAC" è consigliabile, prima di inviare il modello pdf, verificare che l'url da comunicare sia corretta, basterà quindi copiare il contenuto del campo url e incollarlo in un qualsiasi browser, se cliccando invio viene avviata la procedura di download del file gare2022.xml (o viene visualizzato il contenuto del file) allora l'url è corretta, in qualsiasi altro caso (es: sezione "Bandi di gare e contratti del sito di Amministrazione Trasparente) l'url comunicata sarà considerata errata perché non permetterà alla procedura automatica dell'ANAC di prelevare il file gare2022.xml

Una volta prodotti il file è possibile prelevarli da "Argo XML per AVCP" in quanto il sistema lo rende disponibile al pubblico nella sezione Amministrazione Trasparente, sotto-sezione "Bandi di gara e contratti".

Quando presenti anche le gare delle scuole estinte la finestra di gestione assumerà il seguente aspetto:

| Dati relativi alla pubblicazione |                       |        |                    | ×               |  |  |
|----------------------------------|-----------------------|--------|--------------------|-----------------|--|--|
| Codice fiscale scuola:           |                       |        |                    |                 |  |  |
| Titolo:                          | Pubblicazione Test    |        |                    |                 |  |  |
| Descrizione:                     | Test di pubblicazione |        |                    |                 |  |  |
| Licenza:                         | : IODL 2.0            |        |                    |                 |  |  |
|                                  |                       |        |                    |                 |  |  |
| File                             |                       | Scuola | Data pubblicazione | Dt. ultimo agg. |  |  |
| gare2022.xml                     |                       |        | 16/12/2022         | 16/12/2022      |  |  |
| gare2022 .xml                    |                       |        | 16/12/2022         | 16/12/2022      |  |  |
| indicegare2022.xml               |                       |        | 16/12/2022         | 16/12/2022      |  |  |
|                                  |                       |        |                    |                 |  |  |
| Annulla                          |                       |        |                    | Salva           |  |  |

### E cliccando su Salva:

| Dati da comunicare ad ANAC                                                                                                    | × |  |  |  |  |  |
|----------------------------------------------------------------------------------------------------|---|--|--|--|--|--|
|                                                                                                    |   |  |  |  |  |  |
| Il sistema ha provveduto a trasferire i files su Argo Amministrazione Trasparente nella sezione 'Bandi di gara e contratti'.<br>Riportiamo le informazioni da comunicare ad AVCP utilizzando il modello pdf MOD-LG1902012-1.4 disponibile sul sito dell'Autorità.<br>Per verificare la correttezza dell'url, si consiglia di copiarla e riportarla sulla barra degli indirizzi di un qualsiasi browser, assicurandosi che la procedura di download del file avvenga correttamente. |   |  |  |  |  |  |
| Codice fiscale scuola:   Copia     URL:   https://avcp.trasparenza-pa.net/xml/   /2022/indicegare2022.xml                                                                                                    |   |  |  |  |  |  |

## In questo caso si devono comunicare all'ANAC il codice fiscale e l'URL del file indice (dati visualizzati nel riquadro blu).

# ARGO – XML per AVCP v. 1.11.5

Con questa release è stata corretta l'anomalia che permetteva l'accesso al programma anche ad utenti non abilitati.

# ARGO – XML per AVCP v. 1.11.4

Con questa release abbiamo apportato modifiche solo a livello sistemistico senza modificare l'interfaccia utente del programma.

## ARGO – XML per AVCP v. 1.11.3

L'oggetto della pubblicazione è l'anno 2021 pertanto nel file dovranno confluire le gare del 2021 e quelle indette in anni precedenti ma modificate o liquidate nel 2021. Nella fase di importazione l'applicativo **imposta come anno di pubblicazione l'esercizio corrente**, quindi verificare, dal menù Altro – Cambio Esercizio Corrente, che **l'esercizio corrente impostato sia 2021**.

Per importare anche i dati delle scuole che si sono estinte per operazioni di dimensionamento è necessario inserire i dati anagrafici della stesse (Codice fiscale e denominazione) nella tabella che si raggiunge dal menù "Altro \ Scuole Estinte". Dopodiché si possono importare le gare selezionando di volta in volta la Scuola alla quale si riferiscono.

| Importazione file     |                   | ×       |
|-----------------------|-------------------|---------|
| File:                 | Seleziona il file |         |
| Scuola di competenza: | Scuola Principale |         |
|                       |                   | Importa |
|                       |                   | Importa |

Se non si seleziona la Scuola, il sistema assume che siano riferite alla Scuola principale (intestataria della licenza d'uso dell'applicativo web).

Le gare importate, prima della generazione dei file, **dovranno essere validate dall'utente** tramite la procedura di modifica che consente anche l'integrazione di eventuali dati mancanti e la modifica di quelli importati.

Selezionando dal menù "Gare" la sottovoce "Modifica Gara", o cliccando sull'icona , il sistema visualizzerà la pagina di ricerca delle gare con in primo piano le gare con anno di pubblicazione 2021 ancora da validare (evidenziate dal simbolo grafico 9).

Per validare una gara è necessario accedere ad essa (doppio click sulla riga che la individua), integrare eventuali dati mancanti e salvarla. Se non sono segnalate anomalie dal sistema la gara è automaticamente considerata valida e come tale

| Gar  | e                            |                          |                   |         |              |           |             |                   |         |          | ×          |
|------|------------------------------|--------------------------|-------------------|---------|--------------|-----------|-------------|-------------------|---------|----------|------------|
| s    | Solo gare da<br>cuola di cor | a validare:<br>npetenza: | < Tutte >         | CIG:    |              |           | Anno di pul | bblicazione: 2021 | ~       |          |            |
|      |                              |                          |                   |         |              |           |             |                   |         | Cerca    | Annulla    |
|      | Anno Rif.                    | CIG                      | Scuola            |         | Aggiudicato  | Liquidato | Inizio      | Fine              | Oggetto |          |            |
|      | 2017                         |                          |                   |         | 862,00       | 431,00    | 13/11/2017  |                   |         |          |            |
|      | 2017                         |                          |                   |         | 740,84       | 50,91     | 06/12/2017  |                   |         |          |            |
|      | 2020                         |                          |                   |         | 500,00       | 0,00      | 31/12/2020  |                   |         |          |            |
|      | 2020                         |                          |                   |         | 3.720,00     | 0,00      | 31/12/2020  |                   |         |          |            |
|      | 2020                         |                          |                   |         | 100,00       | 100,00    | 19/02/2020  | 12/03/2021        |         |          |            |
|      | 2021                         |                          |                   |         | 3.000,00     | 2.100,00  | 23/10/2021  |                   |         |          |            |
|      | 2021                         |                          |                   |         | 3.800,00     | 3.800,00  | 29/01/2021  | 29/01/2021        |         |          |            |
|      |                              |                          |                   |         |              |           |             |                   |         |          |            |
| Atte | nzione: al                   | cambio p                 | agina si perde la | selezio | ne effettuat | а         |             |                   |         |          |            |
|      |                              |                          |                   |         |              |           |             |                   |         | Elimina  | Modifica   |
| 14   | A Pag                        | jina 1                   | di 1   🕨 📲        |         |              |           |             |                   |         | Mostrati | 1 - 7 di 7 |

potrà confluire, a tempo debito, nel file XML da pubblicare sul sito istituzionale della Scuola.

Le gare inserite dall'utente direttamente al sistema, quindi non importate, sono considerate sempre valide.

Le due icone di navigazione, <a>></a>, sono particolarmente utili in questa fase, difatti agendo su di esse non è necessario ritornare alla lista guindi si velocizzano le operazioni.

Gara Precedente", per accedere alla gara precedente.

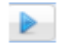

"Gara Successiva", per accedere alla gara successiva.

Prima di generare il file da pubblicare è consigliabile verificare da "Altro \ Partecipanti con codice fiscale non valido" la presenza di partecipanti con codice fiscale errato e nel caso apportare le necessarie correzioni.

### Generazione dei File

Il sistema consente il prelievo dei file da pubblicare sul sito della Scuola e, solo per gli utilizzatori di Argo Amministrazione trasparente, la possibilità di trasferirli sul sito Argo dedicato a tale adempimento.

I file prodotti contengono solamente le gare **validate** per le quali **"Anno di pubblicazione" è "2021"** (gare del 2021 e quelle indette negli anni precedenti che sono state modificate o liquidate nel corso del 2021).

| Dettaglio Gara                                                                                  |            | ×              |
|-------------------------------------------------------------------------------------------------|------------|----------------|
| ■ 🗄 & 参 参 4 🕨                                                                                   |            |                |
| 0 CIG: Anno di riferimento: 2017 Anno di pubblicazione: 2021 -                                  |            |                |
| Scuola di competenza: Scuola Principale                                                         |            |                |
| Scelta del contraente: 04-PROCEDURA NEGOZIATA SENZA PREVIA PUBBLICAZIONE                        |            | ¥              |
| Oggetto:                                                                                        |            |                |
| Imp. aggiudicato: 862,00   Data inizio lavori: 13/11/2017   Imp. aggiudicato: Data ultimazione: | Somme liqu | uidate: 431,00 |
| Partecipanti                                                                                    |            |                |
| Denominazione                                                                                   | Ruolo      | Aggiudicatario |
| □ Operatori che partecipano singolarmente                                                       |            |                |
|                                                                                                 | No-ruolo   |                |

Se non sono presenti gare di scuole cessate sarà prodotto un unico file denominato gare2021.xml

Se invece sono presenti gare di scuole cessate sarà prodotto un file per la scuola principale (gare2021.xml), tanti file quanti sono le scuole cessate (gare2021codice\_fiscale\_scuola.xml) ed un file indice (indicegare2021.xml)

| Dati relativi alla pubblicazione |                                  |              |                    |                 |  |  |
|----------------------------------|----------------------------------|--------------|--------------------|-----------------|--|--|
| Codice fiscale scuola:           |                                  |              |                    |                 |  |  |
| Titolo:                          | Pubblicazione Legge              | 190 del 2012 |                    |                 |  |  |
| Descrizione:                     | Pubblicazione Legge 190 del 2012 |              |                    |                 |  |  |
| Licenza:                         | IODL 2.0                         |              |                    |                 |  |  |
|                                  |                                  |              |                    |                 |  |  |
| File                             |                                  | Scuola       | Data pubblicazione | Dt. ultimo agg. |  |  |
| gare2021.xml                     |                                  |              | 03/12/2021         | 03/12/2021      |  |  |
|                                  |                                  |              |                    |                 |  |  |
|                                  |                                  |              |                    |                 |  |  |
|                                  |                                  |              |                    |                 |  |  |
| Annulla                          |                                  |              |                    | Salva           |  |  |

| Dati relativi alla pubblicazione |                                          |        |                    |                 |  |  |  |
|----------------------------------|------------------------------------------|--------|--------------------|-----------------|--|--|--|
| Codice fiscale scuola:           |                                          |        |                    |                 |  |  |  |
| Titolo:                          | Titolo: Pubblicazione Legge 190 del 2012 |        |                    |                 |  |  |  |
| Descrizione:                     | Pubblicazione Legge 190 del 2012         |        |                    |                 |  |  |  |
| Licenza:                         | Licenza: IODL 2.0                        |        |                    |                 |  |  |  |
| File                             |                                          | Scuola | Data pubblicazione | Dt. ultimo agg. |  |  |  |
| gare2021.xml                     |                                          |        | 03/12/2021         | 03/12/2021      |  |  |  |
| gare2021 xml                     |                                          |        | 03/12/2021         | 03/12/2021      |  |  |  |
| indicegare2021.xml               |                                          |        | 03/12/2021         | 03/12/2021      |  |  |  |
|                                  |                                          |        |                    |                 |  |  |  |
|                                  |                                          |        |                    |                 |  |  |  |
|                                  |                                          |        |                    |                 |  |  |  |
|                                  |                                          |        |                    |                 |  |  |  |
| Annulla                          |                                          |        |                    | Salva           |  |  |  |

Ad esempio nella figura precedente il file che fa riferimento alla scuola principale è quello nel riquadro blu mentre quello relativo alla scuola cessata è nel riquadro rosso. L'indirizzo di pubblicazione (URL) del file indice (quando presenti scuole cessate) o dell'unico file gare2021.xml (se non sono presenti scuole cessate) dovrà essere comunicato all'ANAC tramite PEC utilizzando il modello reperibile al seguente indirizzo internet:

https://www.anticorruzione.it/-/dichiarazione-adempimento-legge-190/2012-1? redirect=%2Fservizi-offline

Ogni anno dovranno essere comunicati indirizzi di pubblicazione differenti da quelli utilizzati negli anni precedenti e ciò vale sia per il file indice che per tutti gli altri file che costituiscono le varie pubblicazioni annuali.

Nei paragrafi seguenti si illustrerà nel dettaglio come opera il sistema nel caso in cui gli utenti dispongano di Argo Amministrazione Trasparente oppure no.

## Utenti che non dispongono di Argo Amministrazione Trasparente

In questa fase si rende necessario il coinvolgimento del Responsabile del sito della Scuola per acquisire l'indirizzo di pubblicazione (URL) per i file che il sistema genererà.

Selezionando dal menù "Gare" la sottovoce "Generazione dei file" si accede alla procedura di generazione dei file XML che la Scuola deve pubblicare sul proprio sito istituzionale.

Il sistema richiede alcuni dati che saranno riportati nei file:

| Codice fiscale Scuola | E' visualizzato il codice fiscale della   |
|-----------------------|-------------------------------------------|
|                       | Scuola che confluirà nel file. Essendo    |
|                       | l'unico dato non modificabile dall'utente |
|                       | in caso di correzione è necessario        |
|                       | comunicare ad Argo (via fax, email,       |
|                       | etc.) quello da impostare.                |
|                       |                                           |

| Titolo                          | Breve descrizione del contenuto del file.                                                                                                    |  |  |
|---------------------------------|----------------------------------------------------------------------------------------------------|--|--|
| Descrizione                     | Si può replicare ciò che si è indicato nel<br>Titolo oppure si può ampliare la<br>descrizione.                                                                                                    |  |  |
| Percorso di pubblicazione (URL) | Indirizzo ove reperire i file xml sul sito<br>istituzionale della Scuola (ad esempio<br><u>https://nomescuola.edu.it</u> ).<br>L'indirizzo deve essere differente da<br>quello comunicato all'Autorità negli anni<br>precedenti. |  |  |
| Licenza                         | Tipo licenza applicata (IODL 1.0, IODL 2.0, etc.), per ulteriori informazioni si può consultare il seguente indirizzo internet:<br>http://www.dati.gov.it/content/italian-open-data-license-domande-e-risposte                   |  |  |

| Dati relativi alla pubblicazione |                                          |  |  | ×          |  |
|----------------------------------|------------------------------------------|--|--|------------|--|
| Codice fiscale scuola:           | Codice fiscale scuola:                   |  |  |            |  |
| Titolo:                          | Pubblicazione Test                       |  |  |            |  |
| Descrizione:                     | Test di pubblicazione                    |  |  |            |  |
| Percorso di pubblicazione (URL): | https://nomescuola.edu.it                |  |  |            |  |
| Licenza:                         | : IODL 2.0                               |  |  |            |  |
| File                             | Scuola Data pubblicazione Dt. ultimo ago |  |  |            |  |
| gare2021.xml                     | 03/12/2021 03/12/2021                    |  |  | 03/12/2021 |  |
|                                  |                                          |  |  |            |  |
|                                  |                                          |  |  |            |  |
|                                  |                                          |  |  |            |  |
|                                  |                                          |  |  |            |  |
|                                  |                                          |  |  |            |  |
|                                  |                                          |  |  |            |  |
| Annulla                          |                                          |  |  | Salva      |  |

L'Utente, una volta indicati i dati, clicca sul pulsante "Salva" in modo che siano acquisiti dal sistema. Di seguito sarà visualizzata la seguente finestra:

| Dati da comunicare ad AN                                                                                                    | AC                               |        |                    |                 | × |  |
|----------------------------------------------------------------------------------------------------|----------------------------------|--------|--------------------|-----------------|---|--|
| <b>a</b>                                                                                                    |                                  |        |                    |                 |   |  |
| Tramite i pulsanti presenti sulle righe è possibile prelevare i files da pubblicare.<br>Riportiamo le informazioni da comunicare ad AVCP utilizzando il modello pdf MOD-LG1902012-1.4 disponibile sul<br>sito dell'Autorità.<br>Per verificare la correttezza dell'url, si consiglia di copiarla e riportarla sulla barra degli indirizzi di un qualsiasi<br>browser, assicurandosi che la procedura di download del file avvenga correttamente. |                                  |        |                    |                 |   |  |
| Codice fiscale scuola: Copia                                                                                                    |                                  |        |                    |                 |   |  |
| URL:                                                                                                    | https://nomescuola.edu.it/gare20 | 21.xml |                    | Copia           |   |  |
| File                                                                                                    |                                  | Scuola | Data pubblicazione | Dt. ultimo agg. |   |  |
| gare2021.xml                                                                                                    |                                  |        | 03/12/2021         | 03/12/2021      | ₼ |  |
|                                                                                                    |                                  |        |                    |                 |   |  |
|                                                                                                    |                                  |        |                    |                 |   |  |

Agendo sull'icona relevato sarà prelevato il file xml da pubblicare sul sito della Scuola all'indirizzo (URL) indicato. La presenza dal simbolo grafico ightarrow accanto all'icona di download indica che per il file in questione non è stata superata la verifica xml,

avvicinando il puntatore del mouse a <sup>(IIII</sup>) verrà visualizzata una tooltip con l'indicazione dell'elemento del file xml che genera l'errore es: "Verifica xml non superata: Codice Fiscale. La pubblicazione del file senza le dovute modifiche comporterà lo scarto della comunicazione da parte dell'ANAC". In questo caso sarà necessario:

- accedere dal menù Altro alla voce Partecipanti con CF non valido e correggere i codici fiscali delle anagrafiche elencate;
- riprodurre il file assicurandosi che il messaggio di errore non venga più generato.

Il codice fiscale e URL visualizzati nel riquadro blu sono i dati che devono essere inviati all'Autorità, utilizzando i tasti "Copia" posti accanto ai due campi sarà possibile copiare il contenuto dei singoli campi per poi incollarlo negli appositi riquadri del modello pdf da inoltrare tramite PEC all'ANAC.

Così come riportato nella finestra "Dati da comunicare all'ANAC" è consigliabile, prima di inviare il modello pdf, verificare che l'url da comunicare sia corretta, basterà quindi copiare il contenuto del campo url e incollarlo in un qualsiasi browser, se cliccando invio viene avviata la procedura di download del file gare2021.xml (o viene visualizzato il contenuto del file) allora l'url è corretta, in qualsiasi altro caso (home page del sito istituzionale della scuola, sezione "Bandi di gare e contratti del sito di Amministrazione Trasparente, ecc) l'url comunicata sarà considerata errata perché non permetterà alla procedura automatica dell'ANAC di prelevare il file gare2021.xml

In caso di presenza di scuole estinte sono generati il file della scuola principale, quelli delle scuole estinte (in questo caso solo uno) e l'indice.

| Dati relativi alla pubblicazione |                                           |            |            |                |  |
|----------------------------------|-------------------------------------------|------------|------------|----------------|--|
| Codice fiscale scuola:           |                                           |            |            |                |  |
| Titolo:                          | Pubblicazione Legge 190 del 2012          |            |            |                |  |
| Descrizione:                     | Pubblicazione Legge 190 del 2012          |            |            |                |  |
| Percorso di pubblicazione (URL): | https://nomescuola.edu.it                 |            |            |                |  |
| Licenza:                         | : IODL 2.0                                |            |            |                |  |
| File                             |                                           |            |            |                |  |
|                                  | Scuola Data pubblicazione Dt. ultimo agg. |            |            | Dr. ulumo agg. |  |
| gare2021.xml                     |                                           |            | 21/04/2021 | 21/04/2021     |  |
| gare2021 .xml                    |                                           |            | 03/12/2021 | 03/12/2021     |  |
| indicegare2021.xml 03/12/2021    |                                           | 03/12/2021 | 03/12/2021 |                |  |
|                                  |                                           |            |            |                |  |
|                                  |                                           |            |            |                |  |
|                                  |                                           |            |            |                |  |
| Annulla                          |                                           |            |            | Salva          |  |

E cliccando su Salva sarà visualizzata la finestra da cui prelevare i file xml da pubblicare:

Come si nota in questo caso andranno comunicati all'ANAC il codice fiscale e l'URL del file indice.
| Dati da comunicare ad ANA                                                                                                    | AC                                     |        |                    |                 | × |
|----------------------------------------------------------------------------------------------------|----------------------------------------|--------|--------------------|-----------------|---|
| Tramite i pulsanti presenti sulle righe è possibile prelevare i files da pubblicare.<br>Riportiamo le informazioni da comunicare ad AVCP utilizzando il modello pdf MOD-LG1902012-1.4 disponibile sul<br>sito dell'Autorità.<br>Per verificare la correttezza dell'url, si consiglia di copiarla e riportarla sulla barra degli indirizzi di un qualsiasi<br>browser, assicurandosi che la procedura di download del file avvenga correttamente. |                                        |        |                    |                 |   |
| Cource riscale scuola.                                                                                                    | Соріа                                  |        |                    |                 |   |
| URL:                                                                                                    | https://nomescuola.edu.it/indicegare20 | 21.xml |                    | Copia           |   |
| File                                                                                                    |                                        | Scuola | Data pubblicazione | Dt. ultimo agg. |   |
| gare2021.xml                                                                                                    |                                        |        | 21/04/2021         | 21/04/2021      |   |
| gare2021 xml                                                                                                    |                                        |        | 03/12/2021         | 03/12/2021      |   |
| indicegare2021.xml                                                                                                    |                                        |        | 03/12/2021         | 03/12/2021      |   |
|                                                                                                    |                                        |        |                    |                 |   |
|                                                                                                    |                                        |        |                    |                 |   |
|                                                                                                    |                                        |        |                    |                 |   |
|                                                                                                    |                                        |        |                    |                 |   |

#### Per utenti che dispongono di Argo Amministrazione Trasparente

Il sistema, quando si accede al menù Gare \ Generazione dei File, non visualizzerà il percorso di pubblicazione perché preimpostato dal programma, se anche possedendo la licenza d'uso del programma Amministrazione Trasparente si desidera pubblicare il file in una url diversa, attivare la visualizzazione del percorso di pubblicazione dal menù Altro – Opzioni.

| Dati relativi alla pubblicazione |                     |              |                    | ×               |
|----------------------------------|---------------------|--------------|--------------------|-----------------|
| Codice fiscale scuola:           |                     |              |                    |                 |
| Titolo:                          | Pubblicazione Legge | 190 del 2012 |                    |                 |
| Descrizione:                     | Pubblicazione Legge | 190 del 2012 |                    |                 |
| Licenza:                         | IODL 2.0            |              |                    |                 |
| ri.                              |                     | Causta       | Data authlianaisea | Dt ultime and   |
| rile                             |                     | Scuola       | Data pubblicazione | Dt. ultimo agg. |
| gare2021.xml                     |                     |              | 03/12/2021         | 03/12/2021      |
|                                  |                     |              |                    |                 |
|                                  |                     |              |                    |                 |
|                                  |                     |              |                    |                 |
| Annulla                          |                     |              |                    | Salva           |

Cliccando sul pulsante Salva sarà visualizzata la seguente finestra:

| ati da comunicare ad ANAC                                                                                                    | × |
|----------------------------------------------------------------------------------------------------|---|
|                                                                                                    |   |
| Il sistema ha provveduto a trasferire i files su Argo Amministrazione Trasparente nella sezione 'Bandi di gara e<br>contratti'.<br>Riportiamo le informazioni da comunicare ad AVCP utilizzando il modello pdf MOD-LG1902012-1.4 disponibile sul<br>sito dell'Autorità.<br>Per verificare la correttezza dell'url, si consiglia di copiarla e riportarla sulla barra degli indirizzi di un qualsiasi<br>browser, assicurandosi che la procedura di download del file avvenga correttamente. | I |
| Codice fiscale scuola: Copia                                                                                                    |   |
| URL:         https://avcp.trasparenza-pa.net/xml//2021/gare2021.xml         Copia                                                                                                    |   |

In fase di produzione file il programma effettua una verifica sulla congruità dei file xml prodotti, qualora fossero presenti delle anomalie il programma visualizza in questa finestra messaggi del tipo:

"Verifica xml non superata per i seguenti file:

gare 2021.xml: Codice Fiscale.

La pubblicazione del file senza le dovute modifiche comporterà lo scarto della comunicazione da parte dell'ANAC"

In questo caso sarà necessario:

- accedere dal menù Altro alla voce Partecipanti con CF non valido e correggere i codici fiscali delle anagrafiche elencate;
- riprodurre il file assicurandosi che il messaggio di errore non venga più generato.

Il codice fiscale e URL visualizzati nel riquadro blu sono i dati che devono essere inviati all'Autorità, utilizzando i tasti "Copia" posti accanto ai due campi sarà possibile copiare il contenuto dei singoli campi per poi incollarlo negli appositi riquadri del modello pdf da inoltrare tramite PEC all'ANAC.

Così come riportato nella finestra "Dati da comunicare all'ANAC" è consigliabile, prima di inviare il modello pdf, verificare che l'url da comunicare sia corretta, basterà quindi copiare il contenuto del campo url e incollarlo in un qualsiasi browser, se cliccando invio viene avviata la procedura di download del file gare2021.xml (o viene visualizzato il contenuto del file) allora l'url è corretta, in qualsiasi altro caso (es: sezione "Bandi di gare e contratti del sito di Amministrazione Trasparente) l'url comunicata sarà considerata errata perché non permetterà alla procedura automatica dell'ANAC di prelevare il file gare2021.xml Una volta prodotti il file è possibile prelevarli da "Argo XML per AVCP" in quanto il sistema lo rende disponibile al pubblico nella sezione Amministrazione Trasparente, sotto-sezione "Bandi di gara e contratti".

Quando presenti anche le gare delle scuole estinte la finestra di gestione assumerà il seguente aspetto:

| Dati relativi alla pubblicazione |                                  |             |                    | ×               |  |
|----------------------------------|----------------------------------|-------------|--------------------|-----------------|--|
| Codice fiscale scuola:           |                                  |             |                    |                 |  |
| Titolo:                          | Pubblicazione Legge 190 del 2012 |             |                    |                 |  |
| Descrizione:                     | Pubblicazione Legge 190 del 2012 |             |                    |                 |  |
| Licenza:                         | IODL 2.0                         |             |                    |                 |  |
|                                  |                                  |             |                    |                 |  |
| File                             |                                  | Scuola      | Data pubblicazione | Dt. ultimo agg. |  |
| gare2021.xml                     |                                  | 00838520880 | 03/12/2021         | 03/12/2021      |  |
| gare2021 .xml                    |                                  | 03830780361 | 03/12/2021         | 03/12/2021      |  |
| indicegare2021.xml               |                                  | 00838520880 | 03/12/2021         | 03/12/2021      |  |
|                                  |                                  |             |                    |                 |  |
| Annulla                          |                                  |             |                    | Salva           |  |

#### E cliccando su Salva:

| Dati da comunicare ad ANAC                                                                                                    | ×                               |
|----------------------------------------------------------------------------------------------------|---------------------------------|
|                                                                                                    |                                 |
| Il sistema ha provveduto a trasferire i files su Argo Amministrazione Trasparente nella sezione 'Bandi d<br>contratti'.<br>Riportiamo le informazioni da comunicare ad AVCP utilizzando il modello pdf MOD-LG1902012-1.4 dispo<br>sito dell'Autorità.<br>Per verificare la correttezza dell'url, si consiglia di copiarla e riportarla sulla barra degli indirizzi di un q<br>browser, assicurandosi che la procedura di download del file avvenga correttamente. | gara e<br>nibile sul<br>alsiasi |
| Codice fiscale scuola: Copia                                                                                                    |                                 |
| Copia                                                                                                    |                                 |

In questo caso si devono comunicare all'ANAC il codice fiscale e l'URL del file indice (dati visualizzati nel riquadro blu).

Con questa release sono stati effettuati dei fix nel codice sorgente per ridurre possibili vulnerabilità informatiche secondo le linee guida OWASP per lo sviluppo di software sicuro.

Tali fix non hanno impatto visivo sulle procedure del programma Argo Xml per AVCP ma permettono di metterre al riparo il software da vulnerabilità e attacchi informatici.

Con questa release abbiamo apportato modifiche solo a livello sistemistico senza modificare l'interfaccia utente del programma.

L'oggetto della pubblicazione è l'anno 2020 pertanto nel file dovranno confluire le gare del 2020 e quelle indette in anni precedenti ma modificate o liquidate nel 2020. Nella fase di importazione l'applicativo **imposta come anno di pubblicazione l'esercizio corrente**, quindi verificare, dal menù Altro – Cambio Esercizio Corrente, che l'esercizio corrente impostato sia 2020.

Per importare anche i dati delle scuole che si sono estinte per operazioni di dimensionamento è necessario inserire i dati anagrafici della stesse (Codice fiscale e denominazione) nella tabella che si raggiunge dal menù "Altro \ Scuole Estinte". Dopodiché si possono importare le gare selezionando di volta in volta la Scuola alla quale si riferiscono.

| Importazione file     |                   | ×       |
|-----------------------|-------------------|---------|
| File:                 | Seleziona il file |         |
| Scuola di competenza: | Scuola Principale |         |
|                       |                   | Importa |

Se non si seleziona la Scuola, il sistema assume che siano riferite alla Scuola principale (intestataria della licenza d'uso dell'applicativo web).

Le gare importate, prima della generazione dei file, **dovranno essere validate dall'utente** tramite la procedura di modifica che consente anche l'integrazione di eventuali dati mancanti e la modifica di quelli importati.

Selezionando dal menù "Gare" la sottovoce "Modifica Gara", o cliccando sull'icona , il sistema visualizzerà la pagina di ricerca delle gare con in primo piano le gare con anno di pubblicazione 2020 ancora da validare (evidenziate dal simbolo grafico 9).

Per validare una gara è necessario accedere ad essa (doppio click sulla riga che la individua), integrare eventuali dati mancanti e salvarla. Se non sono segnalate anomalie dal sistema la gara è automaticamente considerata valida e come tale

| Gar  | e                             |           |                |              |                |           |             |                   |         |          | ×          |
|------|-------------------------------|-----------|----------------|--------------|----------------|-----------|-------------|-------------------|---------|----------|------------|
| 5    | Solo gare da<br>icuola di con | validare: | < Tutte >      | CIG:         |                |           | Anno di pul | bblicazione: 2020 | ~       |          |            |
|      |                               |           |                |              |                |           |             |                   |         |          |            |
|      |                               |           |                |              |                |           |             |                   |         | Cerca    | Annulla    |
|      | Anno Rif.                     | CIG       | Scuola         |              | Aggiudicato    | Liquidato | Inizio      | Fine              | Oggetto |          |            |
|      | 2018                          |           |                |              | 11.121,32      | 200,00    | 18/04/2018  |                   |         |          | 0          |
|      | 2020                          |           |                |              | 675,00         | 675,00    | 18/02/2020  | 18/02/2020        |         |          |            |
|      | 2020                          |           |                |              | 800,00         | 800,00    | 27/02/2020  | 27/02/2020        |         |          |            |
|      | 2020                          |           |                |              | 100,00         | 100,00    | 13/05/2020  | 13/05/2020        |         |          | 0          |
|      | 2020                          |           |                |              | 500,00         | 500,00    | 07/04/2020  | 15/04/2020        |         |          | 0          |
|      | 2018                          |           |                |              | 186,34         | 62,11     | 17/04/2018  |                   |         |          |            |
|      |                               |           |                |              |                |           |             |                   |         |          |            |
|      |                               |           |                |              |                |           |             |                   |         |          |            |
| Atte | enzione: al                   | cambio p  | oagina si perd | e la selezio | one effettuata | 3         |             |                   |         |          |            |
|      |                               |           |                |              |                |           |             |                   |         | Elimina  | Modifica   |
| 14   | Pag                           | jina 1    | di 1   🕨 🕨     |              |                |           |             |                   |         | Mostrati | 1 - 6 di 6 |

potrà confluire, a tempo debito, nel file XML da pubblicare sul sito istituzionale della Scuola.

Le gare inserite dall'utente direttamente al sistema, quindi non importate, sono considerate sempre valide.

Le due icone di navigazione, <a>></a>, sono particolarmente utili in questa fase, difatti agendo su di esse non è necessario ritornare alla lista guindi si velocizzano le operazioni.

Gara Precedente", per accedere alla gara precedente.

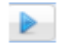

"Gara Successiva", per accedere alla gara successiva.

Prima di generare il file da pubblicare è consigliabile verificare da "Altro \ Partecipanti con codice fiscale non valido" la presenza di partecipanti con codice fiscale errato e nel caso apportare le necessarie correzioni.

#### Generazione dei File

Il sistema consente il prelievo dei file da pubblicare sul sito della Scuola e, solo per gli utilizzatori di Argo Amministrazione trasparente, la possibilità di trasferirli sul sito Argo dedicato a tale adempimento.

I file prodotti contengono solamente le gare **validate** per le quali **"Anno di pubblicazione" è "2020"** (gare del 2020 e quelle indette negli anni precedenti che sono state modificate o liquidate nel corso del 2020).

| Dettaglio Gara         |                   |                          |             |                        |            | ×                       |
|------------------------|-------------------|--------------------------|-------------|------------------------|------------|-------------------------|
| 회 🗄 & 💩 🖉 &            | ₫ 🕨               |                          |             |                        |            |                         |
| O CIG                  | :                 | Anno di riferimento: 202 | 20          | Anno di pubblicazione: | 2020 👻     |                         |
| Scuola di competenza:  | Scuola Principale |                          | ~           |                        |            |                         |
| Scelta del contraente: | 04-PROCEDURA N    | EGOZIATA SENZA PREVIA PU | BBLICAZIONE |                        |            | •                       |
| Oggetto:               |                   |                          |             |                        |            |                         |
| Imp. aggiudicato:      | 500,00            | Data inizio lavori: 07/  | /04/2020 🖻  | Data ultimazione:      | 15/04/2020 | Somme liquidate: 500,00 |
| Partecipanti           |                   |                          |             |                        |            |                         |
| Denominazione          |                   |                          |             |                        | Ruolo      | Aggiudicatario          |
| Operatori che parteci  | pano singolarment | 2                        |             |                        |            |                         |
|                        |                   |                          |             |                        | No-ruolo   |                         |
|                        |                   |                          |             |                        |            |                         |

Se non sono presenti gare di scuole cessate sarà prodotto un unico file denominato gare2020.xml

Se invece sono presenti gare di scuole cessate sarà prodotto un file per la scuola principale (gare2020.xml), tanti file quanti sono le scuole cessate (gare2020codice\_fiscale\_scuola.xml) ed un file indice (indicegare2020.xml)

| Dati relativi alla pubblicazione |                     |              |                    | ×               |
|----------------------------------|---------------------|--------------|--------------------|-----------------|
| Codice fiscale scuola:           |                     |              |                    |                 |
| Titolo:                          | Pubblicazione Legge | 190 del 2012 |                    |                 |
| Descrizione:                     | Pubblicazione Legge | 190 del 2012 |                    |                 |
| Licenza:                         | IODL 2.0            |              |                    |                 |
|                                  |                     |              |                    |                 |
| File                             |                     | Scuola       | Data pubblicazione | Dt. ultimo agg. |
| gare2020.xml                     |                     |              | 09/11/2020         | 09/11/2020      |
|                                  |                     |              |                    |                 |
|                                  |                     |              |                    |                 |
| Annulla                          |                     |              |                    | Salva           |

| Dati relativi alla pubblicazione |                                  |              |                    | ×               |  |
|----------------------------------|----------------------------------|--------------|--------------------|-----------------|--|
| Codice fiscale scuola:           |                                  |              |                    |                 |  |
| Titolo:                          | Pubblicazione Legge              | 190 del 2012 |                    |                 |  |
| Descrizione:                     | Pubblicazione Legge 190 del 2012 |              |                    |                 |  |
| Licenza:                         | : IODL 2.0                       |              |                    |                 |  |
|                                  |                                  |              |                    |                 |  |
| File                             |                                  | Scuola       | Data pubblicazione | Dt. ultimo agg. |  |
| gare2020.xml                     |                                  |              | 11/11/2020         | 11/11/2020      |  |
| gare2020 .xml                    |                                  |              | 11/11/2020         | 11/11/2020      |  |
| indicegare2020.xml               |                                  |              | 11/11/2020         | 11/11/2020      |  |
|                                  |                                  |              |                    |                 |  |
|                                  |                                  |              |                    |                 |  |
|                                  |                                  |              |                    |                 |  |
|                                  |                                  |              |                    |                 |  |
|                                  |                                  |              |                    |                 |  |
| Annulla                          |                                  |              |                    | Salva           |  |

Ad esempio nella figura precedente il file che fa riferimento alla scuola principale è quello nel riquadro blu mentre quello relativo alla scuola cessata è nel riquadro rosso.

L'indirizzo di pubblicazione (URL) del file indice (quando presenti scuole cessate) o dell'unico file gare2020.xml (se non sono presenti scuole cessate) dovrà essere comunicato all'ANAC tramite PEC utilizzando il modello reperibile al seguente indirizzo internet:

```
https://www.anticorruzione.it/-/dichiarazione-adempimento-legge-190/2012-1?
redirect=%2Fservizi-offline
```

Ogni anno dovranno essere comunicati indirizzi di pubblicazione differenti da quelli utilizzati negli anni precedenti e ciò vale sia per il file indice che per tutti gli altri file che costituiscono le varie pubblicazioni annuali.

Nei paragrafi seguenti si illustrerà nel dettaglio come opera il sistema nel caso in cui gli utenti dispongano di Argo Amministrazione Trasparente oppure no.

## Utenti che non dispongono di Argo Amministrazione Trasparente

In questa fase si rende necessario il coinvolgimento del Responsabile del sito della Scuola per acquisire l'indirizzo di pubblicazione (URL) per i file che il sistema genererà .

Selezionando dal menù "Gare" la sottovoce "Generazione dei file" si accede alla procedura di generazione dei file XML che la Scuola deve pubblicare sul proprio sito istituzionale.

Il sistema richiede alcuni dati che saranno riportati nei file:

| Codice fiscale Scuola | E' visualizzato il codice fiscale della<br>Scuola che confluirà nel file. Essendo                                                                    |
|-----------------------|----------------------------------------------------------------------------------------------------|
|                       | l'unico dato non modificabile dall'utente<br>in caso di correzione è necessario<br>comunicare ad Argo (via fax, email,<br>etc.) quello da impostare. |
|                       |                                                                                                    |

| Titolo                          | Breve descrizione del contenuto del file.                                                                                                    |
|---------------------------------|----------------------------------------------------------------------------------------------------|
| Descrizione                     | Si può replicare ciò che si è indicato nel<br>Titolo oppure si può ampliare la<br>descrizione.                                                                                                    |
| Percorso di pubblicazione (URL) | Indirizzo ove reperire i file xml sul sito<br>istituzionale della Scuola (ad esempio<br><u>https://nomescuola.edu.it</u> ).<br>L'indirizzo deve essere differente da<br>quello comunicato all'Autorità negli anni<br>precedenti. |
| Licenza                         | Tipo licenza applicata (IODL 1.0, IODL 2.0, etc.), per ulteriori informazioni si può consultare il seguente indirizzo internet:<br>http://www.dati.gov.it/content/italian-open-data-license-domande-e-risposte                   |

| Dati relativi alla pubblicazione               |                                          |  |            | ×          |  |
|------------------------------------------------|------------------------------------------|--|------------|------------|--|
| Codice fiscale scuola:                         |                                          |  |            |            |  |
| Titolo:                                        | Titolo: Pubblicazione Legge 190 del 2012 |  |            |            |  |
| Descrizione:                                   | Pubblicazione Legge 190 del 2012         |  |            |            |  |
| Percorso di pubblicazione (URL):               | https://nomescuola.edu.it                |  |            |            |  |
| Licenza:                                       | a: IODL 2.0                              |  |            |            |  |
| File Scuola Data pubblicazione Dt. ultimo agg. |                                          |  |            |            |  |
| gare2020.xml                                   |                                          |  | 09/11/2020 | 09/11/2020 |  |
|                                                |                                          |  |            |            |  |
|                                                |                                          |  |            |            |  |
|                                                |                                          |  |            |            |  |
|                                                |                                          |  |            |            |  |
|                                                |                                          |  |            |            |  |
| Annulla                                        |                                          |  |            | Salva      |  |

L'Utente, una volta indicati i dati, clicca sul pulsante "Salva" in modo che siano acquisiti dal sistema. Di seguito sarà visualizzata la seguente finestra:

| Dati da comunicare ad ANA                                                                                                    | C                                     |             |                    |                 | × |  |  |
|----------------------------------------------------------------------------------------------------|---------------------------------------|-------------|--------------------|-----------------|---|--|--|
| 2                                                                                                    |                                       |             |                    |                 |   |  |  |
| Tramite i pulsanti presenti sulle righe è possibile prelevare i files da pubblicare.<br>Riportiamo le informazioni da comunicare ad AVCP utilizzando il modello pdf MOD-LG1902012-1.3 disponibile sul<br>sito dell'Autorità.<br>Per verificare la correttezza dell'url, si consiglia di copiarla e riportarla sulla barra degli indirizzi di un qualsiasi<br>browser, assicurandosi che la procedura di download del file avvenga correttamente. |                                       |             |                    |                 |   |  |  |
| Codice fiscale scuola:<br>URL:                                                                                                    | Copia<br>https://nomescuola.edu.it/ga | are2020.xml |                    | Соріа           |   |  |  |
| File                                                                                                    |                                       | Scuola      | Data pubblicazione | Dt. ultimo agg. |   |  |  |
| gare2020.xml                                                                                                    |                                       |             | 09/11/2020         | 09/11/2020      |   |  |  |
|                                                                                                    |                                       |             |                    |                 |   |  |  |

Agendo sull'icona is sarà prelevato il file xml da pubblicare sul sito della Scuola all'indirizzo (URL) indicato. La presenza dal simbolo grafico indica che per il file in questione non è stata superata la verifica xml, avvicinando il puntatore del mouse a verrà visualizzata una tooltip con

l'indicazione dell'elemento del file xml che genera l'errore es: "Verifica xml non superata: Codice Fiscale. La pubblicazione del file senza le dovute modifiche comporterà lo scarto della comunicazione da parte dell'ANAC". In questo caso sarà necessario:

- accedere dal menù Altro alla voce Partecipanti con CF non valido e correggere i codici fiscali delle anagrafiche elencate;
- riprodurre il file assicurandosi che il messaggio di errore non venga più generato.

Il codice fiscale e URL visualizzati nel riquadro blu sono i dati che devono essere inviati all'Autorità, utilizzando i tasti "Copia" posti accanto ai due campi sarà possibile copiare il contenuto dei singoli campi per poi incollarlo negli appositi riquadri del modello pdf da inoltrare tramite PEC all'ANAC.

Così come riportato nella finestra "Dati da comunicare all'ANAC" è consigliabile, prima di inviare il modello pdf, verificare che l'url da comunicare sia corretta, basterà quindi copiare il contenuto del campo url e incollarlo in un qualsiasi browser, se cliccando invio viene avviata la procedura di download del file gare2020.xml (o viene visualizzato il contenuto del file) allora l'url è corretta, in qualsiasi altro caso (home page del sito istituzionale della scuola, sezione "Bandi di gare e contratti del sito di Amministrazione Trasparente, ecc) l'url comunicata sarà considerata errata perché non permetterà alla procedura automatica dell'ANAC di prelevare il file gare2020.xml

In caso di presenza di scuole estinte sono generati il file della scuola principale, quelli delle scuole estinte (in questo caso solo uno) e l'indice.

| Dati relativi alla pubblicazione               |                                  |  |            |            |  |
|------------------------------------------------|----------------------------------|--|------------|------------|--|
| Codice fiscale scuola:                         |                                  |  |            |            |  |
| Titolo: Pubblicazione Legge 190 del 2012       |                                  |  |            |            |  |
| Descrizione:                                   | Pubblicazione Legge 190 del 2012 |  |            |            |  |
| Percorso di pubblicazione (URL):               | ): https://nomescuola.edu.it     |  |            |            |  |
| Licenza:                                       | za: IODL 2.0                     |  |            |            |  |
| File Scuola Data pubblicazione Dt. ultimo agg. |                                  |  |            |            |  |
| gare2020.xml                                   |                                  |  | 11/11/2020 | 11/11/2020 |  |
| gare2020 .xml                                  |                                  |  | 11/11/2020 | 11/11/2020 |  |
| indicegare2020.xml                             |                                  |  | 11/11/2020 | 11/11/2020 |  |
|                                                |                                  |  |            |            |  |
|                                                |                                  |  |            |            |  |
|                                                |                                  |  |            |            |  |
|                                                |                                  |  |            |            |  |
| Annulla                                        |                                  |  |            | Salva      |  |

E cliccando su Salva sarà visualizzata la finestra da cui prelevare i file xml da pubblicare:

| Dati da comunicare ad ANAC                                                                                                    |        |                    |                 | × |  |  |
|----------------------------------------------------------------------------------------------------|--------|--------------------|-----------------|---|--|--|
| <u>E</u>                                                                                                    |        |                    |                 |   |  |  |
| Tramite i pulsanti presenti sulle righe è possibile prelevare i files da pubblicare.<br>Riportiamo le informazioni da comunicare ad AVCP utilizzando il modello pdf MOD-LG1902012-1.3 disponibile sul<br>sito dell'Autorità.<br>Per verificare la correttezza dell'url, si consiglia di copiarla e riportarla sulla barra degli indirizzi di un qualsiasi<br>browser, assicurandosi che la procedura di download del file avvenga correttamente. |        |                    |                 |   |  |  |
| URL: https://nomescuola.edu.it/indicegare20                                                                                                    | 20.xml |                    | Соріа           |   |  |  |
| File                                                                                                    | Scuola | Data pubblicazione | Dt. ultimo agg. |   |  |  |
| gare2020.xml                                                                                                    |        | 11/11/2020         | 11/11/2020      |   |  |  |
| gare2020 .xml                                                                                                    |        | 11/11/2020         | 11/11/2020      |   |  |  |
| indicegare2020.xml                                                                                                    |        | 11/11/2020         | 11/11/2020      |   |  |  |
|                                                                                                    |        |                    |                 |   |  |  |
|                                                                                                    |        |                    |                 |   |  |  |

Come si nota in questo caso andranno comunicati all'ANAC il codice fiscale e l'URL del file indice.

#### Per utenti che dispongono di Argo Amministrazione Trasparente

Il sistema, quando si accede al menù Gare \ Generazione dei File, non visualizzerà il percorso di pubblicazione perché preimpostato dal programma, se anche possedendo la licenza d'uso del programma Amministrazione Trasparente si desidera pubblicare il file in una url diversa, attivare la visualizzazione del percorso di pubblicazione dal menù Altro – Opzioni.

| Dati relativi alla pubblicazione |                                               |              |                    |                 |  |
|----------------------------------|-----------------------------------------------|--------------|--------------------|-----------------|--|
| Codice fiscale scuola:           |                                               |              |                    |                 |  |
| Titolo:                          | Pubblicazione Legge                           | 190 del 2012 |                    |                 |  |
| Descrizione:                     | Descrizione: Pubblicazione Legge 190 del 2012 |              |                    |                 |  |
| Licenza:                         | IODL 2.0                                      |              |                    |                 |  |
|                                  |                                               |              |                    |                 |  |
| File                             |                                               | Scuola       | Data pubblicazione | Dt. ultimo agg. |  |
| gare2020.xml                     |                                               |              | 09/11/2020         | 09/11/2020      |  |
|                                  |                                               |              |                    |                 |  |
|                                  |                                               |              |                    |                 |  |
| Annulla                          |                                               |              |                    | Salva           |  |

Cliccando sul pulsante Salva sarà visualizzata la seguente finestra:

| Dati da comunicare ad ANAC                                                                                                    |  |  |  |  |  |  |
|----------------------------------------------------------------------------------------------------|--|--|--|--|--|--|
|                                                                                                    |  |  |  |  |  |  |
| Il sistema ha provveduto a trasferire i files su Argo Amministrazione Trasparente nella sezione 'Bandi di gara e<br>contratti'.<br>Riportiamo le informazioni da comunicare ad AVCP utilizzando il modello pdf MOD-LG1902012-1.3 disponibile sul<br>sito dell'Autorità.<br>Per verificare la correttezza dell'url, si consiglia di copiarla e riportarla sulla barra degli indirizzi di un qualsiasi<br>browser, assicurandosi che la procedura di download del file avvenga correttamente. |  |  |  |  |  |  |
| Codice fiscale scuola:       91005380471       Copia         URL:       https://avcp.trasparenza-pa.net/xml,       /2020/gare2020.xml       Copia                                                                                                    |  |  |  |  |  |  |
|                                                                                                    |  |  |  |  |  |  |

In fase di produzione file il programma effettua una verifica sulla congruità dei file xml prodotti, qualora fossero presenti delle anomalie il programma visualizza in questa finestra messaggi del tipo:

"Verifica xml non superata per i seguenti file:

gare 2020.xml: Codice Fiscale.

La pubblicazione del file senza le dovute modifiche comporterà lo scarto della comunicazione da parte dell'ANAC"

In questo caso sarà necessario:

- accedere dal menù Altro alla voce Partecipanti con CF non valido e correggere i codici fiscali delle anagrafiche elencate;
- riprodurre il file assicurandosi che il messaggio di errore non venga più generato.

Il codice fiscale e URL visualizzati nel riquadro blu sono i dati che devono essere inviati all'Autorità, utilizzando i tasti "Copia" posti accanto ai due campi sarà possibile copiare il contenuto dei singoli campi per poi incollarlo negli appositi riquadri del modello pdf da inoltrare tramite PEC all'ANAC.

Così come riportato nella finestra "Dati da comunicare all'ANAC" è consigliabile, prima di inviare il modello pdf, verificare che l'url da comunicare sia corretta, basterà quindi copiare il contenuto del campo url e incollarlo in un qualsiasi browser, se cliccando invio viene avviata la procedura di download del file gare2020.xml (o viene visualizzato il contenuto del file) allora l'url è corretta, in qualsiasi altro caso (es: sezione "Bandi di gare e contratti del sito di Amministrazione Trasparente) l'url comunicata sarà considerata errata perché non permetterà alla procedura automatica dell'ANAC di prelevare il file gare2020.xml

Una volta prodotti il file è possibile prelevarli da "Argo XML per AVCP" in quanto il sistema lo rende disponibile al pubblico nella sezione Amministrazione Trasparente, sotto-sezione "Bandi di gara e contratti".

Quando presenti anche le gare delle scuole estinte la finestra di gestione assumerà il seguente aspetto:

| Dati relativi alla pubblicazione |                                              |              |                    | ×               |  |
|----------------------------------|----------------------------------------------|--------------|--------------------|-----------------|--|
| Codice fiscale scuola:           |                                              |              |                    |                 |  |
| Titolo:                          | Pubblicazione Legge                          | 190 del 2012 |                    |                 |  |
| Descrizione:                     | Pubblicazione Legge 190 del 2012<br>IODL 2.0 |              |                    |                 |  |
| Licenza:                         |                                              |              |                    |                 |  |
|                                  |                                              |              |                    |                 |  |
| File                             |                                              | Scuola       | Data pubblicazione | Dt. ultimo agg. |  |
| gare2020.xml                     |                                              |              | 11/11/2020         | 11/11/2020      |  |
| gare2020 xml                     |                                              |              | 11/11/2020         | 11/11/2020      |  |
| indicegare2020.xml               |                                              |              | 11/11/2020         | 11/11/2020      |  |
|                                  |                                              |              |                    |                 |  |
| Annulla                          |                                              |              |                    | Salva           |  |

### E cliccando su Salva:

| Dati da comunicare ad ANAC                                                                                                    |  |  |  |  |  |  |
|----------------------------------------------------------------------------------------------------|--|--|--|--|--|--|
|                                                                                                    |  |  |  |  |  |  |
| Il sistema ha provveduto a trasferire i files su Argo Amministrazione Trasparente nella sezione 'Bandi di gara e<br>contratti'.<br>Riportiamo le informazioni da comunicare ad AVCP utilizzando il modello pdf MOD-LG1902012-1.3 disponibile sul<br>sito dell'Autorità.<br>Per verificare la correttezza dell'url, si consiglia di copiarla e riportarla sulla barra degli indirizzi di un qualsiasi<br>browser, assicurandosi che la procedura di download del file avvenga correttamente. |  |  |  |  |  |  |
| Codice fiscale scuola: Copia                                                                                                    |  |  |  |  |  |  |
| URL: https://avcp.trasparenza-pa.net/xml/ 2020/indicegare2020.xml Copia                                                                                                    |  |  |  |  |  |  |

In questo caso si devono comunicare all'ANAC il codice fiscale e l'URL del file indice (dati visualizzati nel riquadro blu).

### MODALITA' OPERATIVE ANNO 2020

Tramite nota del 04/11/2019 l'ANAC ha apportato delle modifiche alle specifiche di invio del file xml per l'invio dei dati ai sensi delle Legge 190/2012 art. 1 comma 32.

Con questa versione sono state recepite le modifiche apportate al tracciato ed alle tipologie scelta contraente, quindi, se è stato già prodotto il file gare 2019.xml, si consiglia di ripetere l'operazione onde evitare esito negativo durante il controllo effettuato dall'ANAC.

### ACCORPA PARTECIPANTI

Inserita, nella finestra di modifica dati partecipanti, la nuova icona <sup>1</sup> "Accorpa" che permette l'accorpamento di uno o più partecipanti. Una volta selezionato il partecipante accorpante, cliccando sull'icona accorpa sarà possibile indicare uno o più partecipanti da accorpare. Al termine della procedura il programma sostituirà i dati del partecipante accorpante in tutte le gare (anche di anni precedenti) collegate ai partecipanti accorpati, si prega quindi di prestare particolare attenzione nell'utilizzo di questa funzione.

#### OPZIONI

Nel menù Altro è stata inserita la nuova voce Opzioni per la gestione delle opzioni all'interno del programma. Al momento l'unica opzione parametrizzabile dall'utente, che riguarda le sole utenze che posseggono la licenza del programma Amministrazione Trasparente, è "Generazione file – Visualizzare percorso di pubblicazione (URL)" da default impostata a No, e che dovrà essere impostata a Sì per quelle utenze che, pur possedendo la licenza del programma Amministrazione Trasparente, preferiscono pubblicare il file xml in un percorso diverso da quello proposto dall'applicativo Argo.

### COMUNICAZIONE DATI ANAC

L'oggetto della pubblicazione è l'anno 2019 pertanto nel file dovranno confluire le gare del 2019 e quelle indette in anni precedenti ma modificate o liquidate nel 2019. Nella fase di importazione l'applicativo **imposta come anno di pubblicazione l'esercizio corrente**, quindi verificare, dal menù Altro – Cambio Esercizio Corrente, che l'esercizio corrente impostato sia 2019.

Per importare anche i dati delle scuole che si sono estinte per operazioni di dimensionamento è necessario inserire i dati anagrafici della stesse (Codice fiscale e denominazione) nella tabella che si raggiunge dal menù "Altro \ Scuole Estinte". Dopodichè si possono importare le gare selezionando di volta in volta la Scuola alla quale si riferiscono.

| Importazione file     |                   | ×       |
|-----------------------|-------------------|---------|
| File:                 | Seleziona il file |         |
| Scuola di competenza: | Scuola Principale |         |
|                       |                   | Importa |

Se non si seleziona la Scuola, il sistema assume che siano riferite alla Scuola principale (intestataria della licenza d'uso dell'applicativo web).

Le gare importate, prima della generazione dei file, **dovranno essere validate dall'utente** tramite la procedura di modifica che consente anche l'integrazione di eventuali dati mancanti e la modifica di quelli importati.

Selezionando dal menù "Gare" la sottovoce "Modifica Gara", o cliccando sull'icona il sistema visualizzerà la pagina di ricerca delle gare con in primo piano le gare con anno di pubblicazione 2019 ancora da validare (evidenziate dal simbolo grafico <sup>(1)</sup>).

| Gar  | e            |             |                 |                      |           |            |                    |         |               |         | ×  |
|------|--------------|-------------|-----------------|----------------------|-----------|------------|--------------------|---------|---------------|---------|----|
| 9    | Solo gare d  | a validare: |                 | CIG:                 |           | Anno di p  | ubblicazione: 2019 | ~       |               |         |    |
| s    | Scuola di co | mpetenza:   | < Tutte >       |                      |           |            |                    | ~       |               |         |    |
| H    |              |             |                 |                      |           |            |                    |         | Cerca         | Annul   | la |
|      | Anno Rif.    | CIG         | Scuola          | Aggiudicato          | Liquidato | Inizio     | Fine               | Oggetto | certa         |         |    |
|      | 2019         |             |                 | 227,27               | 227,27    | 16/05/2019 | 16/05/2019         | Saldo   |               | 0       |    |
|      | 2019         |             |                 | 4.502,56             | 4.502,56  | 10/01/2019 | 08/07/2019         | fornit  |               | 0       |    |
|      | 2019         |             |                 | 23.750,00            | 14.250,00 | 01/04/2019 |                    | Canor   |               | 0       |    |
|      | 2019         |             |                 | 65,80                | 65,80     | 04/02/2019 | 04/02/2019         | Saldo   |               | 0       |    |
|      | 2019         |             |                 | 183,19               | 183,19    | 27/06/2019 | 27/06/2019         | Saldo   |               | 0       |    |
|      | 2019         |             |                 | 242,00               | 242,00    | 15/03/2019 | 18/11/2019         | saldo   |               | 0       |    |
|      | 2019         |             |                 | 68,03                | 68,03     | 27/06/2019 | 27/06/2019         | Saldo   |               | 0       |    |
|      | 2019         |             |                 | 5.439,00             | 5.439,00  | 01/03/2019 | 01/03/2019         | Saldo   |               | 0       | -  |
| Atte | enzione: a   | l cambio    | pagina si perde | la selezione effettu | ata       |            |                    |         |               |         |    |
|      |              |             |                 |                      |           |            |                    |         | Elimina       | Modifi  | ca |
| K    | 🖣   Pa       | gina 3      | di 6   🕨 🔰      |                      |           |            |                    | 4       | lostrati 51 - | 75 di 1 | 34 |

**Per validare una gara** è necessario accedere ad essa (doppio click sulla riga che la individua), integrare eventuali dati mancanti e salvarla. Se non sono segnalate anomalie dal sistema la gara è automaticamente considerata valida e come tale potrà confluire, a tempo debito, nel file XML da pubblicare sul sito istituzionale della Scuola.

Le gare inserite dall'utente direttamente al sistema, quindi non importate, sono considerate sempre valide.

Le due icone di navigazione,  $\checkmark$ , sono particolarmente utili in questa fase, difatti agendo su di esse non è necessario ritornare alla lista quindi si velocizzano le operazioni.

Gara Precedente", per accedere alla gara precedente.

Mara Successiva", per accedere alla gara successiva.

Prima di generare il file da pubblicare è consigliabile verificare da "Altro \ Partecipanti con codice fiscale non valido" la presenza di partecipanti con codice fiscale errato e nel caso apportare le necessarie correzioni.

#### Generazione dei File

Il sistema consente il prelievo dei file da pubblicare sul sito della Scuola e, solo per gli utilizzatori di Argo Amministrazione trasparente, la possibilità di trasferirli sul sito Argo dedicato a tale adempimento.

I file prodotti contengono solamente le gare **validate** per le quali **"Anno di pubblicazione" è "2019"** (gare del 2019 e quelle indette negli anni precedenti che sono state modificate o liquidate nel corso del 2019).

| Dettaglio Gara          |                                                                      |                          | X   |
|-------------------------|----------------------------------------------------------------------|--------------------------|-----|
| 회 🗄 & 쇼 🖉 &             | 4 Þ                                                                  |                          |     |
| O CIG                   | Anno di riferimento: 2019 Anno di pubblicazione: 2019                |                          |     |
| Scuola di competenza:   | Scuola Principale                                                    |                          |     |
| Scelta del contraente:  | 04-PROCEDURA NEGOZIATA SENZA PREVIA PUBBLICAZIONE                    |                          | ~   |
| Oggetto:                | Saldo fattura                                                        |                          |     |
| Imp. aggiudicato:       | 183,19 Data inizio lavori: 27/06/2019 🖸 Data ultimazione: 27/06/2019 | 9 🖪 Somme liquidate: 183 | ,19 |
| - Partecipanti          |                                                                      |                          |     |
| Denominazione           |                                                                      | Ruolo Aggiudicatario     |     |
| 🗉 Operatori che parteci | ano singolarmente                                                    |                          |     |
|                         |                                                                      | No-ruolo 📝               |     |

Se non sono presenti gare di scuole cessate sarà prodotto un unico file denominato gare2019.xml

Se invece sono presenti gare di scuole cessate sarà prodotto un file per la scuola principale (gare2019.xml), tanti file quanti sono le scuole cessate (gare2019codice\_fiscale\_scuola.xml) ed un file indice (indicegare2019.xml)

| Dati relativi alla pubblicazione         |                                               |        |              |                 |
|------------------------------------------|-----------------------------------------------|--------|--------------|-----------------|
| Codice fiscale scuola:                   |                                               |        |              |                 |
| Titolo: Pubblicazione Legge 190 del 2012 |                                               |        |              |                 |
| Descrizione:                             | Descrizione: Pubblicazione Legge 190 del 2012 |        |              |                 |
| Licenza:                                 | IODL 2.0                                      |        |              |                 |
|                                          |                                               |        |              |                 |
| File                                     | Scuola                                        | Data p | ubblicazione | ot. ultimo agg. |
| gare2019.xml                             |                                               | 04/12/ | 2019 0       | 04/12/2019      |

| Dati relativi alla pubblicazione |                                  |                    |                 |  |  |
|----------------------------------|----------------------------------|--------------------|-----------------|--|--|
| Codice fiscale scuola:           | 97784520013                      |                    |                 |  |  |
| Titolo:                          | Pubblicazione Legge 190 del 2012 | 2                  |                 |  |  |
| Descrizione:                     | Pubblicazione Legge 190 del 2012 |                    |                 |  |  |
| Licenza:                         | IODL 2.0                         |                    |                 |  |  |
| File                             | Scuola                           | Data pubblicazione | Dt. ultimo agg, |  |  |
| gare2019.xml                     |                                  | 06/12/2019         | 06/12/2019      |  |  |
| gare2019 ml                      |                                  | 09/12/2019         | 09/12/2019      |  |  |
| indicegare2019.xml               |                                  | 09/12/2019         | 09/12/2019      |  |  |
|                                  |                                  |                    |                 |  |  |
|                                  |                                  |                    |                 |  |  |

Ad esempio nella figura precedente il file che fa riferimento alla scuola principale è quello nel riquadro blu mentre quello relativo alla scuola cessata è nel riquadro rosso.

L'indirizzo di pubblicazione (URL) del file indice (quando presenti scuole cessate) o dell'unico file gare2019.xml (se non sono presenti scuole cessate) dovrà essere comunicato all'ANAC tramite PEC utilizzando il modello reperibile al seguente indirizzo internet:

http://www.anticorruzione.it/portal/public/classic/Servizi/Modulistica/ DichAdempLegge\_190\_2012 Ogni anno dovranno essere comunicati indirizzi di pubblicazione differenti da quelli utilizzati negli anni precedenti e ciò vale sia per il file indice che per tutti gli altri file che costituiscono le varie pubblicazioni annuali.

Nei paragrafi seguenti si illustrerà nel dettaglio come opera il sistema nel caso in cui gli utenti dispongano di Argo Amministrazione Trasparente oppure no.

## Utenti che non dispongono di Argo Amministrazione Trasparente

In questa fase si rende necessario il coinvolgimento del Responsabile del sito della Scuola per acquisire l'indirizzo di pubblicazione (URL) per i file che il sistema genererà .

Selezionando dal menù "Gare" la sottovoce "Generazione dei file" si accede alla procedura di generazione dei file XML che la Scuola deve pubblicare sul proprio sito istituzionale.

Il sistema richiede alcuni dati che saranno riportati nei file:

| Codice fiscale Scuola           | E' visualizzato il codice fiscale della<br>Scuola che confluirà nel file. Essendo<br>l'unico dato non modificabile dall'utente<br>in caso di correzione è necessario<br>comunicare ad Argo (via fax, email,<br>etc.) quello da impostare. |
|---------------------------------|----------------------------------------------------------------------------------------------------|
| Titolo                          | Breve descrizione del contenuto del file.                                                                                                    |
| Descrizione                     | Si può replicare ciò che si è indicato nel<br>Titolo oppure si può ampliare la<br>descrizione.                                                                                                    |
| Percorso di pubblicazione (URL) | Indirizzo ove reperire i file xml sul sito<br>istituzionale della Scuola (ad esempio<br><u>http://nomescuola.edu.it</u> ).<br>L'indirizzo deve essere differente da<br>quello comunicato all'Autorità negli anni<br>precedenti.           |
| Licenza                         | Tipo licenza applicata (IODL 1.0, IODL 2.0, etc.), per ulteriori informazioni si può consultare il seguente indirizzo                                                                                                    |

| <u>http://www.dati.gov.it/content/italian-</u><br><u>open-data-license-domande-e-risposte</u> |
|-----------------------------------------------------------------------------------------------|
|-----------------------------------------------------------------------------------------------|

| Dati relativi alla pubblicazione |                                  |              |                    |                 |
|----------------------------------|----------------------------------|--------------|--------------------|-----------------|
| Codice fiscale scuola:           |                                  |              |                    |                 |
| Titolo:                          | Pubblicazione Legge              | 190 del 2012 |                    |                 |
| Descrizione:                     | Pubblicazione Legge 190 del 2012 |              |                    |                 |
| Percorso di pubblicazione (URL): | : http://nomescuola.edu.it       |              |                    |                 |
| Licenza:                         | : IODL 2.0                       |              |                    |                 |
|                                  |                                  |              |                    |                 |
| File                             |                                  | Scuola       | Data pubblicazione | Dt. ultimo agg. |
| gare2019.xml 04/12/2019          |                                  |              | 04/12/2019         | 04/12/2019      |
|                                  |                                  |              |                    |                 |

L'Utente, una volta indicati i dati, clicca sul pulsante "Salva" in modo che siano acquisiti dal sistema. Di seguito sarà visualizzata la seguente finestra:

| Dati da comunicare ad A                                         | NAC                                                           |                                           |                                           |                    | ×               |
|-----------------------------------------------------------------|---------------------------------------------------------------|-------------------------------------------|-------------------------------------------|--------------------|-----------------|
| 5                                                               |                                                               |                                           |                                           |                    |                 |
| Tramite i pulsanti<br>Riportiamo le info<br>sito dell'Autorità. | presenti sulle righe è possi<br>rmazioni da comunicare ad     | bile prelevare i filo<br>AVCP utilizzando | es da pubblicare.<br>il modello pdf MOD-I | LG1902012-1.3      | disponibile sul |
| Codice fiscale scuola:                                          |                                                               |                                           |                                           |                    |                 |
| URL:                                                            | http://nomescuola.edu.it/gare2019.xr                          | ml                                        |                                           |                    |                 |
| Digitare le informa<br>Non lasciare spazi                       | azioni così come riportate, i<br>vuoti tra un carattere e l'a | rispettando maius<br>Itro.                | cole, minuscole, nun                      | neri e tutto il re | sto.            |
| File                                                            |                                                               | Scuola                                    | Data pubblicazione                        | Dt. ultimo agg.    |                 |
| gare2019.xml                                                    |                                                               |                                           | 04/12/2019                                | 04/12/2019         | ♨               |
|                                                                 |                                                               |                                           |                                           |                    |                 |

Agendo sull'icona is sarà prelevato il file xml da pubblicare sul sito della Scuola all'indirizzo (URL) indicato. La presenza dal simbolo grafico accanto all'icona di download indica che per il file in questione non è stata superata la verifica xml, avvicinando il puntatore del mouse a verrà visualizzata una tooltip con l'indicazione dell'elemento del file xml che genera l'errore es: Verifica xml non superata: Codice Fiscale.

Il codice fiscale e URL visualizzati nel riquadro rosso sono i dati che devono essere riportati nel modello pdf da inoltrare tramite PEC all'Autorità.

In caso di presenza di scuole estinte sono generati il file della scuola principale, quelli delle scuole estinte (in questo caso solo uno) e l'indice.

| Dati relativi alla pubblicazione |                                  |        |                    |                 |  |  |
|----------------------------------|----------------------------------|--------|--------------------|-----------------|--|--|
| Codice fiscale scuola:           |                                  |        |                    |                 |  |  |
| Titolo:                          | Pubblicazione Legge 190 del 2012 |        |                    |                 |  |  |
| Descrizione:                     | Pubblicazione Legge 190 del 2012 |        |                    |                 |  |  |
| Percorso di pubblicazione (URL): | : http://nomescuola.edu.it       |        |                    |                 |  |  |
| Licenza:                         | IODL 2.0                         |        |                    |                 |  |  |
|                                  |                                  |        |                    |                 |  |  |
| File 🔺                           |                                  | Scuola | Data pubblicazione | Dt. ultimo agg. |  |  |
| gare2019.xml                     |                                  |        | 06/12/2019         | 06/12/2019      |  |  |
| gare2019.xml                     |                                  |        | 09/12/2019         | 09/12/2019      |  |  |
| indicegare2019.xml               |                                  |        | 09/12/2019         | 09/12/2019      |  |  |

E cliccando su Salva sarà prospettata la finestra da cui prelevare i file xml da pubblicare:

| Dati da comunicare ad A                                                                                                    | NAC                                                                     |                  |                    |                     | ×  |
|----------------------------------------------------------------------------------------------------|-------------------------------------------------------------------------|------------------|--------------------|---------------------|----|
| 5                                                                                                    |                                                                         |                  |                    |                     |    |
| Tramite i pulsanti presenti sulle righe è possibile prelevare i files da pubblicare.<br>Riportiamo le informazioni da comunicare ad AVCP utilizzando il modello pdf MOD-LG1902012-1.3 disponibile sul<br>sito dell'Autorità.                                                                                                    |                                                                         |                  |                    |                     |    |
| Codice fiscale scuola:     Image: Codice fiscale scuola scuola scuo |                                                                         |                  |                    |                     |    |
| Digitare le informa<br>Non lasciare spazi                                                                                                    | azioni così come riportate, rispet<br>vuoti tra un carattere e l'altro. | tando maiuscole, | minuscole, nume    | eri e tutto il rest | 0. |
| File                                                                                                    |                                                                         | Scuola           | Data pubblicazione | Dt. ultimo agg.     |    |
| gare2019.xml                                                                                                    |                                                                         |                  | 06/12/2019         | 06/12/2019          |    |
| gare2019 xml                                                                                                    |                                                                         |                  | 09/12/2019         | 09/12/2019          | ₫  |
| indicegare2019.xml                                                                                                    |                                                                         |                  | 09/12/2019         | 09/12/2019          | ₫  |
|                                                                                                    |                                                                         |                  |                    |                     |    |

Come si nota in questo caso andranno comunicati all'ANAC il codice fiscale e l'URL del file indice.

### Per utenti che dispongono di Argo Amministrazione Trasparente

Il sistema, quando si accede al menù Gare \ Generazione dei File, non visualizzerà il percorso di pubblicazione perché preimpostato dal programma, se anche possedendo la licenza d'uso del programma Amministrazione Trasparente si desidera pubblicare il file in una url diversa, attivare la visualizzazione del percorso di pubblicazione dal menù Altro – Opzioni.

| Dati relativi alla pubblicazione |                                          |        |                    |                 |  |
|----------------------------------|------------------------------------------|--------|--------------------|-----------------|--|
| Codice fiscale scuola:           |                                          |        |                    |                 |  |
| Titolo:                          | Titolo: Pubblicazione Legge 190 del 2012 |        |                    |                 |  |
| Descrizione:                     | Pubblicazione Legge 190 del 2012         |        |                    |                 |  |
| Licenza:                         | : IODL 2.0                               |        |                    |                 |  |
|                                  |                                          |        |                    | 1               |  |
| File                             |                                          | Scuola | Data pubblicazione | Dt. ultimo agg. |  |
| gare2019.xml                     |                                          |        | 04/12/2019         | 04/12/2019      |  |

Cliccando sul pulsante Salva sarà visualizzata la seguente finestra:

| Dati da comunicare ad Al                                                        | NAC                                                                                                    | ×                       |
|---------------------------------------------------------------------------------|----------------------------------------------------------------------------------------------------|-------------------------|
| <u>a</u>                                                                        |                                                                                                    |                         |
| Il sistema ha prov<br>contratti'.<br>Riportiamo le infor<br>sito dell'Autorità. | veduto a trasferire i files su Argo Amministrazione Trasparente nella sezione 'Bandi d<br>rmazioni da comunicare ad AVCP utilizzando il modello pdf MOD-LG1902012-1.3 dispo | i gara e<br>onibile sul |
| Codice fiscale scuola:                                                          |                                                                                                    |                         |
| URL:                                                                            | https://avcp.trasparenza-pa.net/xml/                                                                                                    |                         |
| Digitare le informa                                                             | azioni così come riportate, rispettando maiuscole, minuscole, numeri e tutto il resto.                                                                                      |                         |

In fase di produzione file il programma effettua una verifica sulla congruità dei file xml prodotti, qualora fossero presenti delle anomalie il programma visualizza in questa finestra messaggi del tipo:

Verifica XML non superata per i seguenti file: gare2019.xml: Codice Fiscale

Una volta prodotti i file è possibile prelevarli il file da "Argo XML per AVCP" in quanto il sistema lo rende disponibile al pubblico nella sezione Amministrazione Trasparente, sottosezione "Bandi di gara e contratti".

L'utente dovrà compilare il modello pdf, riportando il codice fiscale ed URL visualizzati nel riquadro blu, ed inoltrarlo tramite Pec all'Autorità.

Quando presenti anche le gare delle scuole estinte la finestra di gestione assumerà il seguente aspetto:

| Dati relativi alla pubblicazione |                                                                                            |                                                                                                    |  |  |
|----------------------------------|--------------------------------------------------------------------------------------------|----------------------------------------------------------------------------------------------------|--|--|
|                                  |                                                                                            |                                                                                                    |  |  |
| icazione Legge 190 del 2012      |                                                                                            |                                                                                                    |  |  |
| Pubblicazione Legge 190 del 2012 |                                                                                            |                                                                                                    |  |  |
| a: IODL 2.0                      |                                                                                            |                                                                                                    |  |  |
| Scuola                           | Data pubblicazione                                                                         | Dt. ultimo agg.                                                                                                    |  |  |
|                                  | 06/12/2019                                                                                 | 06/12/2019                                                                                                    |  |  |
|                                  | 09/12/2019                                                                                 | 09/12/2019                                                                                                    |  |  |
|                                  | 09/12/2019                                                                                 | 09/12/2019                                                                                                    |  |  |
| Pubbli<br>Pubbli<br>IODL         | Pubblicazione Legge 190 del 2012<br>Pubblicazione Legge 190 del 2012<br>IODL 2.0<br>Scuola | Pubblicazione Legge 190 del 2012<br>Pubblicazione Legge 190 del 2012<br>IODL 2.0<br>Scuola Data pubblicazione<br>06/12/2019<br>09/12/2019<br>09/12/2019 |  |  |

### E cliccando su Salva:

| Dati da comunicare ad Al                                                        | VAC D                                                                                                    |
|---------------------------------------------------------------------------------|----------------------------------------------------------------------------------------------------|
| 5                                                                               |                                                                                                    |
| Il sistema ha prov<br>contratti'.<br>Riportiamo le infor<br>sito dell'Autorità. | veduto a trasferire i files su Argo Amministrazione Trasparente nella sezione 'Bandi di gara e<br>mazioni da comunicare ad AVCP utilizzando il modello pdf MOD-LG1902012-1.3 disponibile sul |
| Codice fiscale scuola:<br>URL:                                                  | https://avcp.trasparenza-pa.net/xml/2019/indicegare2019.xml                                                                                                    |
| Digitare le informa                                                             | zioni così come riportate, rispettando maiuscole, minuscole, numeri e tutto il resto.                                                                                                    |

In questo caso si devono comunicare all'ANAC il codice fiscale e l'URL del file indice (dati visualizzati nel riquadro blu).

Con questa versione sarà possibile, dal menù Altro – Cambia esercizio corrente, modificare l'anno di gestione e passare all'anno 2019 in modo da poter inserire/importare le gare dell'esercizio contabile 2019. Tale funzionalità renderà possibile fornire l'elenco delle gare in corso nell'anno 2019 (menù Gare – Stampe) qualora venga richiesto, va da se che la generazione del file xml dovrà essere un'operazione da eseguire nel gennaio 2020.

Con questa versione sono state apportate le seguenti modifiche:

- Inserite le nuove tipologie di scelta contraente pubblicate dall'ANAC;
- Inserito un controllo in fase di invio creazione file che elenca eventuali cig duplicati;
- Corretta l'anomalia presente nella paginazione della modifica gara, che non permetteva di visualizzare correttamente tutti i record presenti nell'archivio filtrando per cig = 0000000000

Con questa versione è stata corretta l'anomalia che non permetteva di inserire una gara con un cig uguale a quello utilizzato in una gara inserita da una scuola accorpata/accorpante.

### CAMBIO ESERCIZIO CORRENTE

Nel menù Altro è stata inserita la nuova voce cambio esercizio corrente che permetterà il cambio anno di gestione dell'applicativo. Con questa procedura sarà possibile:

- aprire il nuovo anno finanziario, per inserire le gare progressivamente in corso di anno, senza aspettare alcun aggiornamento da parte di Argo come avveniva con le versioni precedenti;
- effettuare le stampe e la generazione del file per anni diversi da quello in uso.

La procedura di cambio anno permetterà di selezionare gli anni dal 2017 in poi.

### COMUNICAZIONE DATI ANAC

L'oggetto della pubblicazione è l'anno 2018 pertanto nel file dovranno confluire le gare del 2018 e quelle indette in anni precedenti ma modificate o liquidate nel 2018.

Nella fase di importazione l'applicativo imposta automaticamente il **2018 come anno di pubblicazione** delle nuove gare o di quelle già esistenti che risultano modificate per quel che concerne l'importo di aggiudicazione o l'importo liquidato o i partecipanti.

Per importare anche i dati delle scuole che si sono estinte per operazioni di dimensionamento è necessario inserire i dati anagrafici della stesse (Codice fiscale e denominazione) nella tabella che si raggiunge dal menù "Altro \ Scuole Estinte". Dopodichè si possono importare le gare selezionando di volta in volta la Scuola alla quale si riferiscono.

| Importazione file              |                   | ×       |
|--------------------------------|-------------------|---------|
| File:<br>Scuola di competenza: | Scuola Principale |         |
|                                |                   | Importa |

Se non si seleziona la Scuola, il sistema assume che siano riferite alla Scuola principale (intestataria della licenza d'uso dell'applicativo web).

Le gare importate, prima della generazione dei file, **dovranno essere validate dall'utente** tramite la procedura di modifica che consente anche l'integrazione di eventuali dati mancanti e la modifica di quelli importati.

Selezionando dal menù "Gare" la sottovoce "Modifica Gara", o cliccando sull'icona il sistema visualizzerà la pagina di ricerca delle gare con in primo piano le gare con anno di pubblicazione 2018 ancora da validare (evidenziate dal simbolo grafico 0).

| Gare                                                          |                                                                         |     |        |   |            |           |            |                     |            |       |       |    |
|---------------------------------------------------------------|-------------------------------------------------------------------------|-----|--------|---|------------|-----------|------------|---------------------|------------|-------|-------|----|
| s                                                             | Solo gare da validare: 📃 CI<br>Scuola di competenza: < Tutte >          |     |        |   |            |           | Anno di p  | pubblicazione: 2018 | •          |       |       |    |
|                                                               |                                                                         |     |        |   |            |           |            |                     |            | Cerca | Annul | la |
|                                                               | Anno Rif.                                                               | CIG | Scuola | A | ggiudicato | Liquidato | Inizio     | Fine                | Oggetto    |       |       |    |
|                                                               | 2017                                                                    |     |        |   | 1.147,70   | 1.147,70  | 29/12/2017 | 07/02/2018          | materiale  |       | 0     |    |
|                                                               | 2017                                                                    |     |        |   | 800,00     | 800,00    | 22/12/2017 | 11/04/2018          | fattura n. |       |       |    |
|                                                               | 2017                                                                    |     |        |   | 342,80     | 342,80    | 01/12/2017 | 20/02/2018          | Pagament   |       | 0     | =  |
|                                                               | 2018                                                                    |     |        |   | 56,05      | 56,05     | 14/11/2018 | 14/11/2018          | Pagament   |       | 0     |    |
|                                                               | 2018                                                                    |     |        |   | 810,00     | 810,00    | 16/07/2018 | 16/07/2018          | fattura n. |       | 0     |    |
|                                                               | 2018                                                                    |     |        |   | 1.032,00   | 1.032,00  | 27/04/2018 | 27/04/2018          | Pagament   |       | 0     |    |
|                                                               | 2018                                                                    |     |        |   | 300,00     | 300,00    | 23/02/2018 | 23/02/2018          | Pagament   |       | 0     | -  |
|                                                               | 2018                                                                    |     |        |   | 7.320,00   | 7.320,00  | 21/05/2018 | 21/05/2018          | Pagament   |       | 0     | -  |
| Attenzione: al cambio pagina si perde la selezione effettuata |                                                                         |     |        |   |            |           |            |                     |            |       |       |    |
|                                                               | Elimina Modifica                                                        |     |        |   |            |           |            | a                   |            |       |       |    |
|                                                               | Pagina         1         di 4         Pagina         1         25 di 77 |     |        |   |            |           |            |                     |            |       |       |    |

**Per validare una gara** è necessario accedere ad essa (doppio click sulla riga che la individua), integrare eventuali dati mancanti e salvarla. Se non sono segnalate anomalie dal sistema la gara è automaticamente considerata valida e come tale potrà confluire, a tempo debito, nel file XML da pubblicare sul sito istituzionale della Scuola.

Le gare inserite dall'utente direttamente al sistema, quindi non importate, sono considerate sempre valide.

Le due icone di navigazione,  $\checkmark$ , sono particolarmente utili in questa fase, difatti agendo su di esse non è necessario ritornare alla lista quindi si velocizzano le operazioni.

Gara Precedente", per accedere alla gara precedente.

le "Gara Successiva", per accedere alla gara successiva.

Prima di generare il file da pubblicare è consigliabile verificare da "Altro \ Partecipanti con codice fiscale non valido" la presenza di partecipanti con codice fiscale errato e nel caso apportare le necessarie correzioni.

#### Generazione dei File

Il sistema consente il prelievo dei file da pubblicare sul sito della Scuola e, solo per gli utilizzatori di Argo Amministrazione trasparente, la possibilità di trasferirli sul sito Argo dedicato a tale adempimento.

I file prodotti contengono solamente le gare **validate** per le quali **"Anno di pubblicazione" è "2018"** (gare del 2018 e quelle indette negli anni precedenti che sono state modificate o liquidate nel corso del 2018).

| Dettaglio Gara                            |                                                                       |            |                 |  |  |  |  |
|-------------------------------------------|-----------------------------------------------------------------------|------------|-----------------|--|--|--|--|
| ⊴ ⊨ & & & ↓                               |                                                                       |            |                 |  |  |  |  |
| () CIG                                    | Anno di riferimento: 2018 Anno di pubblicazione: 2018 🗸               |            |                 |  |  |  |  |
| Scuola di competenza:                     | Scuola Principale                                                     |            |                 |  |  |  |  |
| Scelta del contraente:                    | 04-PROCEDURA NEGOZIATA SENZA PREVIA PUBBLICAZIONE DEL BANDO           |            | •               |  |  |  |  |
| Oggetto: Pagamento Fattura n.             |                                                                       |            |                 |  |  |  |  |
| Imp. aggiudicato:                         | 1032,00 Data inizio lavori: 27/04/2018 🖸 Data ultimazione: 27/04/2018 | Somme liqu | uidate: 1032,00 |  |  |  |  |
| Partecipanti                              |                                                                       |            |                 |  |  |  |  |
| Denominazione Ruolo Aggiudica             |                                                                       |            |                 |  |  |  |  |
| ☐ Operatori che partecipano singolarmente |                                                                       |            |                 |  |  |  |  |
| No-ruolo V                                |                                                                       |            |                 |  |  |  |  |

Se non sono presenti gare di scuole cessate sarà prodotto un unico file denominato gare2018.xml

| Dati relativi alla pubblicazione                                       |                                                                                 |                    |                 |  |  |
|------------------------------------------------------------------------|---------------------------------------------------------------------------------|--------------------|-----------------|--|--|
| Codice fiscale scuola:                                                 |                                                                                 |                    |                 |  |  |
| Titolo: Pubblicazione Legge 190 del 2012                               |                                                                                 |                    |                 |  |  |
| Descrizione:                                                           | Procedure di scelta avviate nel 2016 e in anni precedenti ma modificate nel 201 |                    |                 |  |  |
| Percorso di pubblicazione (URL): http://avcp.trasparenza-pa.net/xml/00 |                                                                                 |                    |                 |  |  |
| Licenza:                                                               | Licenza: IODL 2.0                                                               |                    |                 |  |  |
|                                                                        |                                                                                 |                    |                 |  |  |
| File                                                                   | Scuola                                                                          | Data pubblicazione | Dt. ultimo agg. |  |  |
| gare2018.xml                                                           |                                                                                 | 25/10/2018         | 25/10/2018      |  |  |
|                                                                        |                                                                                 |                    |                 |  |  |

Se invece sono presenti gare di scuole cessate sarà prodotto un file per la scuola principale (gare2018.xml), tanti file quanti sono le scuole cessate (gare2018codice\_fiscale\_scuola.xml) ed un file indice (indicegare2018.xml)

| Dati relativi alla pubblicazione |                                                                                 |                    |                 |  |  |  |
|----------------------------------|---------------------------------------------------------------------------------|--------------------|-----------------|--|--|--|
| Codice fiscale scuola:           |                                                                                 |                    |                 |  |  |  |
| Titolo:                          | Pubblicazione Legge                                                             | 190 del 2012       |                 |  |  |  |
| Descrizione:                     | Procedure di scelta avviate nel 2016 e in anni precedenti ma modificate nel 201 |                    |                 |  |  |  |
| Percorso di pubblicazione (URL): | http://avcp.trasparenza-pa.net/xml/00                                           |                    |                 |  |  |  |
| Licenza:                         | IODL 2.0                                                                        |                    |                 |  |  |  |
|                                  |                                                                                 | - •                |                 |  |  |  |
| File                             | Scuola                                                                          | Data pubblicazione | Dt. ultimo agg. |  |  |  |
| qare2018.xml                     |                                                                                 | 25/10/2018         | 25/10/2018      |  |  |  |
| gare2018 xml                     |                                                                                 | 19/11/2018         | 19/11/2018      |  |  |  |
| indicegare2018.xml               |                                                                                 | 19/11/2018         | 19/11/2018      |  |  |  |
|                                  |                                                                                 |                    |                 |  |  |  |

Ad esempio nella figura precedente il file che fa riferimento alla scuola principale è quello nel riquadro blu mentre quello relativo alla scuola cessata è nel riquadro rosso.

L'indirizzo di pubblicazione (URL) del file indice (quando presenti scuole cessate) o dell'unico file gare2018.xml (se non sono presenti scuole cessate) dovrà essere

comunicato all'ANAC tramite PEC utilizzando il modello reperibile al seguente indirizzo internet: http://www.anticorruzione.it/portal/public/classic/Servizi/Modulistica/

http://www.anticorruzione.it/portal/public/classic/Servizi/Modulistica/ DichAdempLegge 190 2012

Ogni anno dovranno essere comunicati indirizzi di pubblicazione differenti da quelli utilizzati negli anni precedenti e ciò vale sia per il file indice che per tutti gli altri file che costituiscono le varie pubblicazioni annuali.

Nei paragrafi seguenti si illustrerà nel dettaglio come opera il sistema nel caso in cui gli utenti dispongano di Argo Amministrazione Trasparente oppure no.

## Utenti che non dispongono di Argo Amministrazione Trasparente

In questa fase si rende necessario il coinvolgimento del Responsabile del sito della Scuola per acquisire l'indirizzo di pubblicazione (URL) per i file che il sistema genererà .

Selezionando dal menù "Gare" la sottovoce "Generazione dei file" si accede alla procedura di generazione dei file XML che la Scuola deve pubblicare sul proprio sito istituzionale.

Il sistema richiede alcuni dati che saranno riportati nei file:

| Codice fiscale Scuola           | E' visualizzato il codice fiscale della<br>Scuola che confluirà nel file. Essendo<br>l'unico dato non modificabile dall'utente<br>in caso di correzione è necessario<br>comunicare ad Argo (via fax, email,<br>etc.) quello da impostare. |
|---------------------------------|----------------------------------------------------------------------------------------------------|
| Titolo                          | Breve descrizione del contenuto del file.                                                                                                    |
| Descrizione                     | Si può replicare ciò che si è indicato nel<br>Titolo oppure si può ampliare la<br>descrizione.                                                                                                    |
| Percorso di pubblicazione (URL) | Indirizzo ove reperire i file xml sul sito<br>istituzionale della Scuola (ad esempio<br><u>http://nomescuola.gov.it</u> ).<br>L'indirizzo deve essere differente da<br>quello comunicato all'Autorità negli anni<br>precedenti.           |
| Licenza | Tipo licenza applicata (IODL 1.0, IODL 2.0, etc.), per ulteriori informazioni si può consultare il seguente indirizzo internet:<br>http://www.dati.gov.it/content/italian-open-data-license-domande-e-risposte |
|---------|----------------------------------------------------------------------------------------------------|

| Dati relativi alla pubblicazione |                                                                                 |        |                    | ×               |
|----------------------------------|---------------------------------------------------------------------------------|--------|--------------------|-----------------|
| Codice fiscale scuola:           |                                                                                 |        |                    |                 |
| Titolo:                          | Pubblicazione Legge 190 del 2012                                                |        |                    |                 |
| Descrizione:                     | Procedure di scelta avviate nel 2016 e in anni precedenti ma modificate nel 201 |        |                    |                 |
| Percorso di pubblicazione (URL): | : http://nomescuola.gov.it                                                      |        |                    |                 |
| Licenza:                         | IODL 2.0                                                                        |        |                    |                 |
|                                  |                                                                                 |        |                    |                 |
| File                             |                                                                                 | Scuola | Data pubblicazione | Dt. ultimo agg. |
| gare2018.xml                     |                                                                                 |        | 25/10/2018         | 25/10/2018      |
|                                  |                                                                                 |        |                    |                 |

L'Utente, una volta indicati i dati, clicca sul pulsante "Salva" in modo che siano acquisiti dal sistema. Di seguito sarà visualizzata la seguente finestra:

| Dati da comunicare ad ANAC                                                                                                    |                           |              |                    |                 |   |
|----------------------------------------------------------------------------------------------------|---------------------------|--------------|--------------------|-----------------|---|
|                                                                                                    |                           |              |                    |                 |   |
| Tramite i pulsanti presenti sulle righe è possibile prelevare i files da pubblicare.<br>Riportiamo le informazioni da comunicare ad AVCP utilizzando il modello pdf MOD-<br>LG1902012-1.3 disponibile sul sito dell'Autorità. |                           |              |                    |                 |   |
| Codice fiscale scuola:                                                                                                    |                           |              |                    |                 |   |
| URL:                                                                                                    | http://nomescuola.gov.it/ | gare2018.xml |                    |                 |   |
| Digitare le informazioni così come riportate, rispettando maiuscole, minuscole, numeri e<br>tutto il resto.<br>Non lasciare spazi vuoti tra un carattere e l'altro.                                                           |                           |              |                    |                 |   |
| File                                                                                                    |                           | Scuola       | Data pubblicazione | Dt. ultimo agg. |   |
| gare2018.xml                                                                                                    |                           |              | 25/10/2018         | 25/10/2018      | ₫ |
|                                                                                                    |                           |              |                    |                 |   |

Agendo sull'icona 🎂 sarà prelevato il file xml da pubblicare sul sito della Scuola all'indirizzo (URL) indicato.

Il codice fiscale e URL visualizzati nel riquadro rosso sono i dati che devono essere riportati nel modello pdf da inoltrare tramite PEC all'Autorità.

In caso di presenza di scuole estinte sono generati il file della scuola principale, quelli delle scuole estinte (in questo caso solo uno) e l'indice.

| au ua comunicare au                                                                                                    | ANAC                                        |                                          |                                                  |                                                              |                    | ×   |
|----------------------------------------------------------------------------------------------------|---------------------------------------------|------------------------------------------|--------------------------------------------------|--------------------------------------------------------------|--------------------|-----|
| <b>5</b>                                                                                                    |                                             |                                          |                                                  |                                                              |                    |     |
| Tramite i pulsanti presenti sulle righe è possibile prelevare i files da pubblicare.<br>Riportiamo le informazioni da comunicare ad AVCP utilizzando il modello pdf MOD-<br>LG1902012-1.3 disponibile sul sito dell'Autorità. |                                             |                                          |                                                  |                                                              |                    |     |
| Codice fiscale scuola:                                                                                                    |                                             |                                          |                                                  |                                                              |                    |     |
| 1101 -                                                                                                    | http://nomescuola.gov.it/indicegare2018.xml |                                          |                                                  |                                                              |                    |     |
| UKL.                                                                                                    | http://homescuola.gov.ic/                   | indicegare2018.xn                        | I                                                |                                                              |                    |     |
| Digitare le informa<br>tutto il resto.<br>Non lasciare spazi                                                                                                    | azioni così come ripor                      | tate, rispetta<br>e e l'altro.           | ndo maiuscol                                     | e, minuscole                                                 | , numeri           | i e |
| Digitare le informa<br>tutto il resto.<br>Non lasciare spazi<br>File                                                                                                    | azioni così come ripor                      | tate, rispetta<br>e e l'altro.           | ndo maiuscol                                     | e, minuscole,<br>Dt. ultimo agg.                             | , numeri           | i e |
| Digitare le informa<br>tutto il resto.<br>Non lasciare spazi<br>File<br>gare2018.xml                                                                                                    | azioni così come ripor                      | tate, rispetta<br>e e l'altro.<br>Scuola | ndo maiuscol<br>Data pubblicazione<br>25/10/2018 | e, minuscole<br>Dt. ultimo agg.<br>25/10/2018                | , numeri           | i e |
| Digitare le informa<br>tutto il resto.<br>Non lasciare spazi<br>File<br>gare2018.xml<br>gare2018                                                                                                    | azioni così come ripor                      | tate, rispetta<br>e e l'altro.<br>Scuola | Data pubblicazione<br>25/10/2018<br>19/11/2018   | e, minuscole,<br>Dt. ultimo agg.<br>25/10/2018<br>19/11/2018 | , numeri<br>ക<br>ക | i e |

E cliccando su Salva sarà prospettata la finestra da cui prelevare i file xml da pubblicare:

| 1                                                                                                    |                            |                  |                                                |                                             |                 |
|----------------------------------------------------------------------------------------------------|----------------------------|------------------|------------------------------------------------|---------------------------------------------|-----------------|
|                                                                                                    |                            |                  |                                                |                                             |                 |
| Tramite i pulsanti presenti sulle righe è possibile prelevare i files da pubblicare.<br>Riportiamo le informazioni da comunicare ad AVCP utilizzando il modello pdf MOD-<br>LG1902012-1.3 disponibile sul sito dell'Autorità. |                            |                  |                                                |                                             |                 |
| Codice fiscale scuola:                                                                                                    |                            |                  |                                                |                                             |                 |
| URL:                                                                                                    | http://nomescuola.gov.it/i | ndicegare2018.xm |                                                |                                             |                 |
| Digitare le informazioni così come riportate, rispettando maiuscole, minuscole, numeri e<br>tutto il resto.<br>Non lasciare spazi vuoti tra un carattere e l'altro.                                                           |                            |                  |                                                |                                             |                 |
| iter ascare spazi ve                                                                                                    |                            |                  |                                                |                                             |                 |
| File                                                                                                    |                            | Scuola           | Data pubblicazione                             | Dt. ultimo agg.                             |                 |
| File<br>gare2018.xml                                                                                                    |                            | Scuola           | Data pubblicazione<br>25/10/2018               | Dt. ultimo agg.<br>25/10/2018               | <b>d</b>        |
| File<br>gare2018.xml<br>gare2018                                                                                                    |                            | Scuola           | Data pubblicazione<br>25/10/2018<br>19/11/2018 | Dt. ultimo agg.<br>25/10/2018<br>19/11/2018 | <u>له</u><br>له |

Come si nota in questo caso andranno comunicati all'ANAC il codice fiscale e l'URL del file indice.

#### Per utenti che dispongono di Argo Amministrazione Trasparente

Il sistema, quando si accede al menù Gare \ Generazione dei File, inserirà automaticamente l'URL di Argo Amministrazione trasparente cliccando sul pulsante 🔞 :

| Dati relativi alla pubblicazione 🛛 🗙                                                                  |                                     |                    |                 |  |
|----------------------------------------------------------------------------------------------------|-------------------------------------|--------------------|-----------------|--|
| Codice fiscale scuola:                                                                                |                                     |                    |                 |  |
| Titolo: Pubblicazione Legge 190 del 2012                                                              |                                     |                    |                 |  |
| Deshttp://avcp.trasparenza-pa.net/xml/SG17472.ate nel 2016 e in anni precedenti ma modificate nel 201 |                                     |                    |                 |  |
| Percorso di pubblicazione (URL):                                                                      | http://avcp.trasparenza-pa.net/xml/ | /00                | <b>a</b>        |  |
| Licenza:                                                                                              | IODL 2.0                            |                    |                 |  |
|                                                                                                    |                                     |                    |                 |  |
| File                                                                                                  | Scuola                              | Data pubblicazione | Dt. ultimo agg. |  |
| gare2018.xml 25/10/2018                                                                               |                                     |                    | 25/10/2018      |  |
|                                                                                                    |                                     |                    |                 |  |

Cliccando sul pulsante Salva sarà visualizzata la seguente finestra:

| Dati da comunicare ad                                                                                                    | ANAC                                                    | X |  |  |  |
|----------------------------------------------------------------------------------------------------|---------------------------------------------------------|---|--|--|--|
| 2                                                                                                    |                                                         |   |  |  |  |
| Il sistema ha provveduto a trasferire i files su Argo Amministrazione Trasparente nella<br>sezione 'Bandi di gara e contratti'.<br>Riportiamo le informazioni da comunicare ad AVCP utilizzando il modello pdf MOD-<br>LG1902012-1.3 disponibile sul sito dell'Autorità. |                                                         |   |  |  |  |
| Codice fiscale scuola:                                                                                                    |                                                         | ٦ |  |  |  |
| URL:                                                                                                    | http://avcp.trasparenza-pa.net/xml/00/2018/gare2018.xml |   |  |  |  |
| Digitare le informazioni così come riportate, rispettando maiuscole, minuscole, numeri e<br>tutto il resto.<br>Ricordarsi di riportare, sulla Home page del sito della Scuola, il nuovo link ad<br>Amministrazione Trasparente:<br>http://trasparenza-pa.net/?codcli=00  |                                                         |   |  |  |  |

In questo caso non è possibile prelevare il file da "Argo XML per AVCP" in quanto il sistema lo rende disponibile al pubblico nella sezione Amministrazione Trasparente, sotto-sezione "Bandi di gara e contratti". L'utente dovrà compilare il modello pdf, riportando il codice fiscale ed URL visualizzati nel riquadro blu, ed inoltrarlo tramite Pec all'Autorità.

Quando presenti anche le gare delle scuole estinte la finestra di gestione assumerà il seguente aspetto:

| Dati relativi alla pubblicazione   |                                                                                 |              |                    | ×               |
|------------------------------------|---------------------------------------------------------------------------------|--------------|--------------------|-----------------|
| Codice fiscale scuola:             |                                                                                 |              |                    |                 |
| Titolo:                            | Pubblicazione Legge                                                             | 190 del 2012 |                    |                 |
| Descrizione:                       | Procedure di scelta avviate nel 2016 e in anni precedenti ma modificate nel 201 |              |                    |                 |
| Percorso di pubblicazione (URL):   | : http://avcp.trasparenza-pa.net/xml/00                                         |              |                    |                 |
| Licenza:                           | IODL 2.0                                                                        |              |                    |                 |
| File                               |                                                                                 | Scuola       | Data pubblicazione | Dt. ultimo agg. |
| gare2018.xml                       |                                                                                 |              | 25/10/2018         | 25/10/2018      |
| gare2018 xml 19/11/2018 19/11/2018 |                                                                                 |              | 19/11/2018         |                 |
| indicegare2018.xml                 |                                                                                 |              | 19/11/2018         | 19/11/2018      |
|                                    |                                                                                 |              |                    |                 |

#### E cliccando su Salva:

| Dati da comunicare ad A                                                                                                    | NAC                                                                                                    | × |  |  |  |
|----------------------------------------------------------------------------------------------------|----------------------------------------------------------------------------------------------------|---|--|--|--|
| <u>a</u>                                                                                                    |                                                                                                    |   |  |  |  |
| Il sistema ha provv<br>sezione 'Bandi di ga<br>Riportiamo le inforr<br>LG1902012-1.3 dis                                                                                                    | eduto a trasferire i files su Argo Amministrazione Trasparente nella<br>ara e contratti'.<br>nazioni da comunicare ad AVCP utilizzando il modello pdf MOD-<br>ponibile sul sito dell'Autorità. |   |  |  |  |
| Codice fiscale scuola:<br>URL:                                                                                                    | http://avcp.trasparenza-pa.net/xml/00/2018/indicegare2018.xml                                                                                                    |   |  |  |  |
| Digitare le informazioni così come riportate, rispettando maiuscole, minuscole, numeri e tutto il resto.<br>Ricordarsi di riportare, sulla Home page del sito della Scuola, il nuovo link ad<br>Amministrazione Trasparente:<br>http://trasparenza-pa.net/?codcli=00 |                                                                                                    |   |  |  |  |

In questo caso si devono comunicare all'ANAC il codice fiscale e l'URL del file indice (dati visualizzati nel riquadro blu).

Buon lavoro ARGO Software

PS: Ricordiamo che il servizio di assistenza telefonica viene svolto dai Concessionari di zona in tutta Italia. E' possibile ottenere i recapiti telefonici da contattare consultando la sezione Rete Commerciale del ns. Sito <u>www.argosoft.it</u> cliccando sulla regione di appartenenza nella cartina.

# ARGO – XML per AVCP v. 1.8.0

L'oggetto della pubblicazione è l'anno 2017 pertanto nel file dovranno confluire le gare del 2017 e quelle indette in anni precedenti ma modificate o liquidate nel 2017.

Nella fase di importazione l'applicativo imposta automaticamente il **2017 come anno di pubblicazione** delle nuove gare o di quelle già esistenti che risultano modificate per quel che concerne l'importo di aggiudicazione o l'importo liquidato o i partecipanti.

In particolare nell'importazione dei dati provenienti da Argo Bilancio WEB, per le gare già esistenti, l'applicativo si comporterà in modo diverso nel caso il 2017 risulti essere l'anno di impianto contabile oppure no.

Nel primo caso (il 2017 è l'anno di impianto contabile) l'importo di aggiudicazione e quello liquidato saranno incrementati dei valori che provengono da Argo Bilancio Web. Ciò in quanto, non esistendo in Bilancio Web la storia precedente delle gare, si assume che in AVCP siano presenti i dati aggiornati al 31-12-2016 che devono quindi essere incrementati con gli importi relativi al 2017 che arrivano da Bilancio).

Nel secondo caso (il 2017 non è l'anno di impianto contabile) gli importi (aggiudicato, liquidato) saranno modificati solo se i valori che arrivano da Bilancio sono maggiori di quelli esistenti in AVCP.

L'informazione relativa all'anno di impianto contabile viene inserita nel file dall'applicativo Argo Bilancio Web.

Per importare anche i dati delle scuole che si sono estinte per operazioni di dimensionamento è necessario inserire i dati anagrafici della stesse (Codice fiscale e denominazione) nella tabella che si raggiunge dal menù "Altro \ Scuole Estinte". Dopodichè si possono importare le gare selezionando di volta in volta la Scuola alla quale si riferiscono.

| Importazione file     |                   | ×       |
|-----------------------|-------------------|---------|
| File:                 | Seleziona il file |         |
| Scuola di competenza. |                   | Importa |

Se non si seleziona la Scuola, il sistema assume che siano riferite alla Scuola principale (intestataria della licenza d'uso dell'applicativo web).

Le gare importate, prima della generazione dei file, **dovranno essere validate dall'utente** tramite la procedura di modifica che consente anche l'integrazione di eventuali dati mancanti e la modifica di quelli importati.

Selezionando dal menù "Gare" la sottovoce "Modifica Gara", o cliccando sull'icona il sistema visualizzerà la pagina di ricerca delle gare con in primo piano le gare con anno di pubblicazione 2017 ancora da validare (evidenziate dal simbolo grafico 0).

| Gai  | re                          |                              |                 |             |            |            |                  |              |                       |                      | ×        |
|------|-----------------------------|------------------------------|-----------------|-------------|------------|------------|------------------|--------------|-----------------------|----------------------|----------|
| S    | Solo gare d<br>cuola di cor | a validare: 📄<br>npetenza: < | Tutte >         | CIG:        |            | Ar         | nno di pubblicaz | ione: 2017 💌 |                       |                      |          |
|      |                             |                              |                 |             |            |            |                  |              | Cerca                 | Annul                | la       |
|      | Anno Rif.                   | CIG                          | Scuola          | Aggiudicato | Liquidato  | Inizio     | Fine             | Oggetto      |                       |                      |          |
|      | 2017                        |                              |                 | 704, 16     | 0,00       | 17/02/2017 |                  |              |                       |                      | *        |
|      | 2017                        |                              |                 | 4.900,00    | 4.900,00   | 17/02/2017 | 17/02/20         |              |                       |                      |          |
|      | 2017                        |                              |                 | 440,00      | 360,66     | 26/04/2017 |                  |              |                       |                      |          |
|      | 2017                        |                              |                 | 754,00      | 618,69     | 20/04/2017 |                  |              |                       |                      |          |
|      | 2017                        |                              |                 | 3.000,00    | 2.459,02   | 27/04/2017 |                  |              |                       |                      | =        |
|      | 2017                        |                              |                 | 847,25      | 701,94     | 30/01/2017 |                  |              |                       | 0                    |          |
|      | 2017                        |                              |                 | 150,00      | 150,00     | 30/01/2017 | 27/03/20         |              |                       | 0                    |          |
|      | 2017                        |                              |                 | 104,80      | 0,00       | 27/02/2017 |                  |              |                       | 0                    |          |
|      | 2017                        |                              |                 | 506,52      | 0,00       | 02/03/2017 |                  |              |                       | 0                    | -        |
| Atte | enzione: a                  | al cambio pa                 | gina si perde l | a selezione | effettuata |            |                  |              |                       |                      |          |
| I    | Pag                         | gina 1 di                    | 3   🕨 🎽         |             |            |            |                  | 1            | Elimina<br>Mostrati 1 | Modific<br>- 25 di 7 | та<br>73 |

**Per validare una gara** è necessario accedere ad essa (doppio click sulla riga che la individua), integrare eventuali dati mancanti e salvarla. Se non sono segnalate anomalie dal sistema la gara è automaticamente considerata valida e come tale potrà confluire, a tempo debito, nel file XML da pubblicare sul sito istituzionale della Scuola.

Le gare inserite dall'utente direttamente al sistema, quindi non importate, sono considerate sempre valide.

Le due icone di navigazione, ||, sono particolarmente utili in questa fase, difatti agendo su di esse non è necessario ritornare alla lista quindi si velocizzano le operazioni.

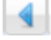

Gara Precedente", per accedere alla gara precedente.

"Gara Successiva", per accedere alla gara successiva.

Prima di generare il file da pubblicare è consigliabile verificare da "Altro \ Partecipanti con codice fiscale non valido" la presenza di partecipanti con codice fiscale errato e nel caso apportare le necessarie correzioni.

#### Generazione dei File

Il sistema consente il prelievo dei file da pubblicare sul sito della Scuola e, solo per gli utilizzatori di Argo Amministrazione trasparente, la possibilità di trasferirli sul sito Argo dedicato a tale adempimento.

I file prodotti contengono solamente le gare validate per le guali "Anno di pubblicazione" è "2017" (gare del 2017 e quelle indette negli anni precedenti che sono state modificate o liquidate nel corso del 2017).

| Dettaglio Gara          |                                                             |           | ×              |  |  |  |
|-------------------------|-------------------------------------------------------------|-----------|----------------|--|--|--|
| ■ 🗄 & あ 🖉 & 4 🕨         |                                                             |           |                |  |  |  |
| O CIG                   | Anno di riferimento: 2017 Anno di pubblicazione: 2017 🗸     |           |                |  |  |  |
| Scuola di competenza:   | Scuola Principale                                           |           |                |  |  |  |
| Scelta del contraente:  | 04-PROCEDURA NEGOZIATA SENZA PREVIA PUBBLICAZIONE DEL BANDO |           | ~              |  |  |  |
| Oggetto:                |                                                             |           |                |  |  |  |
| Imp. aggiudicato:       | 454,55 Data inizio lavori: 19/04/2017 🖾 Data ultimazione:   | Somme liq | juidate: 0,00  |  |  |  |
| - Partecipanti          |                                                             |           |                |  |  |  |
| Denominazione           |                                                             | Ruolo     | Aggiudicatario |  |  |  |
| 🗉 Operatori che parteci | ano singolarmente                                           |           |                |  |  |  |
|                         |                                                             | No-ruolo  | V              |  |  |  |
|                         |                                                             |           |                |  |  |  |

Se non sono presenti gare di scuole cessate sarà prodotto un unico file denominato gare2017.xml

| Dati relativi alla pubblicazione |                                                                                  |        |                    | ×               |  |
|----------------------------------|----------------------------------------------------------------------------------|--------|--------------------|-----------------|--|
| Codice fiscale scuola:           |                                                                                  |        |                    |                 |  |
| Titolo:                          | Pubblicazione Legge 190 del 2012                                                 |        |                    |                 |  |
| Descrizione:                     | Procedure di scelta avviate nel 2017 e in anni precedenti ma modificate nel 2017 |        |                    |                 |  |
| Percorso di pubblicazione (URL): | http://avcp.trasparenza-pa.net/xml/SGD14                                         |        |                    |                 |  |
| Licenza:                         | IODL 2.0                                                                         |        |                    |                 |  |
|                                  |                                                                                  |        | 1                  |                 |  |
| File                             |                                                                                  | Scuola | Data pubblicazione | Dt. ultimo agg. |  |
| gare2017.xml                     |                                                                                  |        |                    |                 |  |
|                                  |                                                                                  |        |                    |                 |  |

Se invece sono presenti gare di scuole cessate sarà prodotto un file per la scuola principale (gare2017.xml), tanti file quanti sono le scuole cessate (gare2017codice\_fiscale\_scuola.xml) ed un file indice (indicegare2017.xml)

| Dati relativi alla pubblicazione |                                                                                  |              |                    | ×               |  |
|----------------------------------|----------------------------------------------------------------------------------|--------------|--------------------|-----------------|--|
| Codice fiscale scuola:           |                                                                                  |              |                    |                 |  |
| Titolo:                          | Pubblicazione Legge 1                                                            | .90 del 2012 |                    |                 |  |
| Descrizione:                     | Procedure di scelta avviate nel 2017 e in anni precedenti ma modificate nel 2017 |              |                    |                 |  |
| Percorso di pubblicazione (URL): | : http://avcp.trasparenza-pa.net/xml/SGD14                                       |              |                    |                 |  |
| Licenza:                         | IODL 2.0                                                                         |              |                    |                 |  |
|                                  |                                                                                  | 1            |                    |                 |  |
| File                             |                                                                                  | Scuola       | Data pubblicazione | Dt. ultimo agg. |  |
| oare2017.xml                     |                                                                                  |              | 27/10/2017         | 27/10/2017      |  |
| nare2017 .xml                    |                                                                                  |              | 14/11/2017         | 14/11/2017      |  |
| indicegare2017.xml               |                                                                                  |              | 14/11/2017         | 14/11/2017      |  |

Ad esempio nella figura precedente il file che fa riferimento alla scuola principale è quello nel riquadro blu mentre quello relativo alla scuola cessata è nel riquadro rosso.

L'indirizzo di pubblicazione (URL) del file indice (quando presenti scuole cessate) o dell'unico file gare2017.xml (se non sono presenti scuole cessate) dovrà essere comunicato all'ANAC tramite PEC utilizzando il modello reperibile al seguente indirizzo internet:

http://www.anticorruzione.it/portal/public/classic/Servizi/Modulistica/ DichAdempLegge 190 2012

Ogni anno dovranno essere comunicati indirizzi di pubblicazione differenti da quelli utilizzati negli anni precedenti e ciò vale sia per il file indice che per tutti gli altri file che costituiscono le varie pubblicazioni annuali.

Nei paragrafi seguenti si illustrerà nel dettaglio come opera il sistema nel caso in cui gli utenti dispongano di Argo Amministrazione Trasparente oppure no.

#### Utenti che non dispongono di Argo Amministrazione Trasparente

In questa fase si rende necessario il coinvolgimento del Responsabile del sito della Scuola per acquisire l'indirizzo di pubblicazione (URL) per i file che il sistema genererà .

Selezionando dal menù "Gare" la sottovoce "Generazione dei file" si accede alla procedura di generazione dei file XML che la Scuola deve pubblicare sul proprio sito istituzionale.

Il sistema richiede alcuni dati che saranno riportati nei file:

| Codice fiscale Scuola           | E' visualizzato il codice fiscale della<br>Scuola che confluirà nel file. Essendo<br>l'unico dato non modificabile dall'utente<br>in caso di correzione è necessario<br>comunicare ad Argo (via fax, email,<br>etc.) quello da impostare. |
|---------------------------------|----------------------------------------------------------------------------------------------------|
| Titolo                          | Breve descrizione del contenuto del file.                                                                                                    |
| Descrizione                     | Si può replicare ciò che si è indicato nel<br>Titolo oppure si può ampliare la<br>descrizione.                                                                                                    |
| Percorso di pubblicazione (URL) | Indirizzo ove reperire i file xml sul sito<br>istituzionale della Scuola (ad esempio<br><u>http://nomescuola.gov.it</u> ).<br>L'indirizzo deve essere differente da<br>quello comunicato all'Autorità negli anni<br>precedenti.           |

| Licenza | Tipo licenza applicata (IODL 1.0, IODL    |
|---------|-------------------------------------------|
|         | 2.0, etc.), per ulteriori informazioni si |
|         | può consultare il seguente indirizzo      |
|         | internet:                                 |
|         | http://www.dati.gov.it/content/italian-   |
|         | open-data-license-domande-e-risposte      |
|         |                                           |

| Dati relativi alla pubblicazione |                          |                                  |                      | (                  |  |  |
|----------------------------------|--------------------------|----------------------------------|----------------------|--------------------|--|--|
| Codice fiscale scuola:           |                          |                                  |                      |                    |  |  |
| Titolo:                          | Pubblicazione legge 19   | Pubblicazione legge 190 del 2012 |                      |                    |  |  |
| Descrizione:                     | Procedure di scelta avv  | viate nel 2017 e in ar           | nni precedenti ma mo | odificate nel 2017 |  |  |
| Percorso di pubblicazione (URL): | http://nomescuola.gov.it |                                  |                      |                    |  |  |
| Licenza:                         | IODL 2.0                 |                                  |                      |                    |  |  |
| -1-                              |                          | Course la                        | Data a la la como    | Dt. dtime and      |  |  |
| File                             |                          | Scuola                           | Data pubblicazione   | Dt. ultimo agg.    |  |  |
| gare2017.xml                     |                          |                                  | 10/11/2017           | 10/11/2017         |  |  |
|                                  |                          |                                  |                      |                    |  |  |
|                                  |                          |                                  |                      |                    |  |  |
|                                  |                          |                                  |                      |                    |  |  |
|                                  |                          |                                  |                      |                    |  |  |
|                                  |                          |                                  |                      |                    |  |  |
|                                  |                          |                                  |                      |                    |  |  |
|                                  |                          |                                  |                      |                    |  |  |
| Annulla                          |                          |                                  |                      | Salva              |  |  |

L'Utente, una volta indicati i dati, clicca sul pulsante "Salva" in modo che siano acquisiti dal sistema. Di seguito sarà visualizzata la seguente finestra:

| Dati da comunicare ad Al                                                                                                    | NAC                       |              |                    |                 |   | X |  |
|----------------------------------------------------------------------------------------------------|---------------------------|--------------|--------------------|-----------------|---|---|--|
| 2                                                                                                    |                           |              |                    |                 |   |   |  |
| Tramite i pulsanti presenti sulle righe è possibile prelevare i files da pubblicare.<br>Riportiamo le informazioni da comunicare ad AVCP utilizzando il modello pdf MOD-<br>LG1902012-1.3 disponibile sul sito dell'Autorità. |                           |              |                    |                 |   |   |  |
| Codice fiscale scuola:                                                                                                    |                           |              |                    |                 |   |   |  |
| URL:                                                                                                    | http://nomescuola.gov.it/ | gare2017.xml |                    |                 |   |   |  |
| Digitare le informazioni così come riportate, rispettando maiuscole, minuscole, numeri e<br>tutto il resto.<br>Non lasciare spazi vuoti tra un carattere e l'altro.                                                           |                           |              |                    |                 |   |   |  |
| File                                                                                                    |                           | Scuola       | Data pubblicazione | Dt. ultimo agg. |   |   |  |
| gare2017.xml                                                                                                    |                           |              | 10/11/2017         | 10/11/2017      | d |   |  |
|                                                                                                    |                           |              |                    |                 |   |   |  |

Agendo sull'icona 🎂 sarà prelevato il file xml da pubblicare sul sito della Scuola all'indirizzo (URL) indicato.

Il codice fiscale e URL visualizzati nel riquadro rosso sono i dati che devono essere riportati nel modello pdf da inoltrare tramite PEC all'Autorità.

In caso di presenza di scuole estinte sono generati il file della scuola principale, quelli delle scuole estinte (in questo caso solo uno) e l'indice.

| Dati relativi alla pubblicazione |                                                                                  |        |                    |                 | × |
|----------------------------------|----------------------------------------------------------------------------------|--------|--------------------|-----------------|---|
| Codice fiscale scuola:           |                                                                                  |        |                    |                 |   |
| Titolo:                          | Pubblicazione legge 190 del 2012                                                 |        |                    |                 |   |
| Descrizione:                     | Procedure di scelta avviate nel 2017 e in anni precedenti ma modificate nel 2017 |        |                    |                 |   |
| Percorso di pubblicazione (URL): | http://nomescuola.gov.it                                                         |        |                    |                 |   |
| Licenza:                         | IODL 2.0                                                                         |        |                    |                 |   |
| File                             |                                                                                  | Scuola | Data pubblicazione | Dt. ultimo agg. |   |
| gare2017.xml                     |                                                                                  |        | 10/11/2017         | 10/11/2017      |   |
| gare2017 xml                     |                                                                                  |        | 15/11/2017         | 15/11/2017      |   |
| indicegare2017.xml               |                                                                                  |        | 15/11/2017         | 15/11/2017      |   |
|                                  |                                                                                  |        |                    |                 |   |

E cliccando su Salva sarà prospettata la finestra da cui prelevare i file xml da pubblicare:

| 4                                                                                                    | ANAC                                                                                                    |          |
|----------------------------------------------------------------------------------------------------|----------------------------------------------------------------------------------------------------|----------|
| 2                                                                                                    |                                                                                                    |          |
| Tramite i pulsanti  <br>Riportiamo le infoi<br>LG1902012-1.3 di                                              | presenti sulle righe è possibile prelevare i files da pubblicare.<br>rmazioni da comunicare ad AVCP utilizzando il modello pdf MO<br>sponibile sul sito dell'Autorità.                                            | DD-      |
| Codice fiscale scuola:                                                                                       |                                                                                                    |          |
|                                                                                                    |                                                                                                    |          |
| URL:                                                                                                    | http://nomescuola.gov.it/indicegare2017.xml                                                                                                    |          |
| URL:<br>Digitare le informa<br>tutto il resto.<br>Non lasciare spazi                                         | http://nomescuola.gov.it/indicegare2017.xml<br>zioni così come riportate, rispettando maiuscole, minuscole, nu<br>vuoti tra un carattere e l'altro.                                                               | numeri e |
| URL:<br>Digitare le informa<br>tutto il resto.<br>Non lasciare spazi<br>File                                 | http://nomescuola.gov.it/indicegare2017.xml                                                                                                    | numeri e |
| URL:<br>Digitare le informa<br>tutto il resto.<br>Non lasciare spazi<br>File<br>gare2017.xml                 | http://nomescuola.gov.it/indicegare2017.xml  azioni così come riportate, rispettando maiuscole, minuscole, nu vuoti tra un carattere e l'altro.  Scuola Data pubblicazione Dt. ultimo agg.  10/11/2017 10/11/2017 | numeri e |
| URL:<br>Digitare le informa<br>tutto il resto.<br>Non lasciare spazi<br>File<br>gare2017.xml<br>gare2017.xml | http://nomescuola.gov.it/indicegare2017.xml  zioni così come riportate, rispettando maiuscole, minuscole, nu vuoti tra un carattere e l'altro. Scuola Data pubblicazione Dt. ultimo agg. 10/11/2017 10/11/2017    | numeri e |

Come si nota in questo caso andranno comunicati all'ANAC il codice fiscale e l'URL del file indice.

#### Per utenti che dispongono di Argo Amministrazione Trasparente

Il sistema, quando si accede al menù Gare \ Generazione dei File, inserirà automaticamente l'URL di Argo Amministrazione trasparente cliccando sul pulsante 🙆 :

| Dati relativi alla pubblicazione |                                          |                                  |                     |                   | ×  |  |
|----------------------------------|------------------------------------------|----------------------------------|---------------------|-------------------|----|--|
| Codice fiscale scuola:           |                                          |                                  |                     |                   |    |  |
| Titolo:                          | Pubblicazione legge 19                   | Pubblicazione legge 190 del 2012 |                     |                   |    |  |
| Descrizione:                     | Procedure di scelta avv                  | viate nel 2017 e in an           | ni precedenti ma mo | dificate nel 2017 |    |  |
| Percorso di pubblicazione (URL): | http://avcp.trasparenza-pa.net/xml/FAB01 |                                  |                     |                   |    |  |
| Licenza:                         | IODL 2.0                                 |                                  |                     |                   |    |  |
| File                             |                                          | Scuola                           | Data pubblicazione  | Dt. ultimo agg.   |    |  |
| gare2017.xml                     |                                          |                                  | 10/11/2017          | 10/11/2017        | _  |  |
|                                  |                                          |                                  |                     |                   |    |  |
|                                  |                                          |                                  |                     |                   |    |  |
|                                  |                                          |                                  |                     |                   |    |  |
|                                  |                                          |                                  |                     |                   |    |  |
|                                  |                                          |                                  |                     |                   |    |  |
|                                  |                                          |                                  |                     |                   |    |  |
| Annulla                          |                                          |                                  |                     | Sal               | va |  |

Cliccando sul pulsante Salva sarà visualizzata la seguente finestra:

| Dati da comunicare ad A                                                                 | INAC                                                                                                    |
|-----------------------------------------------------------------------------------------|----------------------------------------------------------------------------------------------------|
| <b>E</b>                                                                                |                                                                                                    |
| Il sistema ha provv<br>sezione 'Bandi di g<br>Riportiamo le inforr<br>LG1902012-1.3 dis | eduto a trasferire i files su Argo Amministrazione Trasparente nella<br>ara e contratti'.<br>mazioni da comunicare ad AVCP utilizzando il modello pdf MOD-<br>sponibile sul sito dell'Autorità. |
| Codice fiscale scuola:                                                                  |                                                                                                    |
| URL:                                                                                    | http://avcp.trasparenza-pa.net/xml/FAB01/2017/gare2017.xml                                                                                                    |
|                                                                                         |                                                                                                    |
| Digitare le informaz<br>tutto il resto.<br>Ricordarsi di riport<br>Amministrazione Ti   | zioni così come riportate, rispettando maiuscole, minuscole, numeri e<br>are, sulla Home page del sito della Scuola, il nuovo link ad<br>rasparente:                                            |
| http://trasparenza                                                                      | -pa.net/?codcli=FAB01                                                                                                    |

In questo caso non è possibile prelevare il file da "Argo XML per AVCP" in quanto il sistema lo rende disponibile al pubblico nella sezione Amministrazione Trasparente, sotto-sezione "Bandi di gara e contratti".

L'utente dovrà compilare il modello pdf, riportando il codice fiscale ed URL visualizzati nel riquadro blu, ed inoltrarlo tramite Pec all'Autorità.

Quando presenti anche le gare delle scuole estinte la finestra di gestione assumerà il seguente aspetto:

| Dati relativi alla pubblicazione |                                  |                        |                      |                   | ×   |
|----------------------------------|----------------------------------|------------------------|----------------------|-------------------|-----|
| Codice fiscale scuola:           |                                  |                        |                      |                   |     |
| Titolo:                          | Pubblicazione legge 190 del 2012 |                        |                      |                   |     |
| Descrizione:                     | Procedure di scelta avv          | iate nel 2017 e in anr | ni precedenti ma moo | dificate nel 2017 |     |
| Percorso di pubblicazione (URL): | http://avcp.trasparenza          | a-pa.net/xml/FAB01     |                      |                   |     |
| Licenza:                         | IODL 2.0                         |                        |                      |                   |     |
| File                             |                                  | Scuola                 | Data pubblicazione   | Dt. ultimo agg.   |     |
| gare2017.xml                     |                                  |                        | 10/11/2017           | 10/11/2017        |     |
| gare2017xml                      |                                  |                        | 15/11/2017           | 15/11/2017        |     |
| indicegare2017.xml               |                                  |                        | 15/11/2017           | 15/11/2017        |     |
|                                  |                                  |                        |                      |                   |     |
|                                  |                                  |                        |                      |                   |     |
|                                  |                                  |                        |                      |                   |     |
|                                  |                                  |                        |                      |                   |     |
| Annulla                          |                                  |                        |                      | Sal               | lva |

E cliccando su Salva:

| Dati da comunicare ad A                                                                                                    | NAC                                                                                                    | × |  |  |
|----------------------------------------------------------------------------------------------------|----------------------------------------------------------------------------------------------------|---|--|--|
| 2                                                                                                    |                                                                                                    |   |  |  |
| Il sistema ha provv<br>sezione 'Bandi di ga<br>Riportiamo le inforr<br>LG1902012-1.3 dis                                                                                                    | eduto a trasferire i files su Argo Amministrazione Trasparente nella<br>ara e contratti'.<br>nazioni da comunicare ad AVCP utilizzando il modello pdf MOD-<br>ponibile sul sito dell'Autorità. |   |  |  |
| Codice fiscale scuola:<br>URL:                                                                                                    | http://avcp.trasparenza-pa.net/xml/FAB01/2017/indicegare2017.xml                                                                                                    |   |  |  |
| Digitare le informazioni così come riportate, rispettando maiuscole, minuscole, numeri e<br>tutto il resto.<br>Ricordarsi di riportare, sulla Home page del sito della Scuola, il nuovo link ad<br>Amministrazione Trasparente:<br>http://trasparenza-pa.net/?codcli=FAB01 |                                                                                                    |   |  |  |

In questo caso si devono comunicare all'ANAC il codice fiscale e l'URL del file indice (dati visualizzati nel riquadro blu).

Buon lavoro ARGO Software

PS: Ricordiamo che il servizio di assistenza telefonica viene svolto dai Concessionari di zona in tutta Italia. E' possibile ottenere i recapiti telefonici da contattare consultando la sezione Rete Commerciale del ns. Sito <u>www.argosoft.it</u> cliccando sulla regione di appartenenza nella cartina.

## ARGO – XML per AVCP v. 1.7.0

A seguito della richiesta di vari Uffici Scolastici Regionali relativa alla pubblicazione in Amministrazione Trasparente – Sezione Bandi e Contratti di un file in formato xls. riportante i dati delle gare, abbiamo introdotto dal Menù Gare – File xls una nuova procedura che crea un file xls contenente i dati delle gare relative all'anno di pubblicazione in corso.

Inoltre dal menù Altro - Modifica Scelta Contraente abbiamo introdotto la nuova funzionalità di modifica automatica della tipologia di scelta del contraente.

| Modifica tipologia scelta contraente                                         |                                                                                                    |     |  |  |  |  |  |
|------------------------------------------------------------------------------|----------------------------------------------------------------------------------------------------|-----|--|--|--|--|--|
| Il sistema provve<br>pubblicazione 201<br>Per procedere ind<br>'Sostituisci' | derà a sostituire la scelta contraente in tutte le gare per l'anno di<br>16.<br>icare il valore da sostituire e il nuovo valore e agire sul pulsante |     |  |  |  |  |  |
| Valore da sostituire:                                                        | 04-PROCEDURA NEGOZIATA SENZA PREVIA PUBBLICAZIONE DEL BANDO                                                                                          |     |  |  |  |  |  |
| Nuovo valore:                                                                | 23-AFFIDAMENTO IN ECONOMIA - AFFIDAMENTO DIRETTO                                                                                                    |     |  |  |  |  |  |
|                                                                              | Sostitui                                                                                                    | sci |  |  |  |  |  |

Una volta avviata la procedura l'utente dovrà indicare nel campo "Valore da sostituire" il codice scelta contraente da sostituire e nel campo "Nuovo valore" il nuovo valore da rimpiazzare, dopodiché cliccando sul pulsante "Sostituisci" il dato da sostituire sarà modificato, per l'anno di pubblicazione in corso, in tutte le gare della Scuola in cui è presente.

# ARGO – XML per AVCP v. 1.6.0

L'oggetto della pubblicazione è l'anno 2016 pertanto nel file dovranno confluire le gare del 2016 e quelle indette in anni precedenti ma modificate o liquidate nel 2016.

Nella fase di importazione l'applicativo imposta automaticamente il **2016 come anno di pubblicazione** delle nuove gare o di quelle già esistenti che risultano modificate per quel che concerne l'importo di aggiudicazione o l'importo liquidato o i partecipanti.

In particolare nell'importazione dei dati provenienti da Argo Bilancio WEB, per le gare già esistenti, l'applicativo si comporterà in modo diverso nel caso il 2016 risulti essere l'anno di impianto contabile oppure no.

Nel primo caso (il 2016 è l'anno di impianto contabile) l'importo di aggiudicazione e quello liquidato saranno incrementati dei valori che provengono da Argo Bilancio Web. Ciò in quanto, non esistendo in Bilancio Web la storia precedente delle gare, si assume che in AVCP siano presenti i dati aggiornati al 31-12-2015 che devono quindi essere incrementati con gli importi relativi al 2016 che arrivano da Bilancio).

Nel secondo caso (il 2016 non è l'anno di impianto contabile) gli importi (aggiudicato, liquidato) saranno modificati solo se i valori che arrivano da Bilancio sono maggiori di quelli esistenti in AVCP.

L'informazione relativa all'anno di impianto contabile viene inserita nel file dall'applicativo Argo Bilancio Web.

Per importare anche i dati delle scuole che si sono estinte per operazioni di dimensionamento è necessario inserire i dati anagrafici della stesse (Codice fiscale e denominazione) nella tabella che si raggiunge dal menù "Altro \ Scuole Estinte". Dopodichè si possono importare le gare selezionando di volta in volta la Scuola alla quale si riferiscono.

| Importazione file              |                   | ×       |
|--------------------------------|-------------------|---------|
| File:<br>Scuola di competenza: | Scuola Principale |         |
|                                |                   | Importa |

Se non si seleziona la Scuola, il sistema assume che siano riferite alla Scuola principale (intestataria della licenza d'uso dell'applicativo web).

Le gare importate, prima della generazione dei file, **dovranno essere validate dall'utente** tramite la procedura di modifica che consente anche l'integrazione di eventuali dati mancanti e la modifica di quelli importati.

Selezionando dal menù "Gare" la sottovoce "Modifica Gara", o cliccando sull'icona i sistema visualizzerà la pagina di ricerca delle gare con in primo piano le gare con anno di pubblicazione 2016 ancora da validare (evidenziate dal simbolo grafico 0).

| Gar  | ·e                       |                                    |                 |           |             |           |                    |            |         |          |          | ×  |
|------|--------------------------|------------------------------------|-----------------|-----------|-------------|-----------|--------------------|------------|---------|----------|----------|----|
| S    | Solo gare<br>Scuola di c | da validare: 📄<br>ompetenza: < Tut | te >            | CIG:      |             | An        | no di pubblicazior | ne: 2016 💌 | ]<br>~] |          |          |    |
|      |                          |                                    |                 |           |             |           |                    |            |         | Cerca    | Annul    | la |
|      | Anno Rif                 | CIG                                | Scuola          |           | Aggiudicato | Liquidato | Inizio             | Fine       | Oggetto |          |          |    |
|      | 2016                     |                                    |                 |           | 1.000,00    | 0,00      | 29/03/2016         |            |         |          |          | -  |
|      | 2016                     |                                    |                 |           | 300,00      | 300,00    | 15/04/2016         | 15/04/2016 |         |          |          |    |
|      | 2013                     |                                    |                 |           | 4.365,91    | 4.526,41  | 31/12/2013         |            |         |          |          |    |
|      | 2014                     |                                    |                 |           | 1.335,97    | 10,00     | 17/07/2014         |            |         |          |          |    |
|      | 2016                     |                                    |                 |           | 2.498,00    | 0,00      | 09/05/2016         |            |         |          |          | -  |
| Atte | enzione:                 | al cambio pagina                   | si perde la sel | lezione ( | effettuata  |           |                    |            |         |          |          |    |
|      |                          |                                    |                 |           |             |           |                    |            |         | Elimina  | Modific  | a  |
| 14   | -∢ P                     | agina 1 di 1                       | $\rightarrow$   |           |             |           |                    |            |         | Mostrati | 1 - 8 di | 8  |

**Per validare una gara** è necessario accedere ad essa (doppio click sulla riga che la individua), integrare eventuali dati mancanti e salvarla. Se non sono segnalate anomalie dal sistema la gara è automaticamente considerata valida e come tale potrà confluire, a tempo debito, nel file XML da pubblicare sul sito istituzionale della Scuola.

Le gare inserite dall'utente direttamente al sistema, quindi non importate, sono considerate sempre valide.

| Dettaglio Gara           |                    |                                   |               |                        |            |                  | ×           |
|--------------------------|--------------------|-----------------------------------|---------------|------------------------|------------|------------------|-------------|
| 회 🗄 🕹 🍰 🥔 🖧              |                    |                                   |               |                        |            |                  |             |
| CIG                      | :                  | Anno di riferimento:              | 2016          | Anno di pubblicazione: | 2016 🕶     |                  |             |
| Scuola di competenza:    | Scuola Principale  |                                   | *             |                        |            |                  |             |
| Scelta del contraente:   | 04-PROCEDURA N     | IEGOZIATA SENZA PREVIA            | PUBBLICAZIONE | DEL BANDO              |            |                  | ~           |
| Oggetto:                 | Liquidazione Fattu | ıra n. 636 del 20-05-2016         |               |                        |            |                  |             |
| Imp. aggiudicato:        | 250,55             | Data inizio <mark>l</mark> avori: | 20/05/2016    | Data ultimazione:      | 20/05/2016 | Somme liquidate: | 250,55      |
| - Partecipanti           |                    |                                   |               |                        |            |                  |             |
| Denominazione            |                    |                                   |               |                        | Ruolo      | Agg              | iudicatario |
| 🗉 Operatori che partecip | pano singolarment  | te                                |               |                        |            |                  |             |
|                          |                    |                                   |               |                        | No-ruolo   |                  | <b>v</b>    |
|                          |                    |                                   |               |                        |            |                  |             |
|                          |                    |                                   |               |                        |            |                  |             |

Le due icone di navigazione, (1), sono particolarmente utili in questa fase, difatti agendo su di esse non è necessario ritornare alla lista quindi si velocizzano le operazioni.

Image: "Gara Precedente", per accedere alla gara precedente.

Mara Successiva", per accedere alla gara successiva.

Prima di generare il file da pubblicare è consigliabile verificare da "Altro \ Partecipanti con codice fiscale non valido" la presenza di partecipanti con codice fiscale errato e nel caso apportare le necessarie correzioni.

#### Generazione dei File

Il sistema consente il prelievo dei file da pubblicare sul sito della Scuola e, solo per gli utilizzatori di Argo Amministrazione trasparente, la possibilità di trasferirli sul sito Argo dedicato a tale adempimento.

I file prodotti contengono solamente le gare **validate** per le quali **"Anno di pubblicazione" è "2016"** (gare del 2016 e quelle indette negli anni precedenti che sono state modificate o liquidate nel corso del 2016).

| Dettaglio Gara         |                    |                           |              |                        |            |          |              |                | ×   |
|------------------------|--------------------|---------------------------|--------------|------------------------|------------|----------|--------------|----------------|-----|
| 회 🗄 🕹 💩 🥔 🖧            |                    |                           |              |                        |            |          |              |                |     |
| CIG                    | :                  | Anno di riferimento:      | 2016         | Anno di pubblicazione: | 2016 💌     |          |              |                |     |
| Scuola di competenza:  | Scuola Principale  |                           | *            |                        |            |          |              |                |     |
| Scelta del contraente: | 04-PROCEDURA       | IEGOZIATA SENZA PREVIA    | PUBBLICAZION | e del bando            |            |          |              |                | ~   |
| Oggetto:               | Liquidazione Fattu | ıra n. 636 del 20-05-2016 |              |                        |            |          |              |                |     |
| Imp. aggiudicato:      | 250,55             | Data inizio lavori:       | 20/05/2016   | Data ultimazione:      | 20/05/2016 |          | Somme liquid | late: 250      | ,55 |
| - Partecipanti         |                    |                           |              |                        |            |          |              |                |     |
| Denominazione          |                    |                           |              |                        |            | Ruolo    |              | Aggiudicatario | 0   |
| Operatori che parteci  | pano singolarment  | te                        |              |                        |            |          |              |                |     |
|                        |                    |                           |              |                        |            | No-ruolo |              | <b>v</b>       |     |
|                        |                    |                           |              |                        |            |          |              |                |     |
|                        |                    |                           |              |                        |            |          |              |                |     |

Se non sono presenti gare di scuole cessate sarà prodotto un unico file denominato gare2016.xml

| Dati relativi alla pubblicazione |                                                                                  | × |  |  |  |  |
|----------------------------------|----------------------------------------------------------------------------------|---|--|--|--|--|
| Codice fiscale scuola:           |                                                                                  |   |  |  |  |  |
| Titolo:                          | Pubblicazione Legge 190 del 2012                                                 |   |  |  |  |  |
| Descrizione:                     | Procedure di scelta avviate nel 2016 e in anni precedenti ma modificate nel 2016 |   |  |  |  |  |
| Percorso di pubblicazione (URL): | http://avcp.trasparenza-pa.net/xml/00                                            | 2 |  |  |  |  |
| Licenza:                         | IODL 2.0                                                                         |   |  |  |  |  |
| File                             | Scuola Data pubblicazione Dti ultimo aggi                                        |   |  |  |  |  |
| dare2016 yml                     | 10/01/2017 10/01/2017                                                            |   |  |  |  |  |
| guezoroxin                       | 10/01/201/ 10/01/201/                                                            |   |  |  |  |  |
|                                  |                                                                                  |   |  |  |  |  |
| ·                                |                                                                                  |   |  |  |  |  |

Se invece sono presenti gare di scuole cessate sarà prodotto un file per la scuola principale (gare2016.xml), tanti file quanti sono le scuole cessate (gare2016codice\_fiscale\_scuola.xml) ed un file indice (indicegare2016.xml)

| Dati relativi alla pubblicazione |                                  |                                                                                  |                    | ×               |  |  |  |
|----------------------------------|----------------------------------|----------------------------------------------------------------------------------|--------------------|-----------------|--|--|--|
| Codice fiscale scuola:           |                                  |                                                                                  |                    |                 |  |  |  |
| Titolo:                          | Pubblicazione Legge 190 del 2012 |                                                                                  |                    |                 |  |  |  |
| Descrizione:                     | Procedure di scelta av           | Procedure di scelta avviate nel 2016 e in anni precedenti ma modificate nel 2016 |                    |                 |  |  |  |
| Percorso di pubblicazione (URL): | http://avcp.trasparenz           | za-pa.net/xml/00                                                                 |                    |                 |  |  |  |
| Licenza:                         | IODL 2.0                         |                                                                                  |                    |                 |  |  |  |
| File                             |                                  | Squala                                                                           | Data pubblicazione | Dt. ultimo agg  |  |  |  |
| rie                              |                                  | Scuola                                                                           | Data pubblicazione | Dr. uluino agg. |  |  |  |
| gare2016.xml                     |                                  |                                                                                  | 10/01/2017         | 10/01/2017      |  |  |  |
| gare2016 .xml                    |                                  | 10/01/2017                                                                       | 10/01/2017         |                 |  |  |  |
| indicegare2016.xml               |                                  |                                                                                  | 10/01/2017         | 10/01/2017      |  |  |  |

Ad esempio nella figura precedente il file che fa riferimento alla scuola principale è quello nel riquadro blu mentre quello relativo alla scuola cessata è nel riquadro rosso.

L'indirizzo di pubblicazione (URL) del file indice (quando presenti scuole cessate) o dell'unico file gare2016.xml (se non sono presenti scuole cessate) dovrà essere comunicato all'ANAC tramite PEC utilizzando il modello reperibile al seguente indirizzo internet:

http://www.anticorruzione.it/portal/public/classic/Servizi/Modulistica/ DichAdempLegge 190 2012

Ogni anno dovranno essere comunicati indirizzi di pubblicazione differenti da quelli utilizzati negli anni precedenti e ciò vale sia per il file indice che per tutti gli altri file che costituiscono le varie pubblicazioni annuali.

Nei paragrafi seguenti si illustrerà nel dettaglio come opera il sistema nel caso in cui gli utenti dispongano di Argo Amministrazione Trasparente oppure no.

### Utenti che non dispongono di Argo Amministrazione Trasparente

In questa fase si rende necessario il coinvolgimento del Responsabile del sito della Scuola per acquisire l'indirizzo di pubblicazione (URL) per i file che il sistema genererà .

Selezionando dal menù "Gare" la sottovoce "Generazione dei file" si accede alla procedura di generazione dei file XML che la Scuola deve pubblicare sul proprio sito istituzionale.

Il sistema richiede alcuni dati che saranno riportati nei file:

| Codice fiscale Scuola           | E' visualizzato il codice fiscale della<br>Scuola che confluirà nel file. Essendo<br>l'unico dato non modificabile dall'utente<br>in caso di correzione è necessario<br>comunicare ad Argo (via fax, email,<br>etc.) quello da impostare. |
|---------------------------------|----------------------------------------------------------------------------------------------------|
| Titolo                          | Breve descrizione del contenuto del file.                                                                                                    |
| Descrizione                     | Si può replicare ciò che si è indicato nel<br>Titolo oppure si può ampliare la<br>descrizione.                                                                                                    |
| Percorso di pubblicazione (URL) | Indirizzo ove reperire i file xml sul sito<br>istituzionale della Scuola (ad esempio<br><u>http://scuola.gov.it</u> ).<br>L'indirizzo deve essere differente da<br>quello comunicato all'Autorità negli anni<br>precedenti.               |
| Licenza                         | Tipo licenza applicata (IODL 1.0, IODL 2.0, etc.), per ulteriori informazioni si può consultare il seguente indirizzo internet:<br>http://www.dati.gov.it/content/italian-open-data-license-domande-e-risposte                            |

| Dati relativi alla pubblicazione |                        |                                  |                      | ×                 |  |  |  |  |
|----------------------------------|------------------------|----------------------------------|----------------------|-------------------|--|--|--|--|
| Codice fiscale scuola:           |                        |                                  |                      |                   |  |  |  |  |
| Titolo:                          | Pubblicazione Legge 1  | Pubblicazione Legge 190 del 2012 |                      |                   |  |  |  |  |
| Descrizione:                     | Procedure di scelta av | viate nel 2016 e in a            | nni precedenti ma mo | dificate nel 2016 |  |  |  |  |
| Percorso di pubblicazione (URL): | http://scuola.gov.it   |                                  |                      | <u>@</u>          |  |  |  |  |
| Licenza:                         | IODL 2.0               |                                  |                      |                   |  |  |  |  |
| File                             |                        | Scuola                           | Data pubblicazione   | Dt. ultimo agg.   |  |  |  |  |
| gare2016.xml                     |                        |                                  | 10/01/2017           | 10/01/2017        |  |  |  |  |
|                                  |                        |                                  |                      |                   |  |  |  |  |
|                                  |                        |                                  |                      |                   |  |  |  |  |
|                                  |                        |                                  |                      |                   |  |  |  |  |
|                                  |                        |                                  |                      |                   |  |  |  |  |
|                                  |                        |                                  |                      |                   |  |  |  |  |
|                                  |                        |                                  |                      |                   |  |  |  |  |
| Annulla                          |                        |                                  |                      | Salva             |  |  |  |  |

L'Utente, una volta indicati i dati, clicca sul pulsante "Salva" in modo che siano acquisiti dal sistema. Di seguito sarà visualizzata la seguente finestra:

| Dati da comunicare ad A                                                                                                    | NAC                                             |                               |                    |                 | ×            |  |  |  |
|----------------------------------------------------------------------------------------------------|-------------------------------------------------|-------------------------------|--------------------|-----------------|--------------|--|--|--|
| 2                                                                                                    |                                                 |                               |                    |                 |              |  |  |  |
| Tramite i pulsanti presenti sulle righe è possibile prelevare i files da pubblicare.<br>Riportiamo le informazioni da comunicare ad AVCP utilizzando il modello pdf MOD-<br>LG1902012-1.3 disponibile sul sito dell'Autorità. |                                                 |                               |                    |                 |              |  |  |  |
| Codice fiscale scuola:                                                                                                    |                                                 |                               |                    |                 |              |  |  |  |
| URL:                                                                                                    | http://scuola.gov.it/gare2016                   | 5.xml                         |                    |                 |              |  |  |  |
| Digitare le informa<br>tutto il resto.<br>Non lasciare spazi                                                                                                    | izioni così come ripoi<br>vuoti tra un caratter | rtate, rispet<br>e e l'altro. | tando maiusco      | ole, minusco    | le, numeri e |  |  |  |
| File                                                                                                    |                                                 | Scuola                        | Data pubblicazione | Dt. ultimo agg. |              |  |  |  |
| gare2016.xml                                                                                                    |                                                 |                               | 10/01/2017         | 10/01/2017      |              |  |  |  |
|                                                                                                    |                                                 |                               |                    |                 |              |  |  |  |

Agendo sull'icona 🎂 sarà prelevato il file xml da pubblicare sul sito della Scuola all'indirizzo (URL) indicato.

Il codice fiscale e URL visualizzati nel riquadro rosso sono i dati che devono essere riportati nel modello pdf da inoltrare tramite PEC all'Autorità.

In caso di presenza di scuole estinte sono generati il file della scuola principale, quelli delle scuole estinte (in questo caso solo uno) e l'indice.

| Dati relativi alla pubblicazione |                                                                                  |                    | ×              |  |  |  |  |
|----------------------------------|----------------------------------------------------------------------------------|--------------------|----------------|--|--|--|--|
| Codice fiscale scuola:           |                                                                                  |                    |                |  |  |  |  |
| Titolo:                          | Pubblicazione Legge 190 del 2012                                                 |                    |                |  |  |  |  |
| Descrizione:                     | Procedure di scelta avviate nel 2016 e in anni precedenti ma modificate nel 2016 |                    |                |  |  |  |  |
| Percorso di pubblicazione (URL): | http://scuola.gov.it                                                             |                    |                |  |  |  |  |
| Licenza:                         | IODL 2.0                                                                         |                    |                |  |  |  |  |
| File                             | Scuola                                                                           | Data pubblicazione | Dt. ultimo agg |  |  |  |  |
| doro2016 yml                     | Scuola                                                                           | 10/01/2017         | 10/01/2017     |  |  |  |  |
| garezo16.xilli                   |                                                                                  | 10/01/2017         | 10/01/2017     |  |  |  |  |
| gare2016xml                      |                                                                                  | 10/01/2017         | 10/01/2017     |  |  |  |  |
| indicegare2016.xml               |                                                                                  | 10/01/2017         | 10/01/2017     |  |  |  |  |
|                                  |                                                                                  |                    |                |  |  |  |  |
|                                  |                                                                                  |                    |                |  |  |  |  |

E cliccando su Salva sarà prospettata la finestra da cui prelevare i file xml da pubblicare:

| Dati da comunicare ad AN                                                                                                    | AC                                   |                                     |                        |                 | 3             |  |  |  |
|----------------------------------------------------------------------------------------------------|--------------------------------------|-------------------------------------|------------------------|-----------------|---------------|--|--|--|
| 2                                                                                                    |                                      |                                     |                        |                 |               |  |  |  |
| Tramite i pulsanti presenti sulle righe è possibile prelevare i files da pubblicare.<br>Riportiamo le informazioni da comunicare ad AVCP utilizzando il modello pdf MOD-<br>LG1902012-1.3 disponibile sul sito dell'Autorità. |                                      |                                     |                        |                 |               |  |  |  |
| Codice fiscale scuola:<br>URL:                                                                                                    | http://scuola.gov.it/in              | dicegare2016.xml                    |                        |                 |               |  |  |  |
| Digitare le informaz<br>tutto il resto.<br>Non lasciare spazi v                                                                                                    | zioni così come<br>vuoti tra un cara | riportate, risp<br>attere e l'altro | oettando maiusco<br>o. | ole, minusco    | ole, numeri e |  |  |  |
| File                                                                                                    |                                      | Scuola                              | Data pubblicazione     | Dt. ultimo agg. |               |  |  |  |
| gare2016.xml                                                                                                    |                                      |                                     | 10/01/2017             | 10/01/2017      |               |  |  |  |
| gare201692020820889.xml                                                                                                    |                                      | 1                                   | 10/01/2017             | 10/01/2017      |               |  |  |  |
| indicegare2016.xml                                                                                                    |                                      |                                     | 10/01/2017             | 10/01/2017      | ⊉             |  |  |  |
|                                                                                                    |                                      |                                     |                        |                 |               |  |  |  |

Come si nota in questo caso andranno comunicati all'ANAC il codice fiscale e l'URL del file indice.

#### Per utenti che dispongono di Argo Amministrazione Trasparente

Il sistema, quando si accede al menù Gare \ Generazione dei File, inserirà automaticamente l'URL di Argo Amministrazione trasparente cliccando sul pulsante 🙆 :

| Dati relativi alla pubblicazione                                       |                                                                                               |        |                    | ×               |  |
|------------------------------------------------------------------------|-----------------------------------------------------------------------------------------------|--------|--------------------|-----------------|--|
| Codice fiscale scuola:                                                 |                                                                                               |        |                    |                 |  |
| Titolo:                                                                | Titolo: Pubblicazione Legge 190 del 2012                                                      |        |                    |                 |  |
| Descrizione:                                                           | Descrizione: Procedure di scelta avviate nel 2016 e in anni precedenti ma modificate nel 2016 |        |                    |                 |  |
| Percorso di pubblicazione (URL): http://avcp.trasparenza-pa.net/xml/00 |                                                                                               |        |                    |                 |  |
| Licenza: IODL 2.0                                                      |                                                                                               |        |                    |                 |  |
| File                                                                   |                                                                                               | Scuola | Data pubblicazione | Dt. ultimo agg. |  |
| gare2016.xml                                                           |                                                                                               | -      | 10/01/2017         | 10/01/2017      |  |
|                                                                        |                                                                                               |        |                    |                 |  |
|                                                                        |                                                                                               |        |                    |                 |  |
|                                                                        |                                                                                               |        |                    |                 |  |
|                                                                        |                                                                                               |        |                    |                 |  |
|                                                                        |                                                                                               |        |                    |                 |  |
| Annulla                                                                |                                                                                               |        |                    | Salva           |  |

Cliccando sul pulsante Salva sarà visualizzata la seguente finestra:

| Dati da comunicare ad AN                                                                                                    | AC                                                      | × |  |  |  |
|----------------------------------------------------------------------------------------------------|---------------------------------------------------------|---|--|--|--|
| 2                                                                                                    |                                                         |   |  |  |  |
| Il sistema ha provveduto a trasferire i files su Argo Amministrazione Trasparente nella<br>sezione 'Bandi di gara e contratti'.<br>Riportiamo le informazioni da comunicare ad AVCP utilizzando il modello pdf MOD-<br>LG1902012-1.3 disponibile sul sito dell'Autorità. |                                                         |   |  |  |  |
| Codice fiscale scuola:                                                                                                    |                                                         | ٦ |  |  |  |
| URL:                                                                                                    | http://avcp.trasparenza-pa.net/xml/00/2016/gare2016.xml | J |  |  |  |
| Digitare le informazioni così come riportate, rispettando maiuscole, minuscole, numeri e<br>tutto il resto.<br>Ricordarsi di riportare, sulla Home page del sito della Scuola, il nuovo link ad<br>Amministrazione Trasparente:<br>http://trasparenza-pa.net/?codcli=00  |                                                         |   |  |  |  |

In questo caso non è possibile prelevare il file da "Argo XML per AVCP" in quanto il sistema lo rende disponibile al pubblico nella sezione Amministrazione Trasparente, sotto-sezione "Bandi di gara e contratti".

L'utente dovrà compilare il modello pdf, riportando il codice fiscale ed URL visualizzati nel riquadro blu, ed inoltrarlo tramite Pec all'Autorità.

Quando presenti anche le gare delle scuole estinte la finestra di gestione assumerà il seguente aspetto:

| Dati relativi alla pubblicazione                                       |                                                                                               |                                  |            |                 | ×  |  |
|------------------------------------------------------------------------|-----------------------------------------------------------------------------------------------|----------------------------------|------------|-----------------|----|--|
| Codice fiscale scuola:                                                 |                                                                                               |                                  |            |                 |    |  |
| Titolo:                                                                | Pubblicazione Legge 1                                                                         | Pubblicazione Legge 190 del 2012 |            |                 |    |  |
| Descrizione:                                                           | Descrizione: Procedure di scelta avviate nel 2016 e in anni precedenti ma modificate nel 2016 |                                  |            |                 |    |  |
| Percorso di pubblicazione (URL): http://avcp.trasparenza-pa.net/xml/00 |                                                                                               |                                  |            |                 |    |  |
| Licenza: IODL 2.0                                                      |                                                                                               |                                  |            |                 |    |  |
| File Scuola Data pubblicazione Dt. ultimo ag                           |                                                                                               |                                  |            | Dt. ultimo agg. |    |  |
| gare2016.xml                                                           |                                                                                               | 10/01/2017                       | 10/01/2017 |                 |    |  |
| gare2016 .xml                                                          |                                                                                               | 10/01/2017                       | 10/01/2017 |                 |    |  |
| indicegare2016.xml                                                     |                                                                                               |                                  | 10/01/2017 | 10/01/2017      |    |  |
|                                                                        |                                                                                               |                                  |            |                 |    |  |
|                                                                        |                                                                                               |                                  |            |                 |    |  |
|                                                                        |                                                                                               |                                  |            |                 |    |  |
|                                                                        |                                                                                               |                                  |            |                 |    |  |
| Annulla                                                                |                                                                                               |                                  |            | Sal             | va |  |

E cliccando su Salva:

| Dati da comunicare ad AM                                                                                                    | IAC                                                                                                    |  |  |  |  |
|----------------------------------------------------------------------------------------------------|----------------------------------------------------------------------------------------------------|--|--|--|--|
| 2                                                                                                    |                                                                                                    |  |  |  |  |
| Il sistema ha provu<br>sezione 'Bandi di g<br>Riportiamo le infor<br>LG1902012-1.3 dis                                                                                                    | <sup>,</sup> eduto a trasferire i files su Argo Amministrazione Trasparente nella<br>ara e contratti'.<br>mazioni da comunicare ad AVCP utilizzando il modello pdf MOD-<br>ponibile sul sito dell'Autorità. |  |  |  |  |
| Codice fiscale scuola:                                                                                                    |                                                                                                    |  |  |  |  |
| URL:                                                                                                    | http://avcp.trasparenza-pa.net/xml/00/2016/indicegare2016.xml                                                                                                    |  |  |  |  |
| Digitare le informazioni così come riportate, rispettando maiuscole, minuscole, numeri e<br>tutto il resto.<br>Ricordarsi di riportare, sulla Home page del sito della Scuola, il nuovo link ad<br>Amministrazione Trasparente: |                                                                                                    |  |  |  |  |
| http://trasparenza                                                                                                    | <u>-pa.net/?codcli=00</u>                                                                                                    |  |  |  |  |

In questo caso si devono comunicare all'ANAC il codice fiscale e l'URL del file indice (dati visualizzati nel riquadro blu).

Buon lavoro ARGO Software

PS: Ricordiamo che il servizio di assistenza telefonica viene svolto dai Concessionari di zona in tutta Italia. E' possibile ottenere i recapiti telefonici da contattare consultando la sezione Rete Commerciale del ns. Sito <u>www.argosoft.it</u> cliccando sulla regione di appartenenza nella cartina.

### ARGO – XML per AVCP v. 1.5.0

Abbiamo introdotto nell'applicativo la nuova funzionalità "Elimina gare", raggiungibile dal menù "Altro", che consente l'eliminazione delle gare collegate all'anno di pubblicazione scelto.

Buon Lavoro Argo Software s.r.l.

### ARGO – XML per AVCP v. 1.4.2

L' Autorità Nazionale Anticorruzione in data 15/01/2016 ha pubblicato sul proprio sito la seguente news:

"Adempimento degli obblighi di pubblicazione nei siti internet - art. 1, comma 32, della legge 190/2012

Si rende noto che a partire dal 18/01/2016 l'indirizzo di posta elettronica da utilizzare per inviare la comunicazione attestante l'avvenuto adempimento degli obblighi di pubblicazione sul proprio sito Internet delle informazioni di cui all'art. 1, comma 32, della legge 190/2012, è comunicazioni@pec.anticorruzione.it.

Tale indirizzo dovrà essere utilizzato esclusivamente per tale adempimento.

La versione aggiornata con il nuovo indirizzo del modulo da inviare è disponibile al seguente link:

http://www.anticorruzione.it/portal/rest/jcr/repository/ collaboration/Digital%20Assets/anacdocs/Servizi/ServiziOnline/ AdempimentoLegge190/MOD-LG1902012-1.3.pdf

Si precisa che le comunicazioni inviate all'indirizzo PEC comunicazioni@pec.avcp.it fino al 18/01/2016 saranno elaborate dal sistema automatizzato; tale indirizzo non sarà più utilizzabile a partire dal 19/01/2016, pertanto le comunicazioni ad esso inviate dopo tale data non saranno considerate."

Nell'applicativo abbiamo apportato solo delle modifiche alla grafica, sostituendo la dizione "MOD-LG1902012-1.2" con la nuova "MOD-LG1902012-1.3"

Il modello pdf dovrà essere scaricato dal sito dell'Autorità, consigliamo di non aprirlo direttamente nel browser ma scaricarlo sul proprio computer e quindi aprirlo con Acrobat.

Buon Lavoro Argo Software s.r.l.

# ARGO – XML per AVCP v. 1.4.1

Per gli utenti di Amministrazione Trasparente introdotti alcuni controlli sulla licenza del servizio.

Buon Lavoro Argo Software s.r.l.

## ARGO – XML per AVCP v. 1.4.0

L'oggetto della pubblicazione è l'anno 2015 pertanto nel file dovranno confluire le gare del 2015 e quelle indette in anni precedenti ma modificate o liquidate nel 2015.

Nella fase di importazione l'applicativo imposta automaticamente il **2015 come anno di pubblicazione** delle nuove gare o di quelle già esistenti che risultano modificate per quel che concerne l'importo di aggiudicazione o quello liquidato. Per importare anche i dati delle scuole che si sono estinte per operazioni di dimensionamento è necessario inserire i dati anagrafici della stesse (Codice fiscale e denominazione) nella tabella che si raggiunge dal menù "Altro \ Scuole Estinte". Dopodichè si possono importare le gare selezionando di volta in volta la Scuola alla quale si riferiscono.

| Importazione file     |                   | ×       |
|-----------------------|-------------------|---------|
| File:                 | Seleziona il file |         |
| Scuola di competenza. |                   | Importa |

Se non si seleziona la Scuola, il sistema assume che siano riferite alla Scuola principale (intestataria della licenza d'uso dell'applicativo web).

Le gare importate, prima della generazione dei file, **dovranno essere validate dall'utente** tramite la procedura di modifica che consente anche l'integrazione di eventuali dati mancanti e la modifica di quelli importati.

Selezionando dal menù "Gare" la sottovoce "Modifica Gara", o cliccando sull'icona il sistema visualizzerà la pagina di ricerca delle gare con in primo piano le gare con anno di pubblicazione 2015 ancora da validare (evidenziate dal simbolo grafico 0).

| Gar  | е                                                             |     |             |             |           |            |            |                   | ×      |
|------|---------------------------------------------------------------|-----|-------------|-------------|-----------|------------|------------|-------------------|--------|
| 9    | Solo gare da validare: CIG: Anno di pubblicazione: 2015 🗸     |     |             |             |           |            |            |                   |        |
| s    | Scuola di competenza: < Tutte >                               |     |             |             |           |            |            |                   |        |
|      |                                                               |     |             |             |           |            |            | Cerca A           | nnulla |
|      | Anno Rif.                                                     | CIG | Scuola      | Aggiudicato | Liquidato | Inizio     | Fine       | Oggetto           |        |
|      | 2013                                                          |     | <del></del> | 6.000,00    | 2.630,32  | 02/12/2013 | 30/06/2014 | Saldo fatt. n. 15 | 0      |
|      | 2012                                                          | i   |             | 161,62      | 495,87    | 03/10/2012 | 07/05/2013 | Saldo spese ten   |        |
|      | 2013                                                          | 4   |             | 6.000,00    | 2.630,32  | 02/12/2013 | 30/06/2014 | Saldo fatt. n. 15 |        |
|      | 2014                                                          |     |             | 1.494,00    | 1.494,00  | 14/05/2014 | 03/07/2014 | B.O. n. 27 relati |        |
|      |                                                               |     |             |             |           |            |            |                   |        |
|      |                                                               |     |             |             |           |            |            |                   |        |
|      |                                                               |     |             |             |           |            |            |                   |        |
|      |                                                               |     |             |             |           |            |            |                   |        |
|      |                                                               |     |             |             |           |            |            |                   |        |
| Atte | Attenzione: al cambio pagina si perde la selezione effettuata |     |             |             |           |            |            |                   |        |
|      | Elimina Modifica                                              |     |             |             |           |            |            |                   |        |
| 14   | 14 4 Pagina 1 di 1 2 1 4 di 4 Mostrati 1 - 4 di 4             |     |             |             |           |            |            |                   |        |

**Per validare una gara** è necessario accedere ad essa (doppio click sulla riga che la individua), integrare eventuali dati mancanti e salvarla. Se non sono segnalate anomalie dal sistema la gara è automaticamente considerata valida e come tale potrà confluire, a tempo debito, nel file XML da pubblicare sul sito istituzionale della Scuola.

Le gare inserite dall'utente direttamente al sistema, quindi non importate, sono considerate sempre valide.

| Dettaglio Gara         |                                           |                                |                          |            | >                        |  |  |
|------------------------|-------------------------------------------|--------------------------------|--------------------------|------------|--------------------------|--|--|
| 회 🖹 & 초 🛷 &            | s 🕨                                       |                                |                          |            |                          |  |  |
| 0 CIG                  | An                                        | no di riferimento: 2013        | Anno di pubblicazione: 2 | 2015 💌     |                          |  |  |
| Scuola di competenza:  | Scuola Principale                         | ~                              |                          |            |                          |  |  |
| Scelta del contraente: | 04-PROCEDURA NEGOZ                        | IATA SENZA PREVIA PUBBLICAZIO  | NE DEL BANDO             |            | •                        |  |  |
| Oggetto:               | Oggetto: Saldo fatt. n. 1594 del 31/10/13 |                                |                          |            |                          |  |  |
| Imp. aggiudicato:      | 6000,00                                   | Data inizio lavori: 02/12/2013 | Data ultimazione: 3      | 80/06/2014 | Somme liquidate: 2630,32 |  |  |
| Partecipanti           |                                           |                                |                          |            |                          |  |  |
| Denominazione          |                                           |                                |                          | Ruolo      | Aggiudicatario           |  |  |
| Operatori che partecip | ano singolarmente                         |                                |                          |            |                          |  |  |
| C                      |                                           |                                |                          | No-ruolo   |                          |  |  |
|                        | I                                         |                                |                          | No-ruolo   |                          |  |  |

Le due icone di navigazione, ||, sono particolarmente utili in questa fase, difatti agendo su di esse non è necessario ritornare alla lista quindi si velocizzano le operazioni.

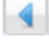

Gara Precedente", per accedere alla gara precedente.

"Gara Successiva", per accedere alla gara successiva.

Prima di generare il file da pubblicare è consigliabile verificare da "Altro \ Partecipanti con codice fiscale non valido" la presenza di partecipanti con codice fiscale errato e nel caso apportare le necessarie correzioni.

#### Generazione dei File

Il sistema consente il prelievo dei file da pubblicare sul sito della Scuola e, solo per gli utilizzatori di Argo Amministrazione trasparente, la possibilità di trasferirli sul sito Argo dedicato a tale adempimento.

I file prodotti contengono solamente le gare validate per le quali "Anno di pubblicazione" è "2015" (gare del 2015 e guelle indette negli anni precedenti che sono state modificate o liquidate nel corso del 2015).

| Dettaglio Gara         |                                                                                                    | ×      |
|------------------------|----------------------------------------------------------------------------------------------------|--------|
| 회 🗄 🕹 💩 🥔 🖧            | 4 Þ                                                                                                    |        |
| CIG                    | : 000000000 Anno di riferimento: 2015 Anno di pubblicazione: 2015 V                                                                                                    |        |
| Scuola di competenza:  | Scuola Principale                                                                                                    |        |
| Scelta del contraente: | 04-PROCEDURA NEGOZIATA SENZA PREVIA PUBBLICAZIONE DEL BANDO                                                                                                    | ~      |
| Oggetto:               | Saldo spese tenuta conto                                                                                                    |        |
| Imp. aggiudicato:      | 161,62     Data inizio lavori:     03/10/2015     Image: Org/05/2015     Image: Org/05/2015 | 495,87 |

Se non sono presenti gare di scuole cessate sarà prodotto un unico file denominato gare2015.xml
| Dati relativi alla pubblicazione |                        |                        |                         | ×               |
|----------------------------------|------------------------|------------------------|-------------------------|-----------------|
| Codice fiscale scuola:           |                        |                        |                         |                 |
| Titolo:                          | Pubblicazione Legge 1  | 90 del 2012            |                         |                 |
| Descrizione:                     | Procedure di scelta av | viate nel 2015 ed atti | ve stipulate negli anni | i precedenti    |
| Percorso di pubblicazione (URL): | http://avcp.trasparenz | a-pa.net/xml/00        |                         | <u>@</u>        |
| Licenza:                         | IODL 2.0               |                        |                         |                 |
| File                             |                        | Scuola                 | Data pubblicazione      | Dt. ultimo agg. |
| gare2015.xml                     |                        |                        | 12/01/2016              | 12/01/2016      |
|                                  |                        |                        |                         |                 |
|                                  |                        |                        |                         |                 |
|                                  |                        |                        |                         |                 |

Se invece sono presenti gare di scuole cessate sarà prodotto un file per la scuola principale (gare2015.xml), tanti file quanti sono le scuole cessate (gare2015codice\_fiscale\_scuola.xml) ed un file indice (indicegare.xml)

| Dati relativi alla pubblicazione |                                       |                      |                       | ×               |
|----------------------------------|---------------------------------------|----------------------|-----------------------|-----------------|
| Codice fiscale scuola:           |                                       |                      |                       |                 |
| Titolo:                          | Pubblicazione Legge 1                 | 90 del 2012          |                       |                 |
| Descrizione:                     | Procedure di scelta 20                | 15 ed anni precedent | i modificate nel 2015 | 5               |
| Percorso di pubblicazione (URL): | http://avcp.trasparenza-pa.net/xml/00 |                      |                       | <u>@</u>        |
| Licenza:                         | IODL 2.0                              |                      |                       |                 |
| File                             |                                       | Scuola               | Data pubblicazione    | Dt. ultimo agg. |
| gare2015.xml                     |                                       |                      | 12/01/2016            | 12/01/2016      |
| gare2015010. mmmmmmmmm           |                                       |                      | 12/01/2016            | 12/01/2016      |
| indicegare.xml                   |                                       |                      | 12/01/2016            | 12/01/2016      |

Ad esempio nella figura precedente il file che fa riferimento alla scuola principale è quello nel riquadro blu mentre quello relativo alla scuola cessata è nel riquadro rosso.

L'indirizzo di pubblicazione (URL) del file indice (quando presenti scuole cessate) o dell'unico file gare2015.xml (se non sono presenti scuole cessate) dovrà essere comunicato all'ANAC tramite PEC utilizzando il modello reperibile al seguente indirizzo internet:

http://www.anticorruzione.it/portal/public/classic/Servizi/Modulistica/ DichAdempLegge 190 2012

Ogni anno dovranno essere comunicati indirizzi di pubblicazione differenti da quelli utilizzati negli anni precedenti e ciò vale sia per il file indice che per tutti gli altri file che costituiscono le varie pubblicazioni annuali.

Nei paragrafi seguenti si illustrerà nel dettaglio come opera il sistema nel caso in cui gli utenti dispongano di Argo Amministrazione Trasparente oppure no.

## Utenti che non dispongono di Argo Amministrazione Trasparente

In questa fase si rende necessario il coinvolgimento del Responsabile del sito della Scuola per acquisire l'indirizzo di pubblicazione (URL) per i file che il sistema genererà .

Selezionando dal menù "Gare" la sottovoce "Generazione dei file" si accede alla procedura di generazione dei file XML che la Scuola deve pubblicare sul proprio sito istituzionale.

Il sistema richiede alcuni dati che saranno riportati nei file:

| Codice fiscale Scuola           | E' visualizzato il codice fiscale della<br>Scuola che confluirà nel file. Essendo<br>l'unico dato non modificabile dall'utente<br>in caso di correzione è necessario<br>comunicare ad Argo (via fax, email,<br>etc.) quello da impostare. |
|---------------------------------|----------------------------------------------------------------------------------------------------|
| Titolo                          | Breve descrizione del contenuto del file.                                                                                                    |
| Descrizione                     | Si può replicare ciò che si è indicato nel<br>Titolo oppure si può ampliare la<br>descrizione.                                                                                                    |
| Percorso di pubblicazione (URL) | Indirizzo ove reperire i file xml sul sito<br>istituzionale della Scuola (ad esempio<br><u>http://scuola.gov.it</u> ).<br>L'indirizzo deve essere differente da<br>quello comunicato all'Autorità negli anni<br>precedenti.               |
| Licenza                         | Tipo licenza applicata (IODL 1.0, IODL                                                                                                    |

| 2.0, etc.), per ulteriori informazioni si<br>può consultare il seguente indirizzo<br>internet: |
|------------------------------------------------------------------------------------------------|
| http://www.dati.gov.it/content/italian-<br>open-data-license-domande-e-risposte                |
|                                                                                                |

| Dati relativi alla pubblicazione |                                                                                |              |                                  | (                             |
|----------------------------------|--------------------------------------------------------------------------------|--------------|----------------------------------|-------------------------------|
| Codice fiscale scuola:           |                                                                                |              |                                  |                               |
| Titolo:                          | Pubblicazione Legge                                                            | 190 del 2012 |                                  |                               |
| Descrizione:                     | Procedure di scelta avviate nel 2015 ed attive stipulate negli anni precedenti |              |                                  |                               |
| Percorso di pubblicazione (URL): | http://scuola.gov.it                                                           |              |                                  | <u>@</u>                      |
| Licenza:                         | IODL 2.0                                                                       |              |                                  |                               |
| File                             |                                                                                | Scuola       | Data pubblicazione               | Dt. ultimo agg.               |
| gare2015.xml                     |                                                                                | ()           | 12/01/2016                       | 12/01/2016                    |
| File<br>gare2015.xml             |                                                                                | Scuola       | Data pubblicazione<br>12/01/2016 | Dt. ultimo agg.<br>12/01/2016 |
|                                  |                                                                                |              |                                  |                               |
|                                  |                                                                                |              |                                  |                               |
|                                  |                                                                                |              |                                  |                               |
| Annulla                          |                                                                                |              |                                  | Salv                          |

L'Utente, una volta indicati i dati, clicca sul pulsante "Salva" in modo che siano acquisiti dal sistema. Di seguito sarà visualizzata la seguente finestra:

| Dati da comunicare ad A                                       | NAC                                                                  |                                               |                                    |                            |                |
|---------------------------------------------------------------|----------------------------------------------------------------------|-----------------------------------------------|------------------------------------|----------------------------|----------------|
| 2                                                             |                                                                      |                                               |                                    |                            |                |
| Tramite i pulsanti<br>Riportiamo le info<br>LG1902012-1.2 dis | presenti sulle righe<br>rmazioni da comunio<br>sponibile sul sito de | è possibile p<br>care ad AVCP<br>ll'Autorità. | relevare i files<br>utilizzando il | s da pubblic<br>modello pd | are.<br>f MOD- |
| Codice fiscale scuola:                                        |                                                                      |                                               |                                    |                            |                |
| URL:                                                          | http://scuola.gov.it/gare20                                          | 15.xml                                        |                                    |                            |                |
| Digitare le informa<br>tutto il resto.<br>Non lasciare spazi  | azioni così come ripo<br>vuoti tra un caratte                        | ortate, rispet<br>ere e l'altro.              | tando maiusco                      | ole, minusco               | ole, numeri o  |
| File                                                          |                                                                      | Scuola                                        | Data pubblicazione                 | Dt. ultimo agg.            |                |
| gare2015.xml                                                  |                                                                      |                                               | 12/01/2016                         | 12/01/2016                 |                |
|                                                               |                                                                      |                                               |                                    |                            |                |

Agendo sull'icona della sarà prelevato il file xml da pubblicare sul sito della Scuola all'indirizzo (URL) indicato.

Il codice fiscale e URL evidenziati sono i dati che devono essere riportati nel modello pdf da inoltrare tramite PEC all'Autorità.

In caso di presenza di scuole estinte sono generati il file della scuola principale, quelli delle scuole estinte (in questo caso solo uno) e l'indice.

| Dati relativi alla pubblicazione |                                                                                |            |                    | ×               |
|----------------------------------|--------------------------------------------------------------------------------|------------|--------------------|-----------------|
| Codice fiscale scuola:           |                                                                                |            |                    |                 |
| Titolo:                          | Pubblicazione Legge 19                                                         | 0 del 2012 |                    |                 |
| Descrizione:                     | Procedure di scelta avviate nel 2015 ed attive stipulate negli anni precedenti |            |                    |                 |
| Percorso di pubblicazione (URL): | http://scuola.gov.it                                                           |            |                    |                 |
| Licenza:                         | IODL 2.0                                                                       |            |                    |                 |
| File                             |                                                                                | Scuola     | Data pubblicazione | Dt. ultimo agg. |
| gare2015.xml                     |                                                                                |            | 12/01/2016         | 12/01/2016      |
| gare2015010 xml                  |                                                                                |            | 12/01/2016         | 12/01/2016      |
| indicegare.xml                   |                                                                                |            | 12/01/2016         | 12/01/2016      |
|                                  |                                                                                |            |                    |                 |
|                                  |                                                                                |            |                    |                 |
|                                  |                                                                                |            |                    |                 |

E cliccando su Salva sarà prospettata la finestra da cui prelevare i file xml da pubblicare:

| oati da comunicare ad                                                                                     | ANAC                                                                                                    |          |
|----------------------------------------------------------------------------------------------------|----------------------------------------------------------------------------------------------------|----------|
| 2                                                                                                    |                                                                                                    |          |
| Tramite i pulsant<br>Riportiamo le info<br>LG1902012-1.2 d                                                | i presenti sulle righe è possibile prelevare i files da pubblicare.<br>ormazioni da comunicare ad AVCP utilizzando il modello pdf MO<br>isponibile sul sito dell'Autorità.                                                                                                    | D-       |
| Codice fiscale scuola:                                                                                    |                                                                                                    |          |
|                                                                                                    |                                                                                                    |          |
| URL:                                                                                                    | http://scuola.gov.it/indicegare.xml                                                                                                    |          |
| URL:<br>Digitare le inform<br>tutto il resto.<br>Non lasciare spaz                                        | http://scuola.gov.it/indicegare.xml<br>azioni così come riportate, rispettando maiuscole, minuscole, n<br>i vuoti tra un carattere e l'altro.                                                                                                    | numeri e |
| URL:<br>Digitare le inform<br>tutto il resto.<br>Non lasciare spaz<br>File                                | http://scuola.gov.it/indicegare.xml azioni così come riportate, rispettando maiuscole, minuscole, n i vuoti tra un carattere e l'altro. Scuola Data pubblicazione Dt. ultimo agg.                                                                                                    | numeri e |
| URL:<br>Digitare le inform<br>tutto il resto.<br>Non lasciare spaz<br>File<br>gare2015.xml                | http://scuola.gov.it/indicegare.xml         vazioni così come riportate, rispettando maiuscole, minuscole, minuscole, m | numeri e |
| URL:<br>Digitare le inform<br>tutto il resto.<br>Non lasciare spaz<br>File<br>gare2015.xml<br>gare2015010 | http://scuola.gov.it/indicegare.xml         azioni così come riportate, rispettando maiuscole, minuscole, minuscole, mi | numeri e |

Come si nota in questo caso dovrà essere comunicato all'ANAC l'URL del file indice.

### Per utenti che dispongono di Argo Amministrazione Trasparente

Il sistema, quando si accede al menù Gare \ Generazione dei File, inserirà automaticamente l'URL di Argo Amministrazione trasparente cliccando sul pulsante 🔞 :

| Dati relativi alla pubblicazione |                                       |                         |                         | ×               |
|----------------------------------|---------------------------------------|-------------------------|-------------------------|-----------------|
| Codice fiscale scuola:           |                                       |                         |                         |                 |
| Titolo:                          | Pubblicazione Legge 1                 | 90 del 2012             |                         |                 |
| Descrizione:                     | Procedure di scelta av                | viate nel 2015 ed attiv | ve stipulate negli anni | precedenti      |
| Percorso di pubblicazione (URL): | http://avcp.trasparenza-pa.net/xml/00 |                         |                         |                 |
| Licenza:                         | IODL 2.0                              |                         |                         |                 |
| File                             |                                       | Scuola                  | Data pubblicazione      | Dt. ultimo agg. |
| gare2015.xml                     |                                       |                         | 12/01/2016              | 12/01/2016      |
|                                  |                                       |                         |                         |                 |
| Annulla                          |                                       |                         |                         | Salva           |

Cliccando sul pulsante Salva sarà visualizzata la seguente finestra:

| Dati da comunicare ad Al                                                                                         | NAC                                                                                                    | × |
|----------------------------------------------------------------------------------------------------|----------------------------------------------------------------------------------------------------|---|
| 2                                                                                                    |                                                                                                    |   |
| Il sistema ha provv<br>sezione 'Bandi di g<br>Riportiamo le infor<br>LG1902012-1.2 dis                           | veduto a trasferire i files su Argo Amministrazione Trasparente nella<br>ara e contratti'.<br>mazioni da comunicare ad AVCP utilizzando il modello pdf MOD-<br>sponibile sul sito dell'Autorità. |   |
| Codice fiscale scuola:                                                                                           |                                                                                                    |   |
| URL:                                                                                                    | http://avcp.trasparenza-pa.net/xml/00/2015/gare2015.xml                                                                                                    |   |
| Digitare le informa<br>tutto il resto.<br>Ricordarsi di riport<br>Amministrazione T<br><u>http://trasparenza</u> | zioni così come riportate, rispettando maiuscole, minuscole, numeri<br>are, sulla Home page del sito della Scuola, il nuovo link ad<br>rasparente:<br>a-pa.net/?codcli=00                        | e |

In questo caso non è possibile prelevare il file da "Argo XML per AVCP" in quanto il sistema lo rende disponibile al pubblico nella sezione Amministrazione Trasparente, sotto-sezione "Bandi di gara e contratti", raggiungibile dal link evidenziato che dovrà essere riportato sulla home page del sito della Scuola se non è stato già fatto.

L'utente dovrà comunque compilare il modello pdf, con il codice fiscale ed URL visualizzati nella finestra, ed inoltrarlo tramite Pec all'Autorità.

Quando presenti anche le gare delle scuole estinte la finestra di gestione assumerà il seguente aspetto:

| Dati relativi alla pubblicazione |                                                                                            |                 |                    | ×               |  |
|----------------------------------|--------------------------------------------------------------------------------------------|-----------------|--------------------|-----------------|--|
| Codice fiscale scuola:           |                                                                                            |                 |                    |                 |  |
| Titolo:                          | Pubblicazione Legge 190 del 2012                                                           |                 |                    |                 |  |
| Descrizione:                     | escrizione: Procedure di scelta avviate nel 2015 ed attive stipulate negli anni precedenti |                 |                    |                 |  |
| Percorso di pubblicazione (URL): | http://avcp.trasparenz                                                                     | a-pa.net/xml/00 |                    |                 |  |
| Licenza:                         | IODL 2.0                                                                                   |                 |                    |                 |  |
| File                             |                                                                                            | Scuola          | Data pubblicazione | Dt. ultimo agg. |  |
| gare2015.xml                     |                                                                                            |                 | 12/01/2016         | 12/01/2016      |  |
| gare2015010 xml                  |                                                                                            |                 | 12/01/2016         | 12/01/2016      |  |
| indicegare.xml                   |                                                                                            |                 | 12/01/2016         | 12/01/2016      |  |
|                                  |                                                                                            |                 |                    |                 |  |
| Annulla                          |                                                                                            |                 |                    | Salva           |  |

### E cliccando su Salva:

| Dati da comunicare ad AN                                                                                                    | NAC                                                                                                    |  |  |  |
|----------------------------------------------------------------------------------------------------|----------------------------------------------------------------------------------------------------|--|--|--|
| <u>a</u>                                                                                                    |                                                                                                    |  |  |  |
| Il sistema ha provveduto a trasferire i files su Argo Amministrazione Trasparente nella<br>sezione 'Bandi di gara e contratti'.<br>Riportiamo le informazioni da comunicare ad AVCP utilizzando il modello pdf MOD-<br>LG1902012-1.2 disponibile sul sito dell'Autorità. |                                                                                                    |  |  |  |
| Codice fiscale scuola:                                                                                                    |                                                                                                    |  |  |  |
| URL:                                                                                                    | http://avcp.trasparenza-pa.net/xml/00/2015/indicegare.xml                                                                                                    |  |  |  |
| Digitare le informa<br>tutto il resto.<br>Ricordarsi di riport<br>Amministrazione T<br>http://trasparenza                                                                                                    | zioni così come riportate, rispettando maiuscole, minuscole, numeri e<br>are, sulla Home page del sito della Scuola, il nuovo link ad<br>rasparente:<br><u>-pa.net/?codcli=00</u> |  |  |  |

In questo caso l'URL da comunicare all'ANAC è quello del file indice.

Buon lavoro ARGO Software

# ARGO – XML per AVCP v. 1.3.0

Con l'aggiornamento Argo – XML per AVCP v. 1.3.0 sono state attivate le procedure di generazione dei file (modificate in base alle FAQ del 19-01-2015 dell'Autorità) e le funzioni di stampa.

#### Generazione dei file

Il sistema consente il prelievo dei file da pubblicare sul sito della Scuola e, solo per gli utilizzatori di Argo Amministrazione trasparente, la possibilità di trasferirli sul sito Argo dedicato a tale adempimento.

I file prodotti contengono solamente le gare **validate** per le quali **"Anno di pubblicazione" è "2014"** (gare del 2014 e quelle indette negli anni precedenti che sono state modificate o liquidate nel corso del 2014).

| Dettaglio Gara         |                                                                     | × |
|------------------------|---------------------------------------------------------------------|---|
| 회 🖹 & 💩 🛷 &            | 4 Þ                                                                 |   |
| CIG:                   | : 000000000 Anno di riferimento: 2014 Anno di pubblicazione: 2014 V |   |
| Scuola di competenza:  | Scuola Principale                                                   |   |
| Scelta del contraente: | 04-PROCEDURA NEGOZIATA SENZA PREVIA PUBBLICAZIONE DEL BANDO         | ~ |
| Oggetto:               | Acquisto Toner                                                      |   |
| Imp. aggiudicato:      | 100,10 Data inizio lavori: Data ultimazione: Somme liquidate:       |   |

I file prodotti vengono distinti in base alla scuola (principale, scuole cessate) e all'anno di riferimento delle gare.

| Dati relativi alla pubblicazione |                        |                                  |                    |                 |  |  |
|----------------------------------|------------------------|----------------------------------|--------------------|-----------------|--|--|
| Codice fiscale scuola:           | · 02: 00016.0          |                                  |                    |                 |  |  |
| Titolo:                          | Pubblicazione Legge 1  | Pubblicazione Legge 190 del 2012 |                    |                 |  |  |
| Descrizione:                     | Procedure di scelta 20 | )14 e modificate ann             | i precedenti       |                 |  |  |
| Percorso di pubblicazione (URL): | http://avcp.trasparen  | za-pa.net/xml/SC1 0              | 11                 |                 |  |  |
| Licenza:                         | IODL 2.0               |                                  |                    |                 |  |  |
| File                             |                        | Scuola                           | Data pubblicazione | Dt. ultimo agg. |  |  |
| gare2014.xml                     |                        | 0102.00160                       | 22/01/2015         | 22/01/2015      |  |  |
| gare2014: 011. 19014xml          |                        | 5 01a 190141.                    | 22/01/2015         | 22/01/2015      |  |  |
| indicegare.xml                   |                        | 02 0016                          | 22/01/2015         | 22/01/2015      |  |  |
|                                  |                        |                                  |                    |                 |  |  |
|                                  |                        |                                  |                    |                 |  |  |
|                                  |                        |                                  |                    |                 |  |  |
|                                  |                        |                                  |                    |                 |  |  |
| Annulla                          |                        |                                  |                    | Salva           |  |  |

I file relativi alle scuole cessate contengono, nel nome, anche il codice fiscale della scuola. Ad esempio nella figura precedente i file che fanno riferimento alla scuola principale sono quelli nel riquadro blu mentre quelli relativi alle scuole cessate sono nel riquadro rosso.

L'indirizzo di pubblicazione (URL) del file indice dovrà essere comunicato all'ANAC (che ha assorbito l'AVCP nel corso del 2014) tramite PEC utilizzando il modello reperibile al seguente indirizzo internet:

http://www.anticorruzione.it/portal/public/classic/Servizi/Modulistica/ DichAdempLegge 190 2012

In pratica questo file contiene gli indirizzi di pubblicazione (URL) di tutti gli altri file costituenti la pubblicazione, funge per l'appunto da indice.

Ogni anno dovranno essere comunicati indirizzi di pubblicazione differenti da quelli utilizzati negli anni precedenti e ciò vale sia per il file indice che per tutti gli altri file che costituiscono le varie pubblicazioni annuali.

Nei paragrafi seguenti si illustrerà nel dettaglio come opera il sistema nel caso in cui gli utenti dispongano di Argo Amministrazione Trasparente oppure no.

### Per utenti che non dispongono di Argo Amministrazione Trasparente

In questa fase si rende necessario il coinvolgimento del Responsabile del sito della Scuola per acquisire l'indirizzo di pubblicazione (URL) per i file che il sistema genererà .

Selezionando dal menù "Gare" la sottovoce "Generazione dei file" si accede alla procedura di generazione dei file XML che la Scuola deve pubblicare sul proprio sito istituzionale.

Il sistema richiede alcuni dati che saranno riportati nei file:

| Dati relativi alla pubblicazione   |                                  |                          |                          |                 |  |
|------------------------------------|----------------------------------|--------------------------|--------------------------|-----------------|--|
| Codice fiscale scuola: 0.06 8230 8 |                                  |                          |                          |                 |  |
| Titolo:                            | Pubblicazione Legge 190 del 2012 |                          |                          |                 |  |
| Descrizione:                       | Procedure di scelta av           | viate nel 2014 e attive  | e stipulate negli anni j | precedenti      |  |
| Percorso di pubblicazione (URL):   | http://scuola.gov.it             |                          |                          |                 |  |
| Licenza:                           | IODL 2.0                         |                          |                          |                 |  |
| File                               |                                  | Scuola                   | Data pubblicazione       | Dt. ultimo agg. |  |
| gare2014.xml                       |                                  | 060823088                | 22/01/2015               | 22/01/2015      |  |
| gare2013.xml                       |                                  | ©∂€©823088. <sup>™</sup> | 22/01/2015               | 22/01/2015      |  |
| indicegare.xml                     |                                  | 060823088                | 22/01/2015               | 22/01/2015      |  |
|                                    |                                  |                          |                          |                 |  |
| Annulla                            |                                  |                          |                          | Salva           |  |

| Codice fiscale Scuola           | E' visualizzato il codice fiscale della Scuola<br>che confluirà nel file. Essendo l'unico dato<br>non modificabile dall'utente in caso di<br>correzione è necessario comunicare ad Argo<br>(via fax, email, etc.) quello da impostare. |
|---------------------------------|----------------------------------------------------------------------------------------------------|
| Titolo                          | Breve descrizione del contenuto del file.                                                                                                    |
| Descrizione                     | Si può replicare ciò che si è indicato nel<br>Titolo oppure si può ampliare la descrizione.                                                                                                    |
| Percorso di pubblicazione (URL) | Indirizzo ove reperire i file xml sul sito<br>istituzionale della Scuola (ad esempio<br><u>http://scuola.gov.it</u> ).<br>L'indirizzo deve essere differente da quello<br>comunicato all'Autorità negli anni precedenti.               |
| Licenza                         | Tipo licenza applicata (IODL 1.0, IODL 2.0,<br>etc.), per ulteriori informazioni si può<br>consultare il seguente indirizzo internet:<br><u>http://www.dati.gov.it/content/italian-open-</u><br><u>data-license-domande-e-risposte</u> |

L'Utente, una volta indicati i dati, clicca sul pulsante "Salva" in modo che siano acquisiti dal sistema. Di seguito sarà visualizzata la seguente finestra:

| -1                                                                                                    | VCP               |                                                                                    |                                                              |                                                           |                                                                    |  |  |  |
|----------------------------------------------------------------------------------------------------|-------------------|------------------------------------------------------------------------------------|--------------------------------------------------------------|-----------------------------------------------------------|--------------------------------------------------------------------|--|--|--|
|                                                                                                    |                   |                                                                                    |                                                              |                                                           |                                                                    |  |  |  |
| Tramite i pulsanti presenti sulle righe è possibile prelevare i files da pubblicare.<br>Riportiamo le informazioni da comunicare ad AVCP utilizzando il modello pdf MOD-<br>LG1902012-1.2 disponibile sul sito dell'Autorità. |                   |                                                                                    |                                                              |                                                           |                                                                    |  |  |  |
| Codice fiscale scuola:                                                                                                    | 06. 823088.       |                                                                                    |                                                              |                                                           |                                                                    |  |  |  |
| URL:                                                                                                    | http://scuola.gov | .it/indicegare.xml                                                                 |                                                              |                                                           |                                                                    |  |  |  |
| tutto il resto.                                                                                                    |                   |                                                                                    |                                                              |                                                           |                                                                    |  |  |  |
| tutto il resto.                                                                                                    |                   |                                                                                    |                                                              |                                                           |                                                                    |  |  |  |
| tutto il resto.<br>Non lasciare spazi<br>File                                                                                                    | vuoti tra un o    | carattere e l'altro.                                                               | Data pubblicazione                                           | Dt. ultimo agg.                                           |                                                                    |  |  |  |
| tutto il resto.<br>Non lasciare spazi<br>File<br>gare2014 xml                                                                                                    | vuoti tra un o    | carattere e l'altro.<br>Scuola                                                     | Data pubblicazione                                           | Dt. ultimo agg.                                           | đ                                                                  |  |  |  |
| tutto il resto.<br>Non lasciare spazi<br>File<br>gare2014.xml<br>gare2013.xml                                                                                                    | vuoti tra un o    | Carattere e l'altro.<br>Scuola<br>06 823088<br>06 823088                           | Data pubblicazione<br>23/01/2015<br>23/01/2015               | Dt. ultimo agg.<br>23/01/2015<br>23/01/2015               |                                                                    |  |  |  |
| File<br>gare2014.xml<br>indicegare.xml                                                                                                    | vuoti tra un o    | Carattere e l'altro.<br>Scuola<br>06 823088<br>06 823088<br>06 823088<br>06 823088 | Data pubblicazione<br>23/01/2015<br>23/01/2015<br>23/01/2015 | Dt. ultimo agg.<br>23/01/2015<br>23/01/2015<br>23/01/2015 |                                                                    |  |  |  |
| File<br>gare2014.xml<br>indicegare.xml                                                                                                    | vuoti tra un o    | Carattere e l'altro.<br>Scuola<br>06.823088<br>06.823088<br>06.823088<br>06.823088 | Data pubblicazione<br>23/01/2015<br>23/01/2015<br>23/01/2015 | Dt. ultimo agg.<br>23/01/2015<br>23/01/2015<br>23/01/2015 | 43<br>43<br>43                                                     |  |  |  |
| File<br>gare2014.xml<br>indicegare.xml                                                                                                    | vuoti tra un o    | Carattere e l'altro.<br>Scuola<br>06 823088<br>06 823088<br>06 823088<br>06 823088 | Data pubblicazione<br>23/01/2015<br>23/01/2015<br>23/01/2015 | Dt. ultimo agg.<br>23/01/2015<br>23/01/2015<br>23/01/2015 | 4)<br>(4)<br>(4)                                                   |  |  |  |
| File<br>gare2014.xml<br>indicegare.xml                                                                                                    | vuoti tra un o    | Carattere e l'altro.<br>Scuola<br>06 823088<br>06 823088<br>06 823088<br>06 823088 | Data pubblicazione<br>23/01/2015<br>23/01/2015<br>23/01/2015 | Dt. ultimo agg.<br>23/01/2015<br>23/01/2015<br>23/01/2015 | (1)<br>(1)<br>(1)<br>(1)<br>(1)<br>(1)<br>(1)<br>(1)<br>(1)<br>(1) |  |  |  |
| File<br>gare2014.xml<br>indicegare.xml                                                                                                    | vuoti tra un o    | Carattere e l'altro.<br>Scuola<br>06 823088<br>06 823088<br>06 823088<br>06 823088 | Data pubblicazione<br>23/01/2015<br>23/01/2015<br>23/01/2015 | Dt. ultimo agg.<br>23/01/2015<br>23/01/2015<br>23/01/2015 |                                                                    |  |  |  |

Agendo sull'icona della saranno prelevati i file xml che andranno pubblicati sul sito della Scuola all'indirizzo (URL) indicato.

Il codice fiscale e URL evidenziati sono i dati che devono essere riportati nel modello pdf da inoltrare tramite PEC all'Autorità.

## Per utenti che dispongono di Argo Amministrazione Trasparente

Il sistema, quando si accede al menù Gare \ Generazione dei File, inserirà automaticamente l'URL di Argo Amministrazione trasparente cliccando sul pulsante 🙆 :

| Dati relativi alla pubblicazione |                                  |                      |                    | ×               |  |
|----------------------------------|----------------------------------|----------------------|--------------------|-----------------|--|
| Codice fiscale scuola:           | <sup>6</sup> 02€ .0016.2         |                      |                    |                 |  |
| Titolo:                          | Pubblicazione Legge 190 del 2012 |                      |                    |                 |  |
| Descrizione:                     | Procedure di scelta 20           | 14 e modificate anni | precedenti         |                 |  |
| Percorso di pubblicazione (URL): | http://avcp.trasparenz           | a-pa.net/xml/SC1_01  | -                  |                 |  |
| Licenza:                         | IODL 2.0                         |                      |                    |                 |  |
| File                             |                                  | Scuola               | Data pubblicazione | Dt. ultimo agg. |  |
| gare2014.xml                     |                                  | 01.02.00160          | 22/01/2015         | 22/01/2015      |  |
| gare2014:001039014xml            |                                  | 5 [014] 9014].       | 22/01/2015         | 22/01/2015      |  |
| indicegare.xml                   |                                  | 502-10016D           | 22/01/2015         | 22/01/2015      |  |
|                                  |                                  |                      |                    |                 |  |
| Annulla                          |                                  |                      |                    | Salva           |  |

Cliccando sul pulsante Salva sarà visualizzata la seguente finestra:

| Dati da comunicare ad AV                                                                                                    | СР                                                                                                    | × |  |  |  |  |  |
|----------------------------------------------------------------------------------------------------|----------------------------------------------------------------------------------------------------|---|--|--|--|--|--|
| 2                                                                                                    |                                                                                                    |   |  |  |  |  |  |
| Il sistema ha provveduto a trasferire i files su Argo Amministrazione Trasparente nella<br>sezione 'Bandi di gara e contratti'.<br>Riportiamo le informazioni da comunicare ad AVCP utilizzando il modello pdf MOD-<br>LG1902012-1.2 disponibile sul sito dell'Autorità. |                                                                                                    |   |  |  |  |  |  |
| Codice fiscale scuola:                                                                                                    | 1 <b>02</b> 00 <b>016</b> 3                                                                                                    |   |  |  |  |  |  |
| URL:                                                                                                    | http://avcp.trasparenza-pa.net/xml/SC1:01(/2014/indicegare.xml                                                                                                    |   |  |  |  |  |  |
| Digitare le informa<br>tutto il resto.<br>Ricordarsi di riporta<br>Amministrazione Tr<br>http://trasparenza                                                                                                    | zioni così come riportate, rispettando maiuscole, minuscole, numeri<br>are, sulla Home page del sito della Scuola, il nuovo link ad<br>rasparente:<br>- <u>pa.net/?codcli=SC101</u> | е |  |  |  |  |  |

In questo caso non è possibile prelevare i file da "Argo XML per AVCP" in quanto il sistema li rende disponibili al pubblico nella sezione Amministrazione Trasparente, sotto-sezione "Bandi di gara e contratti", raggiungibile dal link: <u>http://trasparenza-pa.net/?codcli=SC1\_01.</u> che dovrà essere riportato sulla home page del sito della Scuola non appena disponibile. L'utente dovrà comunque compilare il modello pdf, con il codice fiscale ed URL visualizzati nella finestra, ed inoltrarlo tramite Pec all'Autorità.

#### Stampe

Selezionando dal menù "Gare" la sottovoce "Stampa" si accede alla procedura di generazione del file pdf, con i dati delle gare, che può anche essere pubblicato sul sito della Scuola per consentire ai cittadini interessati la consultazione delle informazioni. I dati presenti nella stampa fanno riferimento esclusivamente alle gare **validate** dall'utente per le quali "Anno di pubblicazione" è "2014".

Buon lavoro ARGO Software

# ARGO – XML per AVCP v. 1.2.0

L'AVCP in data 12/01/2015 ha divulgato alcuni documenti in merito agli adempimenti della Legge 190/2012 art.1, comma 32 (<u>http://www.avcp.it/portal/public/classic/Servizi/ServiziOnline/DichiarazioneAdem pLegge190</u>).

Le maggiori indicazioni per la pubblicazione del file xml, contenute nelle nuove specifiche tecniche v. 1.1, ci hanno indotto a non rilasciare immediatamente la funzionalità di generazione dei file e a rimandarla ad un successivo aggiornamento. L'attuale versione consente la predisposizione dei dati da riportare nei file.

Rispetto alla versione precedente sono cambiate le modalità di gestione degli operatori economici, delle gare e l'importazione. Rimandiamo al manuale d'uso, raggiungibile dal menù "Altro \ Manuale d'uso", per i necessari approfondimenti.

La prima novità è relativa all'importazione delle gare anche dalle Scuole che si sono estinte in quanto oggetto di dimensionamento. Prima di importare i dati di queste scuole è necessario inserire i dati anagrafici della stesse (Codice fiscale e denominazione) nella tabella che si raggiunge dal menù "Altro \ Scuole Estinte". Dopodichè si possono importare le gare selezionando di volta in volta la Scuola alla quale si riferiscono.

| Importazione file     |                   | ×       |
|-----------------------|-------------------|---------|
| File:                 | Seleziona il file |         |
| Scuola di competenza: | Scuola Principale |         |
|                       |                   | Importa |

Se non si seleziona la Scuola, il sistema assume che siano riferite alla Scuola principale (intestataria della licenza d'uso dell'applicativo web).

Le gare importate, prima della generazione dei file, **dovranno essere validate dall'utente** tramite la procedura di modifica che consente anche l'integrazione di eventuali dati mancanti e la modifica di quelli importati.

Selezionando dal menù "Gare" la sottovoce "Modifica Gara", o cliccando sull'icona

🕮, il sistema visualizzerà la pagina di ricerca delle gare. Agendo col mouse sul

quadratino "Solo gare da validare" e cliccando sul pulsante "Cerca" saranno visualizzate solo le gare ancora da validare (evidenziate dal simbolo grafico <sup>(1)</sup>).

| Gar  | e        |                   |                     |                     |           |            |            | ×                   |
|------|----------|-------------------|---------------------|---------------------|-----------|------------|------------|---------------------|
| :    | Solo gai | re da validare: [ | V                   | CIG:                |           |            | Anno:      |                     |
| s    | cuola d  | i competenza:     | < Tutte >           |                     |           |            |            | ~                   |
|      |          |                   |                     |                     |           |            |            | Cerca Annulla       |
|      | Anno     | CIG               | Scuola              | Aggiudicato         | Liquidato | Inizio     | Fine       | Oggetto             |
|      | 2013     | PB70B95B88        | 00688230887         | 2.000,00            | 2.000,00  | 04/11/2013 | 31/05/2014 | Labor 🕕             |
|      | 2013     | QAC0B88B0B        | 00688230887         | 8.000,00            | 6.671,00  | 01/09/2013 | 31/08/2014 | Polizz 🕕            |
|      | 2013     | SDF0B23B10        | 00688230887         | 600,00              | 240,00    | 24/10/2013 | 23/10/2014 | Contr 🕕             |
|      | 2013     | Z6108303BD        | 00688230887         | 135,00              | 135,00    | 14/01/2013 | 13/01/2014 | Affida 🕕            |
|      | 2014     | 0000000000        | 00688230887         | 35,00               | 35,00     |            |            | acquis 🕕            |
|      |          |                   |                     |                     |           |            |            |                     |
|      | nzione   | : al cambio n     | agina si nerde la s | elezione effettuata |           |            |            | •                   |
| Alle | Inzione  |                   |                     |                     |           |            | Eİ         | imina Modifica      |
| 14   | 4        | Pagina 1          | di 1   🕨 🕨          |                     |           |            | I          | Mostrati 1 - 5 di 5 |

**Per validare una gara** è necessario accedere ad essa (doppio click sulla riga che la individua), integrare eventuali dati mancanti e salvarla. Se non sono segnalate anomalie dal sistema la gara è automaticamente considerata valida e come tale potrà confluire, a tempo debito, nel file XML da pubblicare sul sito istituzionale della Scuola.

Le gare inserite dall'utente direttamente al sistema, quindi non importate, sono considerate sempre valide.

Le due icone di navigazione,  $\blacksquare$ , sono particolarmente utili in questa fase, difatti agendo su di esse non è necessario ritornare alla lista quindi si velocizzano le operazioni.

Gara Precedente", per accedere alla gara precedente.

le "Gara Successiva", per accedere alla gara successiva.

| Dettaglio Gara                                                                            |                  | ×              |
|-------------------------------------------------------------------------------------------|------------------|----------------|
| 폐 🗄 & & & ↓                                                                               |                  |                |
| O CIG: PB70B95B88 Anno di riferimento: 2013 Scuola di competenza: Scuola Principale       |                  | ~              |
| Scelta del<br>23-AFFIDAMENTO IN ECONOMIA - AFFIDAMENTO DIRETTO<br>contraente:             |                  | ~              |
| Oggetto: Laboratorio progetto                                                             |                  |                |
| Imp. aggiudicato: 2000,00 Data inizio lavori: 04/11/2013 🖸 Data ultimazione: 31/05/2014 🖸 | Somme liquidate: | 2000,00        |
| – Partecipanti –                                                                          |                  |                |
| Denominazione                                                                             | Ruolo            | Aggiudicatario |
| 🗉 Operatori che partecipano singolarmente                                                 |                  |                |
| Verdi Gianfranco S.r.l.                                                                   | No-ruolo         | <b>V</b>       |
|                                                                                           |                  |                |
|                                                                                           |                  |                |

Buon lavoro ARGO Software

# ARGO – XML per AVCP v. 1.1.0

L'AVCP ha pubblicato, il 24-01-2014, un aggiornamento delle faq sugli adempimenti previsti dall' art. 1 della L. 190/2012. L'indirizzo internet al quale è possibile reperire questi chiarimenti è il seguente: http://www.avcp.it/portal/public/classic/FAQ/faq\_leqqe190\_2012.

Sulla base di quanto riportato nelle faq A6 e C1, abbiamo provveduto ad aggiornare il servizio per consentire l'acquisizione di contratti e/o spese per le quali non è necessaria la richiesta del CIG, ma che devono essere comunque inserite nei file con il codice convenzionale 000000000 (dieci zeri).

Inoltre la faq C7 chiarisce che in caso di affidamento diretto (a causa dell'estrema urgenza di realizzare l'appalto di lavori, servizi o forniture), si deve impostare, come procedura di scelta del contraente, "procedura negoziata senza previa pubblicazione del bando di gara". Pertanto nell'importare i dati da Argo Bilancio o Argo Magazzino, in caso di assenza della procedura di scelta del contraente, impostiamo il dato con 04-PROCEDURA NEGOZIATA SENZA PREVIA PUBBLICAZIONE DEL BANDO.

Nella lista delle gare, raggiungibile dal menù Gare \ Gestione delle gare abbiamo introdotto la nuova funzionalità di modifica automatica della tipologia di scelta del contraente.

| List | Lista Gare |            |             |           |            |            |  |
|------|------------|------------|-------------|-----------|------------|------------|--|
|      | 🖬 📝        | 🕮 🛳 🔮      |             |           |            |            |  |
|      | Anno       | Cig 🔺      | Aggiudicato | Liquidato | Inizio     | Fine       |  |
|      | 2013       |            | 0,00        | 0,00      |            |            |  |
|      | 2012       |            | 0,00        | 0,00      |            |            |  |
|      | 2013       | 1234567890 | 123,11      | 120,50    | 01/01/2012 | 10/01/2012 |  |
|      | 2013       | 2D909695BB | 100,00      | 100,00    | 10/04/2013 | 10/04/2013 |  |

Cliccando sull'icona A, sono richiesti il dato da sostituire ed il nuovo valore da rimpiazzare dopodiché agendo sul pulsante "Sostituisci" il dato da sostituire sarà modificato in tutte le gare della Scuola in cui è presente.

| Modifica tipologia scelta | a contraente                                                | ×           |
|---------------------------|-------------------------------------------------------------|-------------|
| Valore da sostituire:     | 23-AFFIDAMENTO IN ECONOMIA - AFFIDAMENTO DIRETTO            | ~           |
| Nuovo valore:             | 04-PROCEDURA NEGOZIATA SENZA PREVIA PUBBLICAZIONE DEL BANDO | ~           |
|                           |                                                             | Sostituisci |

In questo modo anche gli utenti che avevano già effettuato l'importazione potranno, se lo ritengono necessario, sostituire la procedura di scelta del contraente da 23 a 04, riprodurre i file e pubblicarli di nuovo.

Si è provveduto a modificare la funzionalità di generazione dei file (Gare \ Generazione File) facendo in modo da verificare che siano indicati nomi di file validi e per quanto possibile anche URL. **Non si dovrà più digitare l'estensione del nome file (.xml)** in quanto sarà aggiunta automaticamente dal servizio web in fase di composizione dell'url completo. Nella finestra di prelievo dei file, modificata anche graficamente (i pulsanti di prelievo dei file si trovano ora in alto sulla barra di comando), sono riportate le informazioni utili per la compilazione del modello pdf MOD-LG1902012-1.1 da inoltrare tramite Pec all'Autorità.

| Dati da comunicare ad A                                                                                                    |                                               | × |  |  |  |  |
|----------------------------------------------------------------------------------------------------|-----------------------------------------------|---|--|--|--|--|
| 🗐 🗟 Preleva il file 2012 🛛                                                                                                    | 🛛 Preleva il file 2013 🛛 👽 Preleva l'indice   |   |  |  |  |  |
| Tramite i pulsanti della barra dei comandi è possibile prelevare i files da pubblicare.<br>Riportiamo le informazioni da comunicare ad AVCP utilizzando il modello pdf<br>MOD-LG1902012-1.1 disponibile sul sito dell'Autorità. |                                               |   |  |  |  |  |
| Codice fiscale scuola:                                                                                                    | 99999990882                                   |   |  |  |  |  |
| URL:                                                                                                    | http://nomescuola.it/avcp/indicecontratti.xml |   |  |  |  |  |
| Digitare le informazioni così come riportate, rispettando maiuscole, minuscole,<br>numeri e tutto il resto.<br>Non lasciare spazi vuoti tra un carattere e l'altro.                                                             |                                               |   |  |  |  |  |

**Solo per gli utenti di Argo Amministrazione Trasparente** abbiamo provveduto ad attivare, ad opzione, la pubblicazione dei file sul sito <u>http://avcp.trasparenza-pa.net</u> dedicato da Argo a tale adempimento. Il sistema, la **prima volta** che si accede al menù Gare \ Generazione dei File, chiederà:

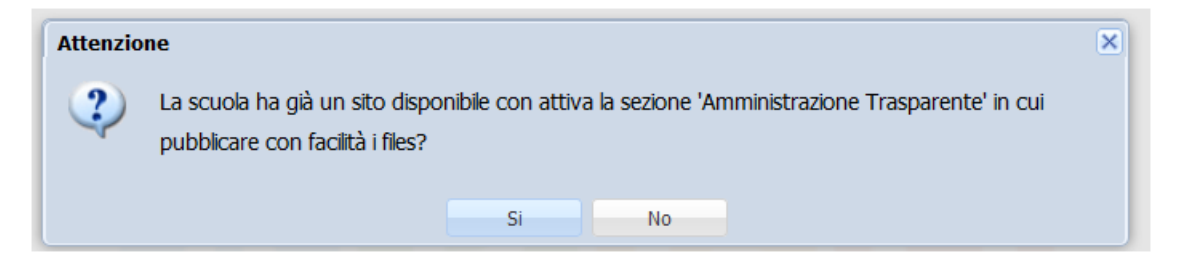

**Rispondendo "No"** (in quanto sprovvisti di sito o con il sito in corso di migrazione etc.), il sistema assumerà che la Scuola voglia usufruire della pubblicazione dei file tramite Argo Amministrazione Trasparente, pertanto sarà proposto automaticamente il percorso di pubblicazione (url).

Ad esempio:

| Dati relativi alla pubblicazione |                                            |      |
|----------------------------------|--------------------------------------------|------|
| Codice fiscale scuola:           | 98765432112                                |      |
| Titolo:                          |                                            |      |
| Descrizione:                     |                                            |      |
| Data prima pubblicazione:        |                                            |      |
| Data ultimo aggiornamento:       |                                            |      |
| Percorso di pubblicazione (URL): | http://avcp.trasparenza-pa.net/xml/SC27600 |      |
| Nome file (senza estensione):    |                                            |      |
| Licenza:                         | IODL 2.0                                   |      |
|                                  |                                            |      |
| Annulla                          | Sa                                         | ilva |

Una volta acquisiti gli ulteriori dati sarà visualizzata la seguente pagina:

| Dati da comunicare ad AVCP                                                                                                    |                                                                |  |  |  |  |  |
|----------------------------------------------------------------------------------------------------|----------------------------------------------------------------|--|--|--|--|--|
| 2                                                                                                    |                                                                |  |  |  |  |  |
| Il sistema ha provveduto a trasferire i files su Argo Amministrazione Trasparente<br>nella sezione 'Bandi di gara e contratti'.<br>Riportiamo le informazioni da comunicare ad AVCP utilizzando il modello pdf<br>MOD-LG1902012-1.1 disponibile sul sito dell'Autorità.             |                                                                |  |  |  |  |  |
| Codice fiscale scuola:                                                                                                    | 98765432112                                                    |  |  |  |  |  |
| URL:                                                                                                    | http://avcp.trasparenza-pa.net/xml/SC27600/indicecontratti.xml |  |  |  |  |  |
| Digitare le informazioni così come riportate, rispettando maiuscole, minuscole,<br>numeri e tutto il resto.<br>Ricordarsi di riportare, sulla Home page del sito della Scuola, il nuovo link ad<br>Amministrazione Trasparente:<br><u>http://trasparenza-pa.net/?codcli=SC27600</u> |                                                                |  |  |  |  |  |

In questo caso non è possibile prelevare i file da "Argo XML per AVCP" in quanto il sistema li rende disponibili al pubblico nella sezione Amministrazione Trasparente, sottosezione "Bandi di gara e contratti", raggiungibile dal link: <u>http://trasparenza-pa.net/?</u> <u>codcli=SC27600</u> che dovrà essere riportato sulla home page del sito della Scuola non appena disponibile.

L'utente dovrà comunque compilare il modello pdf, con il codice fiscale ed URL visualizzati nella finestra, ed inoltrarlo tramite Pec all'Autorità.

L'utente **Rispondendo SI**, alla domanda posta al primo accesso a Gare \Generazione File

| Attenzione |                                                                                                    |    |    |  | × |  |  |  |
|------------|----------------------------------------------------------------------------------------------------|----|----|--|---|--|--|--|
| ?          | La scuola ha già un sito disponibile con attiva la sezione 'Amministrazione Trasparente' in cui pubblicare con facilità i files? |    |    |  |   |  |  |  |
|            |                                                                                                    | Si | No |  |   |  |  |  |

comunica al sistema che non vuol usufruire del servizio di pubblicazione dei file proposto da ARGO con Amministrazione Trasparente, pertanto dovrà acquisire dal responsabile del sito l' URL di pubblicazione da utilizzare e digitare tale informazione nella finestra in cui sono richiesti i dati della pubblicazione. Buon lavoro ARGO Software

# ARGO – XML per AVCP v. 1.0.0

Alcune brevi note sul servizio Web, per ulteriori informazioni, trattandosi della prima versione, rimandiamo al manuale d'uso che può essere consultato dal menù "Altro \ Manuale d'uso".

Le funzionalità del servizio consentono:

- l'importazione dei dati delle gare/contratti, provenienti da Argo Bilancio o Argo Magazzino, dal menù "Altro \ Importa Dati \ Da Argo".
- la verifica, integrazione e validazione dei dati importati, dal menù "Gare \ Gestione Gare" e da "Partecipanti \ Lista Partecipanti". Eventuali gare importate, ma indette antecedentemente il 01-12-2012, possono essere eliminate.
- l'inserimento di eventuali gare non presenti nei gestionali utilizzati o che non siano state importate (CIG non indicato nell'apposito campo, etc.). In questo caso è necessario inserire, dal menù "Partecipanti \ Lista Partecipanti", le anagrafiche degli operatori economici coinvolti e dopo, dal menù "Gare \ Gestione Gare", le gare, associando ad esse gli operatori.
- la generazione dei file XML da pubblicare sul sito istituzionale della Scuola, dal menù Gare \ Generazione File. Eventuali gare **non validate** e quelle con anno di riferimento diverso da 2012 e 2013 non saranno riportate nei file.
- la stampa dell'elenco delle gare **valide**, dal menù Gare \ Stampa.

Il modello pdf da compilare ed inviare all'AVCP, per comunicare la pubblicazione dei file sul sito della Scuola, è reperibile al seguente indirizzo internet: http://www.avcp.it/portal/public/classic/Servizi/Modulistica/ DichAdempLegge 190 2012#

Consigliamo di non aprirlo direttamente nel browser ma scaricarlo sul proprio computer e quindi aprirlo con Acrobat.

Il servizio web ARGO - XML per AVCP può essere utilizzato da tutte le scuole indipendentemente dal gestionale utilizzato.

Buon lavoro ARGO Software